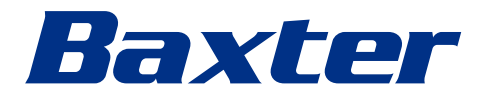

Gebrauchsanweisung

# Helion

Video-Management-System

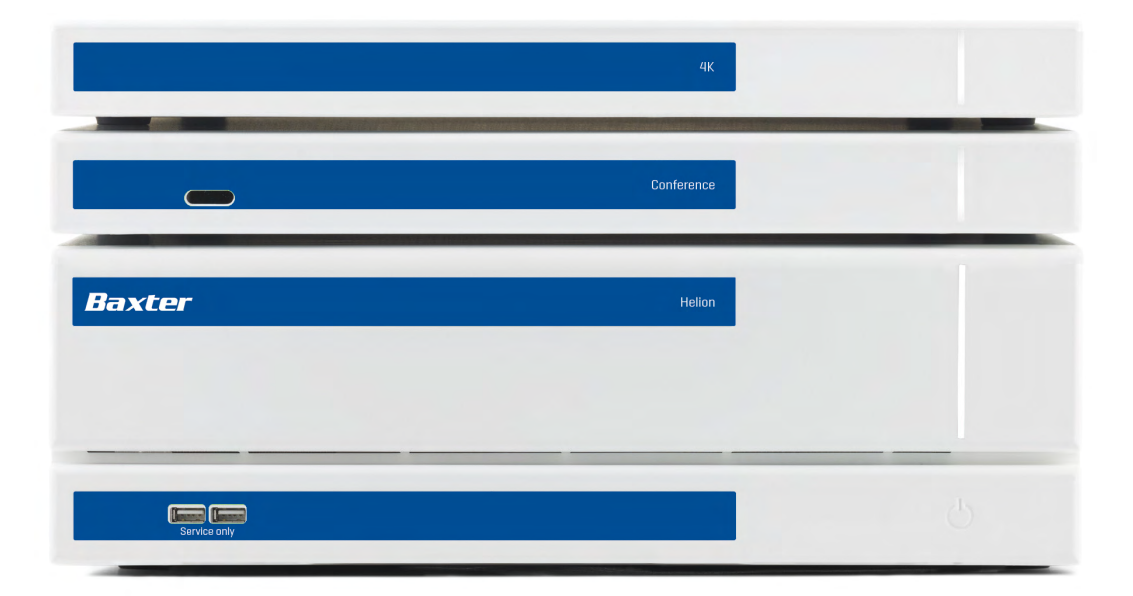

Diese Seite ist absichtlich leer.

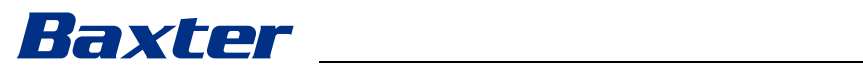

| Hersteller                               | Videomed S.r.I.<br>Via C. Battisti, 31/C<br>35010 Limena (PD)<br>Italien                                                                                                    |                                              |
|------------------------------------------|----------------------------------------------------------------------------------------------------|----------------------------------------------|
|                                          | Telefonnummer: +39 (                                                                                                    | 049 9819113                                  |
|                                          | surgical@hillrom.com<br>hillrom.com<br>Videomed S.r.I. ist ein Unternehmen der Hill-Rom Holdings Group.<br>Der Hersteller wird nachfolgend als Videomed S.r.I. bezeichnet.                                        |                                              |
| Autorisierter Vertreter in<br>Australien | Hill-Rom Pty. Ltd.<br>1 Baxter Drive<br>Old Toongabbie NSW 2146<br>Australien                                                                                                    |                                              |
| Technischer Kundendienst                 | Die Kontaktdaten der aktuellen technischen Kundendienstzentren<br>in den jeweiligen Ländern finden Sie im Internet unter<br>www.hillrom.com.                                                                      |                                              |
| Information zum Dokument                 | Gebrauchsanweisung<br>Dieses Dokument ist durch einen Code gekennzeichnet, der<br>Version und Aktualisierungsstatus angibt. Der Benutzer ist dafür<br>verantwortlich, dass die aktuellste Version verwendet wird. |                                              |
|                                          | Dokumentennummer:<br>Sprachen-ID:<br>Version:<br>Materialnummer:<br>Publikationsdatum:                                                                                                    | 80028004<br>001<br>F<br>773621<br>2024-05-28 |

Diese Dokument hat für folgende Verkaufseinheiten Gültigkeit :

| Produktbezeichnung     | REF           |
|------------------------|---------------|
| Helion Main Unit R     | VR401111-1    |
| Helion Main Unit       | VR401111-1ND  |
| Helion Main Unit RD    | VR401111-1D   |
| Helion Main Unit RSD   | VR401111-1DT  |
| Helion Main Unit RS    | VR401111-1T   |
| Helion Main Unit S     | VR401111-1TND |
| Helion Main Unit AR    | VR401111-2    |
| Helion Main Unit ARD   | VR401111-2D   |
| Helion Main Unit ARSD  | VR401111-2DT  |
| Helion Main Unit ARS   | VR401111-2T   |
| Helion Main Unit SSD R | VR401111-3    |
| Helion 4K              | VR401112      |
| Helion 4K Plus         | VR401113      |
| Helion Conference      | CM401326      |

Optional erhältliche Artikel für das Video-Management-System Helion. Nicht alle Produkte sind in allen Ländern verfügbar.

| Produktbezeichnung                         | REF          |
|--------------------------------------------|--------------|
| Helion Rack (115V)                         | AC500920K    |
| Helion Rack (230V)                         | AC500920K-2  |
| Helion Rack (115V) - Permanent Install.    | AC500920K-3  |
| Auxiliary Rack (115V) - Plug&Play Install. | AC500920KB   |
| Auxiliary Rack (230V) - Permanent Install. | AC500920KB-2 |
| Auxiliary Rack (115V) - Permanent Install. | AC500920KB-3 |
| Delrin Rack Spacer Kit                     | AC500919     |
| On Air Lamp                                | AC300601     |
| Back cover for monitor 24IN /31IN          | AC500634     |
| STD Single Plate 2xDVI 2xNEUTRIK           | CS201580     |
| STD Double Plate 4xNeutrik                 | CS201582     |
| Transmission Set Single Display            | CS201584     |
| DVI Line Transmission                      | CS201585     |
| STD Double Plate 4xDVI 2xNeutrik           | CS201586     |
| STD Single Plate 4xNEUTRIK                 | CS201592     |
| STD Single Plate 2x NEUTRIK                | CS201593     |
| STD Single Plate 2xDVI                     | CS201594     |
| Helion HR Surgical Lights Control SW       | DC500103     |
| Helion Recording Endotrigger Interface     | AC500716     |

Die Gebrauchsanweisung wird von Videomed S.r.l. im elektronischen PDF-Format auf digitalen Medien zur Verfügung gestellt. Eine gedruckte Version der Gebrauchsanweisung ist auf Anfrage für alle qualifizierten technischen und medizinischen Mitarbeiter verfügbar.

Videomed S.r.l. lehnt jede Haftung für die unsachgemäße Bedienung des Systems und/oder für Schäden ab, die durch eine in den technischen Unterlagen nicht beschriebene Handhabung verursacht wurden.

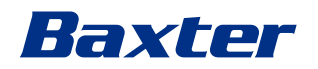

# VORWORT

Alle Rechte vorbehalten. Kein Teil dieses Dokuments darf ohne die ausdrückliche schriftliche Erlaubnis des Herstellers für andere Zwecke als den persönlichen Gebrauch durch den Käufer kopiert, verteilt, in andere Sprachen übersetzt oder auf elektronischem oder mechanischem Weg übertragen werden, beispielsweise mittels Fotokopie, Aufzeichnung oder anderen Speicher- und Abrufsystemen.

Der Hersteller schließt jede Verantwortung für Folgen, die durch eine inkorrekte Handhabung durch den Benutzer entstehen, aus.

# **HINWEIS DES HERAUSGEBERS**

Diese Dokumentation ist ausdrücklich für klinisch geschulte Anwender des Systems gedacht.

Der Herausgeber schließt jede Verantwortung für die in dieser Gebrauchsanweisung enthaltenen Informationen und Daten aus. Alle enthaltenen Informationen wurden vom Hersteller zur Verfügung gestellt, überprüft und genehmigt.

Der Herausgeber schließt jede Verantwortung für Folgen, die durch eine inkorrekte Handhabung durch den Benutzer entstehen, aus.

Produkt- und Etikettenbilder dienen lediglich zur Illustration. Das tatsächliche Produkt und Etikett kann variieren.

# **ALLGEMEINE HINWEISE**

Alle in dieser Gebrauchsanweisung beschriebenen Anleitungen und Empfehlungen müssen eingehalten werden.

Vor Gebrauch des Systems muss das klinische Personal in alle Bedienschritte und Sicherheitsstandards eingewiesen werden.

# SIGNALWÖRTER

Restrisiken, die während der Anwendung des Produkts bestehen könnten, sind im Dokument durch ein Signalwort gekennzeichnet. Die erforderlichen Sicherheitsmaßnahmen und die potenziellen Konsequenzen ihrer Nichtbeachtung sind aufgeführt. Ein entsprechendes Signalwort liefert Informationen über das Ausmaß des Risikos:

| Signalwort | Bedeutung                                                                                                    |
|------------|----------------------------------------------------------------------------------------------------|
| GEFAHR     | Das Signalwort kennzeichnet eine gefährliche Situation, die unmittelbar zum Tod<br>oder zu einer schweren Verletzung führt, falls keine Vorsichtsmaßnahmen ergriffen<br>werden.   |
| WARNUNG    | Das Signalwort kennzeichnet eine gefährliche Situation, die zum Tod oder zu einer schweren Verletzung führen könnte, falls keine Vorsichtsmaßnahmen ergriffen werden.             |
| VORSICHT   | Das Signalwort kennzeichnet eine gefährliche Situation, die zu einer mittelschweren<br>bis leichten Verletzung führen könnte, falls keine Vorsichtsmaßnahmen ergriffen<br>werden. |
| HINWEIS    | Das Signalwort kennzeichnet eine gefährliche Situation, die zu Sachschäden oder<br>Umweltschäden führen könnte, falls keine Vorsichtsmaßnahmen ergriffen werden.                  |

#### ©Videomed S.r.l.

Diese Seite ist absichtlich leer.

# Baxter \_\_\_\_\_

# Inhalt

| 1                         | Allgemeine Vorabinformation                               | 9               |
|---------------------------|-----------------------------------------------------------|-----------------|
| 1.1                       | Verantwortung des Betreibers                              | 9               |
| 1.2                       | Updates                                                   | 9               |
| 1.3                       | Sprache                                                   | 9               |
| 1.4                       | Qualifikation des Personals:                              |                 |
| 1.5                       | Symbole                                                   |                 |
| 1.6                       | Produktzertifizierung                                     |                 |
| 1.7                       | Garantie                                                  |                 |
|                           |                                                           |                 |
| 2                         | Sicherheitshinweise                                       | 13              |
| 2.1                       | Allgemeine Sicherheitswarnungen                           | 13              |
| 2.2                       | Sicherheitsaspekte                                        |                 |
| 2.3                       | Datenschutzaspekte                                        |                 |
| 2.4                       | Nutzungsdauer des Systems                                 |                 |
| 2.5                       | Reinigung                                                 |                 |
| 2.5.1                     | Reinigungsmittel                                          | 20              |
| 2.5.2                     | Vorbereitung der Geräte                                   | 20              |
| 2.5.3                     | Reinigung der Geräte                                      | 20              |
| 2.6                       | Vorbeugende Wartung                                       | 20              |
| _                         |                                                           |                 |
| <b>5</b>                  | Systembeschreibung                                        |                 |
| J.I                       |                                                           |                 |
| 3.2                       | Vorgesenenes medizinisches Anwendungsgebiet               |                 |
| 3.3                       | Kontaktstelle des Produkts                                |                 |
| 3.4                       |                                                           |                 |
| 3.5                       | Vorgesehene Anwender                                      |                 |
| 3.6                       | Anwendungsumgebung                                        |                 |
| 3.7                       | Bestimmungsgemäßer Gebrauch.                              |                 |
| 3.8                       | Kontraindikationen                                        | 22              |
| 3.9                       | Vernünftigerweise vorhersehbare Fehlanwendung             | 22              |
| 3.10                      | Verwendung in Kombination mit anderen Produkten           | 23              |
| 3.10.1                    | Kombination mit anderen Baxter-Produkten                  | 23              |
| 3.10.2                    | Kombination mit Produkten anderer Hersteller              | 24              |
| 3.11                      | Pflichten und Verbote                                     | 24              |
| 3.11.1                    | Personenbezogene Verbote                                  | 24              |
| 3.12                      | Technische Daten                                          | 25              |
| 3.13                      | Abmessungen und Gewicht                                   |                 |
| 3.14                      | Systemkomponenten                                         |                 |
| 3.14.1                    | Haupt-Einheit                                             |                 |
| 3.14.2                    | Konferenz-Einheit                                         |                 |
| 3.14.3                    | 4K-Einheit                                                |                 |
| 3.14.4                    | 4K Plus-Einheit                                           |                 |
| 3.14.5                    | Steuerungssoftware                                        |                 |
| 4                         | Betrieh                                                   | 70              |
|                           | Inhetriebnahme                                            | <b>30</b><br>ζΩ |
| 42                        | Vorahnrüfungen                                            | 30<br>עע        |
| - <del>-</del> 2<br>// -3 | Svetametart                                               |                 |
| -т.J<br>Л Л               | Anschluss an die Quellen                                  |                 |
| 7. <del>4</del><br>15     | Ausuniuss all uie Queileit                                |                 |
| 4.5                       | System über eine externe Teste beehfebren /berunterfebren |                 |
| 4.0                       | System uper eine externe raste noch anren/herunter anren  |                 |
| 5                         | Benutzeroberfläche                                        | 41              |
| 5.1                       | Allgemeine Beschreibung der Benutzeroberfläche            |                 |
| 5.2                       | Steuerungs-Touchscreen                                    | 42              |
|                           |                                                           |                 |

## Inhalt

| 5.3            | Funktion "Video Routing" (Video-Routing)                                      | 12        |
|----------------|-------------------------------------------------------------------------------|-----------|
| 5.3.1          | Live-Vorschau4                                                                | 4         |
| 5.3.2          | Schnellzugriff – Aufzeichnung4                                                | -6        |
| 5.3.3          | Schnellzugriff – Streaming                                                    | 17        |
| 5.3.4          | PTZ-Kamerasteuerung                                                           | 8         |
| 5.3.4.1        | Zoom-Anpassung der Raumkamera                                                 | 8         |
| 5.3.4.2        | Bewegungsanpassung der Raumkamera4                                            | 8         |
| 5.3.4.3        | Kameraeinstellungen speichern (Voreinstellung)                                | -9        |
| 5.3.4.4        | Kameraeinstellungen löschen (Voreinstellung)                                  | 0         |
| 5.3.4.5        | Kameraeinstellungen aktivieren (Voreinstellung).                              | 21<br>54  |
| 5.4            | Funktion "Recording" (Aufzeichnung).                                          | 21<br>    |
| 5.4.1          | Nachbearbeitung von Bilddaten                                                 | )3<br>-7  |
| 5.4.2          |                                                                               | )S<br>- ⊿ |
| 5.4.5          |                                                                               | 94<br>55  |
| 5.4.4          |                                                                               | 10        |
| 5.4.5<br>5.4.6 |                                                                               | 20        |
| 5.4.0          | Bilder und Videos lässhan                                                     | 37<br>:0  |
| 5.4.7          |                                                                               | 00<br>61  |
| 5.4.0          | Europhics Video Conference" (Videokonferenz)                                  | 51<br>57  |
| 5.5            | Auswahl der zu sendenden Videokonferenzsignale                                | 50<br>54  |
| 5.5.1          | Entformen der zu sendenden Videokonferenzsignale                              | )4<br>(1  |
| 553            | Auswahl der Empfänger                                                         | 5         |
| 554            | Reginn des Gesprächs                                                          | 50        |
| 555            | H 323/SIP-Empfänger anrufen                                                   | ;6<br>;6  |
| 5.6            | On Air-Lampe                                                                  | 58        |
| 57             | Weitere Funktionen                                                            | 38        |
| 5.7.1          | Patientendaten-Management.                                                    | 59        |
| 5.7.1.1        | Auswahl eines Patienten aus der Liste                                         | 0         |
| 5.7.1.2        | Eingabe eines neuen Patienten                                                 | 71        |
| 5.7.1.3        | Eingabe eines Notfallpatienten                                                | '2        |
| 5.7.1.4        | Suchen eines Patienten aus der Liste                                          | '3        |
| 5.7.1.4.1      | Notfallpatient-Filter                                                         | ′3        |
| 5.7.1.5        | Modifizieren von Patientenstammdaten                                          | '4        |
| 5.7.1.6        | Löschen eines Patienten                                                       | '5        |
| 5.7.1.7        | Aufrufen der Arbeitsliste                                                     | '6        |
| 5.7.2          | Chirurgische Checkliste                                                       | '6        |
| 5.7.3          | Voreinstellung                                                                | 7         |
| 5.7.3.1        | Voreinstellungen einstellen                                                   | '8        |
| 5.7.3.2        | Voreinstellungen aktivieren                                                   | '9        |
| 5.7.4          | ۸۴ Multiview                                                                  | 90        |
| 5.7.4.1        | Multiview-Einstellungen                                                       | 0         |
| 5.7.5          | Audiosteuerung                                                                | 32        |
| 5.7.5.1        | Lautstärkenanpassung                                                          | 33        |
| 5.7.5.2        | Deaktivierung von Mikrofonen und Audio                                        | 4         |
| 5.7.6          | Operationsleuchten-Management.                                                | 35        |
| 5.7.7          | Bedienfeld für die Steuerung der Umgebungsbedingungen                         | 6         |
| 5.8            | Funktion "Lock with PIN" (Mit PIN sperren)                                    | 37        |
| 5.9            | "Login -Funktion                                                              | ы         |
| 6              | Elektromagnetische Verträglichkeit                                            | 9         |
| 7              | Entsorgung                                                                    | )2        |
| 8              | Besonders besorgniserregende Stoffe (Substances of Very High Concern, SVHC) 9 | 92        |
| 9              | Anhang I – Kurzanleitung                                                      | )3        |

# Baxter

# 1 Allgemeine Vorabinformation

# 1.1 Verantwortung des Betreibers

Die Gebrauchsanweisung für das Video-Management-System Helion ist für Anwender gedacht, die für die Handhabung des Systems geschult wurden und autorisiert sind. Die Leitung der medizinischen Einrichtung ist für die Schulung der Mitarbeiter in Hinblick auf die Verwendung des Medizinproduktes verantwortlich.

Die Gebrauchsanweisung enthält Vorgaben zur korrekten Verwendung des Systems, damit seine funktionalen und qualitativen Merkmale auf Dauer aufrechterhalten bleiben. Zudem müssen alle Informationen und Warnhinweise in Hinblick auf eine korrekte und vollständig sichere Verwendung enthalten sein. Wie das Zertifikat der CE-Konformität ist die Gebrauchsanweisung ein integraler Bestandteil des Systems und muss es im Fall einer Neuaufstellung oder eines Weiterverkaufs stets begleiten. Der Benutzer ist dafür verantwortlich, diese Dokumentation intakt zu halten, so dass sie während der gesamten Lebensdauer des Systems zur Verfügung steht. Die Gebrauchsanweisung muss so aufbewahrt werden, dass der Benutzer jederzeit auf die für die Verwendung des Medizinproduktes erforderlichen Informationen zugreifen kann.

# HINWEIS

Der Benutzer und/oder Patient müssen alle schwerwiegenden Vorkommnisse, die im Zusammenhang mit dem Gerät aufgetreten sind, dem Hersteller und der zuständigen Behörde des Landes melden, in dem der Benutzer und/oder Patient ansässig ist.

| 1.2 | Updates |                                                                                                    |
|-----|---------|----------------------------------------------------------------------------------------------------|
|     |         | Videomed S.r.l. behält sich das Recht vor, die<br>Gebrauchsanweisung jederzeit und ohne vorherige Ankündigung<br>in Form von Modifikationen und/oder Übersetzungen zu<br>aktualisieren.                                                                                                    |
|     |         | Wenden Sie sich an den Kundenservice von Videomed S.r.l., um<br>die aktuellste Fassung des Handbuchs zu erhalten.                                                                                                    |
| 1.3 | Sprache |                                                                                                    |
|     |         | Die ursprüngliche Gebrauchsanweisung wurde in amerikanischem<br>Englisch verfasst.                                                                                                    |
|     |         | Alle Übersetzungen in weitere Sprachen müssen auf der<br>Originalversion basieren.                                                                                                    |
|     |         | Der Hersteller ist für die im Originalhandbuch enthaltenen<br>Informationen verantwortlich; Übersetzungen in andere Sprachen<br>können nicht vollständig verifiziert werden. Falls ein Unterschied<br>bemerkt wird, hat der Text in Originalsprache Vorrang; alternativ<br>können Sie sich an den Kundenservice von Videomed S.r.l.<br>wenden. |

# 1.4 Qualifikation des Personals:

Beachten Sie die folgende Tabelle, um die Fertigkeiten und Qualifikationen zu überprüfen:

| Qualifikation           | Beschreibung                                                                                                    |
|-------------------------|----------------------------------------------------------------------------------------------------|
| Betreiber               | Eine natürliche oder juristische Person (beispielsweise ein Arzt<br>oder ein Krankenhaus), die das Video-Management-System<br>Helion besitzt und verwendet.                                                                                                    |
|                         | Der Betreiber muss ein sicheres System zur Verfügung stellen<br>und die Anwender im bestimmungsgemäßen und genehmigten<br>Gebrauch des Systems schulen.                                                                                                    |
| Anwender                | Personen, die angemessen geschult wurden oder – aufgrund<br>ihrer beruflichen Qualifikation – autorisiert sind, das Video-<br>Management-System Helion im erforderlichen Betrieb zu<br>bedienen und anzuwenden. Sie sind für den korrekten und<br>sicheren Betrieb des Systems verantwortlich und stellen sicher,<br>dass es ausschließlich für den vorgesehenen Zweck verwendet<br>wird.                                                                                                    |
| Qualifiziertes Personal | Autorisierte Personen – in der Regel Mitarbeiter der Einrichtung<br>oder Personen, die ihre Fertigkeiten im Rahmen einer<br>beruflichen Ausbildung im medizinischen Bereich erworben<br>haben – die in der Lage sind, ihre Arbeit einzuschätzen und<br>potenzielle Risiken auf der Basis ihrer beruflichen Erfahrung und<br>aufgrund der Kenntnisse der Sicherheitsbestimmungen zu<br>erkennen. Bei Bedarf muss qualifiziertes Personal die<br>Qualifikationen anhand eines gültigen Dokuments nachweisen. |

# 1.5 Symbole

Die Einheiten des Video-Management-Systems Helion sind mit Typenschildern gekennzeichnet. Jedes Typenschild enthält Identifikationsdaten des Gerätes.

Das Typenschild muss unbeschädigt sein und an den angegebenen Stellen am Produkt angebracht werden. Beschädigte, unlesbare oder fehlende Typenschilder müssen ersetzt werden. Die Typenschilder dürfen nicht verändert oder entfernt werden.

| Symbol    | Beschreibung                                                                                                   |
|-----------|----------------------------------------------------------------------------------------------------|
|           | Das Symbol weist auf die Notwendigkeit hin, vor Gebrauch des<br>Gerätes in der Gebrauchsanweisung nachzulesen. |
| CE        | Symbol für die Einhaltung der Verordnung (EU) 2017/745 über<br>Medizinprodukte.                                |
| $\forall$ | Äquipotenzial: Symbol für "Potenzialausgleich".                                                                |

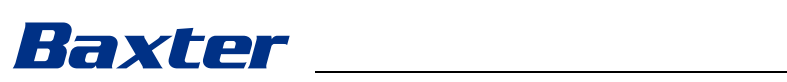

| Symbol                                               | Beschreibung                                                                                                    |
|------------------------------------------------------|----------------------------------------------------------------------------------------------------|
|                                                      | Schutzleiter (Erdung)                                                                                                    |
| Ν                                                    | Anschluss für den Nullleiter bei DAUERHAFT INSTALLIERTEN<br>Geräten                                                                                                    |
| M                                                    | Das Symbol kennzeichnet das Herstellungsdatum.                                                                                                    |
|                                                      | Das Symbol identifiziert den Namen des Herstellers.                                                                                                    |
|                                                      | Durchgestrichene Mülltonne: Getrennt sammeln. Dieses Produkt<br>darf nicht im Haushaltsmüll entsorgt werden.                                                                                                    |
| REF                                                  | Das Symbol kennzeichnet die Materialnummer von Videomed<br>S.r.l.                                                                                                    |
| SN                                                   | Das Symbol kennzeichnet die Seriennummer.                                                                                                    |
| MD                                                   | Das Symbol kennzeichnet ein Medizinprodukt.                                                                                                    |
| (01)00615521031626<br>(21)123456789012<br>(11)210212 | <ul> <li>Kennzeichnet den UDI-Code (Unique Device Identification), der sich aus Folgendem zusammensetzt:</li> <li>der Produktkennung (UDI-DI) (01)</li> <li>der Produktionskennung (UDI-PI) (Seriennummer (21), Produktionsdatum (11))</li> </ul>                                                                                                    |
| CULUS<br>EXXXXXX                                     | Medizin – Allgemeines medizinisches Gerät<br>Definiert in Bezug auf Stromschlag, Feuer und mechanische<br>Gefahren nur in Übereinstimmung mit AAMI ES60601-1:2005,<br>ES60601-1:2005/AMD11:2012, ES60601-1:2005/AMD2:2021, CAN/<br>CSA-C22.2 Nr. 60601-1:08, CAN/CSA-C22.2 Nr. 60601-1:14<br>(einschließlich Änderung 1) und Änderung 2:2022 (MOD) zu CAN/<br>CSA-C22.2 Nr. 60601-1:14 |
| hillrom.co.uk                                        | Gebrauchsanweisung beachten. Eine Kopie der<br>Gebrauchsanweisung ist auf der auf dem Symbol angegebenen<br>Website verfügbar. Ein gedrucktes Exemplar der<br>Gebrauchsanweisung kann bei Hillrom bestellt und innerhalb von<br>7 Kalendertagen geliefert werden.                                                                                                    |
| R <sub>x</sub> only                                  | Nur für die USA gültig.<br>Vorsicht: Nach Bundesrecht der Vereinigten Staaten von<br>Amerika darf dieses Gerät nur an einen zugelassenen Arzt oder<br>auf dessen Anordnung verkauft werden.                                                                                                    |

| Symbol    | Beschreibung                              |
|-----------|-------------------------------------------|
| #         | Das Symbol kennzeichnet die Modellnummer. |
| <b>\$</b> | China RoHS-Symbol                         |

# 1.6 Produktzertifizierung

ſF

Das Video-Management-System Helion ist ein Medizinprodukt der Klasse I im Sinne der Verordnung 2017/745/EU über Medizinprodukte, und entspricht der zum Zeitpunkt des Inverkehrbringens gültigen Fassung dieser Verordnung. Videomed S.r.I. erklärt die Konformität von Helion mit den allgemeinen Sicherheits- und Leistungsanforderungen gemäß Verordnung 2017/745/EU über Medizinprodukte, Anhang I. Ein für Klasse-I-Produkte erforderliches Konformitätsbewertungsverfahren wird in Übereinstimmung mit

Artikel 52 (7) – unter Einbeziehung eines Qualitätsmanagement-Systems gemäß Anhang IX, Kapitel 1– durchgeführt. Der Hersteller bestätigt die Konformität gemäß CE-Kennzeichnung.

# 1.7 Garantie

Die vollständigen Gewährleistungsbedingungen sind im Kaufvertrag enthalten.

Videomed S.r.l. sichert die Sicherheit und funktionale Zuverlässigkeit des Systems zu, vorausgesetzt, dass Folgendes erfüllt ist:

- Das System wird ausschließlich wie in dieser
   Gebrauchsanweisung beschrieben verwendet, gewartet und repariert.
- Installationen, Modifikationen und Reparaturen werden ausschließlich durch Mitarbeiter von Videomed S.r.l. durchgeführt.
- Es werden nur vom Hersteller genehmigte Ersatzteile und Zubehörkomponenten verwendet.
- Es werden keine strukturellen Veränderungen an den Geräten durchgeführt.

Nach dem Systemtest muss der Systemstatus in einem Installationsprotokoll dokumentiert werden. Die Inbetriebnahme dient als Nachweis für den Beginn des Garantiezeitraums. Weitere Einzelheiten könnten im Kaufvertrag enthalten sein.

Die Ausführungen im Kaufvertrag haben Priorität (sofern Differenzen bestehen) gegenüber dem Inhalt dieses Abschnitts.

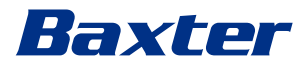

# 2 Sicherheitshinweise

## 2.1 Allgemeine Sicherheitswarnungen

Das Video-Management-System Helion muss von angemessen geschultem Personal angewendet werden.

# GEFAHR

#### STROMSCHLAG DURCH BESCHÄDIGTES NETZKABEL!

Überprüfen Sie das Netzkabel, bevor Sie es anschließen, und verwenden Sie es nicht, falls es gequetscht oder die Isolierung beschädigt wurde.

# **A** GEFAHR

# STROMSCHLAG DURCH FREILIEGENDE STROMFÜHRENDE TEILE!

Es wird außerdem empfohlen, die Integrität der Geräteteile regelmäßig zu überprüfen, um das Vorhandensein von freiliegenden Teilen nach Stoßeinwirkung oder Herunterfallen zu erkennen und das Gerät nicht zu verwenden, falls seine Struktur oder Komponenten beschädigt sind.

# A GEFAHR

# STROMSCHLAG DURCH NICHT KORREKTEN ANSCHLUSS AN EINE STROMQUELLE!

Die Stromversorgung und Schutzerdung des Helion-Systems muss über dieselbe Schalttafel erfolgen, die auch den Operationssaal versorgt. Die Stromversorgung und Schutzerdung aller mit dem Helion-System verbundenen Geräte muss über dieselbe Schalttafel erfolgen, die auch den Operationssaal versorgt.

# 

Dieses Produkt kann zu einer Exposition mit Chemikalien wie Blei und Di(2-ethylhexyl)phthalat (DEHP) führen; diese sind im Bundesstaat Kalifornien als Ursache für Krebs und Geburtsdefekte oder andere Reproduktionsschäden anerkannt. Weitere Informationen finden Sie unter www.P65Warnings.ca.gov.

# 

Für eine sichere Anwendung des Video-Management-Systems Helion müssen alle Sicherheitshinweise befolgt werden.

# 

Um Komplikationen durch elektrostatischen Ladungsausgleich zwischen Geräteteilen und Patienten zu vermeiden, darf der Anwender nicht gleichzeitig metallische Systemteile und den Patienten berühren.

# 

#### MESSUNG DER ABLEITSTRÖME

Es ist erforderlich, die Ableitströme zu messen, wobei die Stromkreise in der Peripherie des Helion-Systems offen sein müssen. Andernfalls addieren sich die Ableitströme dieser Stromkreise zu denen des Helion-Systems.

# 

Es ist strengstens verboten, die Typenschilder zu entfernen und/oder diese durch andere Schilder zu ersetzen. Falls Typenschilder beschädigt oder entfernt wurden, muss der Kunde den Hersteller informieren.

# 2.2 Sicherheitsaspekte

Nachstehend werden die bewährten Sicherheitspraktiken beschrieben, die befolgt werden sollten:

#### Verwaltung des Benutzerzugriffs:

Die bewährten Sicherheitspraktiken für die Verwaltung des Benutzerzugriffs sollten befolgt werden, einschließlich des Folgenden:

- Das Prinzip der geringsten Rechte sollte beim Erstellen von Benutzerkonten beachtet werden.
- Es sollten keine gemeinsamen Benutzerkonten erstellt werden.

#### Authentifizierung:

Für den Zugriff auf das Produkt kann eine Authentifizierung erzwungen werden. Normalerweise erfolgt die Authentifizierung anhand der Verwendung eines Benutzernamens und eines Kennworts. Daher wird das Durchführen der folgenden Schritte empfohlen:

- Schreiben Sie an einem öffentlichen Arbeitsplatz Ihr Kennwort niemals auf.
- Speichern Sie das Kennwort nicht im Browser ab.
- Überprüfen Sie die URL, bevor Sie die Anmeldedaten eingeben.
- Melden Sie sich nach dem Zugriff auf das Produkt ab und schließen Sie das Browserfenster oder die Anwendung.

#### Unterstützung der Remoteverbindung:

- Es wird dazu geraten, ein VPN oder eine gleichwertige Technologie mit Multi-Faktor-Authentifizierung für die Remoteverbindung über ein öffentliches Netz zu verwenden.
- Es muss eine sichere, verschlüsselte Verbindung für die Remoteverbindung verwendet werden.
- Es wird empfohlen, das Prinzip der geringsten Rechte bei der Konfiguration der Unterstützung der Remoteverbindung zu befolgen.

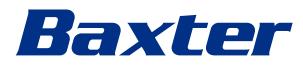

#### **Browser-Sicherheit:**

Es wird empfohlen, den neuesten unterstützten Browser mit aktuellen Sicherheits-Patches gemäß den Sicherheitsrichtlinien des Gesundheitsdienstleisters zu verwenden.

Um Datenlecks vorzubeugen, sollte der Browser in einem privaten Modus verwendet werden. Falls nicht, wird empfohlen, beim Schließen des Browsers Daten wie Cookies, Cache, Verlauf usw. zu löschen.

#### Datenschutz:

- Es wird empfohlen, dass Unternehmen eine strenge Zugriffskontrolle einführen, um sensible Informationen wie PHI, die lokal in einem System gespeichert sind, zu schützen.
- Physische Sicherheitsmaßnahmen sind zu implementieren, um unbefugten physischen Zugriff auf das System zu verhindern.
- Es wird empfohlen, den neuesten unterstützten Browser mit aktuellen Sicherheits-Patches gemäß den Sicherheitsrichtlinien des Gesundheitsdienstleisters zu verwenden.

Um Datenlecks vorzubeugen, sollte der Browser im privaten Modus verwendet werden. Falls nicht, wird empfohlen, beim Schließen des Browsers Daten wie Cookies, Cache, Verlauf usw. zu löschen.

#### **Updates und Patches:**

- Die Installation von Updates und Patches sollte von einem geschulten und von Baxter autorisierten Servicetechniker unter Beachtung der Installationsanweisungen durchgeführt werden.
- Führen Sie während der Verwendung des Produkts keine Aktualisierung durch.
- Es wird empfohlen, keine Service Packs oder Updates im Zusammenhang mit dem Betriebssystem zu installieren, die f
  ür den Betrieb des Produkts nicht erforderlich sind.
- Es werden nur Updates und Patches empfohlen.
- Auf dem System sollte keine unnötige Software aus unbekannten Quellen und OTS-Software (off-the-shelf) installiert werden.

#### **Protokollierung:**

Die Speicherzeit für das System sowie für die Software sollte gemäß den lokalen Vorschriften/Richtlinien des Gesundheitsdienstleisters eingestellt werden.

#### Sichere Konfiguration:

- Der Gesundheitsdienstleister muss die Sicherheit des Netzwerkes gewährleisten, mit dem das Produkt verbunden ist.
- Das Produkt sollte gegen Folgendes gesichert sein:
  - Unbefugten Zugriff auf die Systemdaten
  - Unbefugte Installation des Softwareprogramms
  - Unbefugten physischen Zugriff
- Für das Netzwerk und den physischen Zugriff sollten Kontrollen implementiert werden, um das Risiko einer Gefährdung des Systems zu verringern.

- Firewalls und ähnliche Technologien müssen implementiert werden, um das System zu schützen.
- Verwenden Sie sichere Anwendungsmaßnahmen wie Geräteisolierung und Netzwerksegmentierung.

#### **Benutzerschulung:**

Es wird empfohlen, dass der Gesundheitsdienstleister die Benutzer hinsichtlich der Sicherheit schult, um für die Sicherheit des Produkts und den sicheren Zugriff darauf zu sorgen.

#### Schutz vor Malware:

Das Produkt wird ohne vorinstalliertes Antiviren- und Anti-Malware-System geliefert. Es ist möglich, einen Antiviren- oder Anti-Malware-Client für Unternehmen darauf zu installieren. Der Client kann Anti-Malware mit einigen Vorsichtsmaßnahmen verwenden, z. B. indem er kritische Ordner vom Echtzeitscan ausschließt.

### 2.3 Datenschutzaspekte

#### Arten der vom Gerät verarbeiteten Daten:

Auf dem System werden zahlreiche Datentypen verarbeitet, von denen manche möglicherweise den geltenden Datenschutzgesetzen unterliegen.

Daten, die vom System verarbeitet werden können:

- Patientidentifikationsnummern: Informationen zur Patientenregistrierung wie Namen, Geburtsdaten, Geschlecht und Patienten-IDs für eine genaue Patientenauswahl und Datenzuordnung, wie von den Systemen des Kunden festgelegt.
- Informationen zur Behandlung von Patienten: Dazu gehören medizinische Daten wie chirurgische Arbeitslisten, medizinische Bedingungen, Einzelheiten der Operation sowie Audio- und Videoaufzeichnungen der Operation.
- Medizinische Bilder: Bilder aus PACS (z. B. MRI, CT-Scans, Röntgenbilder).
- Benutzerdaten des Helion-Systems (Gesundheitsdienstleister (HCPs) und Mitarbeiter des Kundendiensts): Vollständiger Name, Anwender- oder Netzwerk-IDs, Kontokennwort für das Einloggen, Audio- und Bilddaten, die aus Operationsvideos extrahiert wurden.
- Anmerkungen und Kommentare: Anmerkungen und Kommentare in Bezug auf medizinische Bilder, die von Anwenders erstellt werden können, werden nur innerhalb des Systems gespeichert. Sie können Details zur Operation und andere damit verbundene Daten enthalten, sollten aber keine unnötigen personenbezogenen Daten enthalten.
- Benutzerzugriffs- und Aktivitätsprotokolle:
   Anmeldeinformationen, Zeitstempel, Aktionen und
   Datenänderungen für die Systemsicherheit und Prüfpfade.
- System-Metadaten: Datenübertragungsprotokolle, Cache-Informationen und Leistungsmetriken für die Systemwartung.

# Baxter

## Verantwortlichkeiten des Benutzers:

- Sicherstellung der Einhaltung aller geltenden Datenschutzgesetze und -vorschriften.
- Hinsichtlich der damit verbundenen Datenverarbeitung fungiert der Kunde als Datenverantwortlicher, während Baxter als Datenverarbeiter fungiert. Für die gegebenenfalls erforderliche Einholung der Einwilligung der betroffenen Personen liegt die Verantwortung, wenn erforderlich, seitens des Kunden. Das Gleiche gilt für angemessene Transparenzhinweise für Patienten und Gesundheitsdienstleister.
- Nutzen Sie alle Funktionen des Systems, um das höchstmögliche Ma
  ß an Datenschutz sicherzustellen.
- Vermeiden Sie jedwede Situationen, die zur Erhöhung des Risikos einer Verletzung der Datensicherheit führen können.

#### Datenschutzmerkmale des Produkts:

Das Produkt verfügt über Funktionen, die den Schutz von Patientendaten unterstützen.

- Lokale Speicherung: Die Daten werden nur vorübergehend auf dem Helion-System gespeichert, das serverbasiert in der Einrichtung des Kunden gehostet wird, und dann auf das System und die Server des Kunden übertragen. Das System speichert Videos und Bilder von Videoquellen aus dem Operationssaal lokal auf den Servern des Kunden, wodurch sichergestellt wird, dass die Patientendaten serverbasiert in der Einrichtung des Kunden bleiben.
- Verschlüsselung: Datenbanken, die geschützte Gesundheitsdaten (PHI) oder personenbezogene Daten enthalten, sind verschlüsselt.
- Benutzerauthentifizierung: Es ist notwendig, die Benutzerauthentifizierung für das Produkt zu aktivieren, damit sichergestellt werden kann, dass nur berechtigte Anwender auf die Patientendaten Zugriff haben. Die Authentifizierungsanwendung ist so konzipiert, dass sie nur berechtigte Anwender authentifiziert, indem sie diese auffordert, ihre Identität über eine sichere Webanwendung nachzuweisen. Darüber hinaus werden auf dem System Aufzeichnungen über Benutzeraktivitäten und Berechtigungen gepflegt, um die Einhaltung von Vorschriften und Richtlinien zu gewährleisten.
- Automatische Abmeldungen: Administratoren können Timeouts einrichten, die Benutzer nach einer bestimmten Zeit automatisch abmelden. Dies trägt dazu bei, das Risiko zu reduzieren, dass unberechtigte Personen in das System gelangen.
- Sichere Arbeitsabläufe: Das System verfügt über integrierte Arbeitsabläufe, die sicherstellen, dass Daten nur den richtigen Benutzern angezeigt werden.

Nachstehend werden die bewährten Datenschutzpraktiken beschrieben, die befolgt werden sollten:

#### **Zugriffsverwaltung:**

Um sensible Daten, wie personenbezogene Daten oder geschützte Gesundheitsdaten (PHI), die lokal auf dem System gespeichert sind, zu schützen, sollten strenge Zugriffskontrollen implementiert werden.

#### Überwachung und Updates:

Überwachen und aktualisieren Sie regelmäßig das Produkt, um potenzielle Schwachstellen im Datenschutz zu beheben und die neuesten Vorschriften und Standards zum Schutz der Privatsphäre und des Datenschutzes einzuhalten.

#### **Benutzerschulung:**

Benutzer und der Anwender des Produkts sind dafür verantwortlich, dass die Daten von Patienten, Mitarbeitern und Benutzern privat und geschützt bleiben.

- Es wird empfohlen, die Benutzer f
  ür den Datenschutz zu sensibilisieren und sie 
  über den Umgang mit sensiblen Daten in Übereinstimmung mit den Richtlinien Ihres Unternehmens und den geltenden Gesetzen zu informieren.
- Benutzer sollten über die Datenschutzfunktionen des Produkts und die damit geltenden Gesetze zum Schutz der Privatsphäre und des Datenschutzes geschult werden.

#### Datennutzung und -speicherung:

- Es sollten nur so viele Daten erhoben und verwendet werden, wie zur Erfüllung des Zwecks des Produkts und der damit verbundenen Dienstleistungen erforderlich sind.
- Der Anwender sollte interne Richtlinien zur Datenspeicherung festlegen, um sicherzustellen, dass sensible Daten nicht länger als nötig gespeichert werden. Implementieren Sie gegebenenfalls Verfahren zur sicheren Datenentsorgung.
- Der Anwender sollte sicherstellen, dass personenbezogene Daten aktuell und korrekt sind. Alle veralteten und unnötigen Daten sollten gelöscht werden. Zusätzlich sollte der Anwender Datenschutzprotokolle und interne Lösch- und Speicherungsrichtlinien zum Schutz personenbezogener Daten erstellen.

#### Regelmäßige Datenschutzüberprüfungen:

Der Anwender sollte regelmäßige Datenschutzüberprüfungen durchführen, um potenzielle Schwachstellen zu ermitteln und zu beheben und sicherzustellen, dass das Produkt mit den Gesetzen und Normen hinsichtlich des Schutzes der Privatsphäre und des Datenschutzes konform ist.

#### Einhaltung der Vorschriften durch Dritte:

Der Anwender sollte sicherstellen, dass alle in das Produkt integrierte Systeme und Dienste von Drittanbietern mit den Datenschutzgesetzen übereinstimmen und angemessene Datenschutzvorkehrungen treffen.

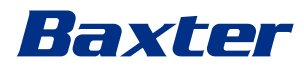

#### Verantwortungsvolle Offenlegung / Meldung eines Sicherheitsoder Datenschutzproblems:

Wenn ein Sicherheits- oder Datenschutzproblem im Zusammenhang mit dem Produkt beobachtet wird, sollte der Gesundheitsdienstleister Baxter so schnell wie möglich das Problem melden. Weitere Informationen zur Meldung von potenziellen Problemen finden Sie unter <u>Product Security | Baxter</u> (https://www.baxter.com/product-security).

## 2.4 Nutzungsdauer des Systems

Werden alle geltenden Bestimmungen zur Sicherheit und Wartung genauestens befolgt, verfügt das Videointegrationssystem über eine garantierte Nutzungsdauer von 8 Jahren.

Der Lebenszyklus beinhaltet die Gewährleistung der Funktionalität des Produkts entsprechend der jeweiligen Gebrauchsanweisung sowie die Bereitstellung von Kundendienstleistungen und die Verfügbarkeit von Ersatzteilen.

Videomed S.r.l. verfügt für alle seine Unternehmensprozesse über ein zertifiziertes Qualitätsmanagementsystem gemäß EN ISO 13485 und garantiert dadurch:

- Höchste Qualität
- Zuverlässigkeit von Produkt und Zubehörkomponenten
- Einfache Bedienung
- Funktionales Design
- Optimierung in Hinblick auf die Zweckbestimmung

## 2.5 Reinigung

## HINWEIS

## Gefahr von Materialschäden

Überschüssige Flüssigkeit kann zu Schäden an der Elektronik im Inneren führen.

- Keine Flüssigkeit direkt auf das Gehäuse auftragen oder darauf sprühen.
- Tragen Sie Flüssigkeit auf das Reinigungstuch auf.

# HINWEIS

#### Gefahr von Materialschäden

Reinigen Sie nicht das hintere Anschlusspanel der Helion-Einheit oder einen ihrer Anschlüsse oder Tasten. Dies kann zu Schäden an den Anschlüssen, Tasten und der inneren Elektronik führen.

• Wenden Sie sich dafür an den Service von Baxter.

# HINWEIS

#### Gefahr von Materialschäden

Abrasive Materialien können zu Schäden an den Geräten führen.

• Verwenden Sie ein weiches Tuch.

#### 2.5.1 Reinigungsmittel

Achten Sie beim Auswählen der Reinigungsmittel darauf, dass diese keine der folgenden Bestandteile enthalten:

- Organische, mineralische und oxidierende Säuren
- Basen
- Organische Lösungsmittel (z. B. Ether, Ketone, Benzine)
- Halogene (Chlor, Jod, Brom)
- Aromatische/halogenierte Kohlenwasserstoffe
- Jede andere Substanz, die chemisch aggressiv gegenüber Kunststoffe ist

Die Gehäuse und Platten wurden auf ihre Widerstandskraft gegenüber dem folgenden Produkt getestet: Allzweck-Glasreiniger.

#### 2.5.2 Vorbereitung der Geräte

Gehen Sie zur Reinigung der Geräte wie folgt vor:

- Schalten Sie die Geräte aus.
- Ziehen Sie die Netzstecker aus den Steckdosen.
- Bei einem Festeinbau schalten Sie den Hauptschalter, der sich an der Frontplatte des Racks befindet, aus.

#### 2.5.3 Reinigung der Geräte

Gehen Sie zur Reinigung der Vorderseite der Geräte wie folgt vor:

- 1. Befeuchten Sie ein weiches Tuch leicht mit einem ausgewiesenen Reinigungsmittel.
- 2. Reinigen Sie die Vorderseite des Gehäuses.
- 3. Mit einem trockenen Tuch trocken wischen.
- 4. Überprüfen Sie die Oberfläche, um festzustellen, ob sie sichtbar sauber ist. Wiederholen Sie gegebenenfalls die Schritte.

## 2.6 Vorbeugende Wartung

Die Wartung muss jährlich durchgeführt werden, um sicherzustellen, dass die Komponenten funktionstüchtig und intakt bleiben.

Die Produkte dürfen ausschließlich von qualifizierten Servicetechnikern gewartet werden. Die Kontaktdaten von Servicetechnikern sind über den Technischen Kundendienst erhältlich.

Videomed S.r.l. empfiehlt den Abschluss eines Wartungsvertrages, so dass Wartungen zuverlässig und rechtzeitig durchgeführt werden können.

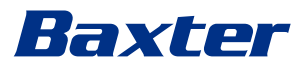

# 3 Systembeschreibung

## 3.1 Verwendungszweck

Das Video-Management-System Helion ist ein medizinisches Video-Kommunikationssystem, das speziell zur Darstellung und zum Management von vorhandenen Audio-Video-Quellen sowie zur Steuerung einer OP-Leuchte gemäß den Spezifikationen des Herstellers dient.

#### 3.2 Vorgesehenes medizinisches Anwendungsgebiet

Da das Gerät nicht zur Diagnostik, medizinischen Entscheidungsfindung usw. eingesetzt wird (siehe vorgesehener Verwendungszweck / Kontraindikationen), hat es keine unmittelbare medizinische Indikation.

### 3.3 Kontaktstelle des Produkts

Das Medizinprodukt hat keinen Kontakt zum Patienten.

## 3.4 Patientenpopulation

Das Gerät kann nach dem Ermessen der Einrichtung bei jeder Patientenpopulation im Operationssaal eingesetzt werden. Es ist keine differenzierte Anwendung je nach behandeltem Patienten erforderlich.

#### 3.5 Vorgesehene Anwender

OP-Personal sind medizinische oder paramedizinische Anwender wie Chirurgen, Krankenschwestern, Ärzte und Biomedizintechniker, die eine Benutzerschulung für das System abgeschlossen haben. Sie sind für die Vorbereitung und Durchführung chirurgischer Eingriffe verantwortlich.

## 3.6 Anwendungsumgebung

Die Anwendungsumgebung für das Gerät ist der chirurgische Operationssaal. Dazu zählen unter anderem:

- Chirurgische Säle in Krankenhäusern
- Ambulante Operationszentren
- In Praxen von niedergelassenen Ärzten und anderen Umgebungen, die OP-Räumen ähnliche sind, wenn die Funktion "Video Conference" (Videokonferenz) genutzt wird.
- Hinweis: Wenn ein Helion-Gerät auf einem Regal mit Auslegerarm platziert wird, halten Sie während der Operation einen Abstand von mindestens 1,5 m zum Operationsbereich ein.

# 3.7 Bestimmungsgemäßer Gebrauch

- Das System dient ausschließlich der Anzeige und Verwaltung bereits vorhandener Audio- oder Videoquellen.
- Steuerung von Signalen über einen Touchscreen-Monitor
- Verteilung von analogen und digitalen Signalen auf verschiedene Videoausgänge
- Export von Daten auf andere Geräte (nicht Teil des Medizinproduktes)
- Dokumentation des Eingriffs mittels temporärer Archivierung
- Austausch von Informationen in Videokonferenzen mit dem Operationssaal mittels Übertragung von hoch auflösenden Bildern und Videos außerhalb des Operationssaales
- Regelmäßige Wartung des Medizinproduktes durch qualifizierte Servicetechniker entsprechend den festgelegten Wartungsintervallen
- Inbetriebnahme durch den Anwender
- Bei Bedarf müssen Reparatur und Entsorgung des Medizinproduktes von einem qualifizierten Servicetechniker vorgenommen werden
- Zur Steuerung des Ein- und Ausschaltzustands und der Intensität kompatibler Operationsleuchten

# 3.8 Kontraindikationen

- Das System darf nicht f
  ür Befunde und zu diagnostischen Zwecken verwendet werden.
- Das System darf nicht zur Überprüfung von körperlichen Vitalfunktionen verwendet werden.
- Das System darf nicht zur Erstellung von Berichten verwendet werden.
- Das Produkt ist nicht zur Speicherung klinischer Daten f
  ür medizinisch-rechtliche Zwecke vorgesehen.
- Das System darf nicht als Präzisionssystem oder zur Messung bei lebenserhaltenden Maßnahmen verwendet werden.
- Das System darf nicht zur Korrektur bei der Verabreichung von Medikamenten verwendet werden.
- Das System darf nicht zur Überwachung des Patientenzustands verwendet werden.
- Das System darf nicht als Alarmsystem verwendet werden.
- Das System darf nicht f
  ür eine spezifische Behandlung verwendet werden. In F
  ällen, in denen fehlerhafte Informationen zu einer ungeeigneten Behandlung des Patienten f
  ühren k
  önnten.
- Das System (oder die an das System angeschlossenen Monitore) darf nicht als primäre Informationsquelle verwendet werden.

# 3.9 Vernünftigerweise vorhersehbare Fehlanwendung

Vernünftigerweise vorhersehbare Fehlanwendungen, wie nachfolgend aufgeführt, sind strengstens untersagt:

- Verwendung des Systems in Bereichen mit Explosionsgefahr

# Baxter

- Verwendung des Systems in der Nähe starker elektromagnetischer Felder
- Verwendung des Systems unter anderen Bedingungen wie im Abschnitt "Verwendungszweck"

Jedwede andere Anwendung des Systems, die vom bestimmungsgemäßen Gebrauch abweicht, muss vorher vom Hersteller schriftlich genehmigt werden. Jedwede Anwendung, die nicht mit den oben spezifizierten Bedingungen übereinstimmen, wird als "Fehlanwendung" betrachtet. In Fällen von Fehlanwendungen lehnt der Hersteller jegliche Haftung für Sach- oder Personenschäden ab, und erachtet jede Art von Gewährleistung für das System als erloschen. Jedwede unsachgemäße Anwendung des Systems führt zu einem Ausschluss der Herstellerhaftung.

# 3.10 Verwendung in Kombination mit anderen Produkten

## 3.10.1 Kombination mit anderen Baxter-Produkten

| Produktbezeichnung                  | REF      |
|-------------------------------------|----------|
| FCS Plate S 1xDVI                   | CS201560 |
| FCS Plate S 4xNEUTRIK               | CS201561 |
| FCS Plate 2xDVI                     | CS201562 |
| FCS Plate 4xNEUTRIK                 | CS201563 |
| FCS Plate 1xDVI 4xNEUTRIK           | CS201564 |
| FCS Plate 8xNEUTRIK                 | CS201565 |
| FCS Plate 2xDVI 4xNEUTRIK           | CS201568 |
| iLED7 Ceiling Single                | 4068110  |
| iLED7 Mobile                        | 4068120  |
| iLED7 Pendant                       | 4068140  |
| iLED7 Ceiling Duo                   | 4068210  |
| iLED7 Ceiling Trio                  | 4068310  |
| iLED7 Ceiling Quad                  | 4068410  |
| TV HD Wireless Camera               | 1940442  |
| (in Kombination mit iLED 7)         |          |
| TV HD Wireless Receiver             | 1940747  |
| (in Kombination mit iLED 7)         |          |
| TruLight 5000 / 3000 Ceiling Single | 4038110  |
| TruLight 5000 / 3000 Mobile         | 4038120  |
| TruLight 5000 / 3000 Wall           | 4038130  |
| TruLight 5000 / 3000 Pendant        | 4038140  |
| TruLight 5000 / 3000 Ceiling Duo    | 4038210  |
| TruLight 5000 / 3000 Ceiling Trio   | 4038310  |
| TruLight 5000 / 3000 Ceiling Quad   | 4038410  |
| TV HD 2000                          | 2072249  |
| (in Kombination mit Trulight)       |          |

#### 3.10.2 Kombination mit Produkten anderer Hersteller

Das Helion Video-Management-System kann mit Medizinprodukten anderer Hersteller kombiniert werden. In der Patientenumgebung dürfen nur Geräte installiert werden, die nach der Norm IEC 60601-1 zugelassen sind.

Außerhalb der Patientenumgebung dürfen Geräte installiert werden, die nach der Norm IEC 62368-1 zugelassen sind.

Falls ein Gerät zu einem späteren Zeitpunkt installiert wird, muss dies unter Einhaltung der Vorgaben aus IEC 60601-1 bzw. der Vorgaben des Herstellers durchgeführt werden.

Videomed S.r.l. übernimmt keine Verantwortung für die Kombination des Video-Management-Systems mit Produkten Dritter.

Achten Sie auf die Betriebstemperatur einzelner Produkte Dritter.

Es ist auch möglich, einen medizinischen FHD-Touchscreen-Monitor zu verwenden, der nicht im Katalog enthalten ist. Bitte wenden Sie sich an den Technischen Kundendienst (<u>www.hillrom.com</u>) bezüglich Informationen über die Kompatibilität.

## 3.11 Pflichten und Verbote

Die Leitung der medizinischen Einrichtung ist für die Schulung der Mitarbeiter in Hinblick auf die Verwendung des Medizinproduktes verantwortlich. Die Schulung kann zu Beginn durch Mitarbeiter des Herstellers durchgeführt werden. Jedoch bleibt die Schulung von neuem Personal sowie die Auffrischung des Schulungswissens im Verantwortungsbereich der medizinischen Einrichtung.

#### 3.11.1 Personenbezogene Verbote

Insbesondere ist den Anwendern Folgendes untersagt:

- Unsachgemäße Verwendung des Systems; also für Anwendungen, die nicht im Abschnitt "Verwendungszweck" beschrieben sind
- Ersatz oder Modifikation von Systemkomponenten ohne Erlaubnis des Herstellers
- Verwendung des Systems als Stütze auch wenn es nicht in Betrieb ist (andernfalls besteht das Risiko des Herunterfallens und/oder einer Beschädigung des Systems selbst)
- Verwendung des Systems außerhalb der zulässigen Umgebungsbedingungen (siehe Abschnitt "Technische Daten")

# **A** VORSICHT

Videomed S.r.l. haftet nicht für Sach- oder Personenschäden, die durch eine unzulässige Verwendung des Systems in einem Raum, in dem die Verwendung des Systems nicht gestattet ist, verursacht wurden.

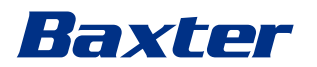

# 3.12 Technische Daten

### Main Unit - Technische Spezifikationen

| Video-Eingänge               | 18 (14 DVI, 2 3G-SDI, 2 CVBS)                                                                                                    |
|------------------------------|----------------------------------------------------------------------------------------------------|
| Video-Ausgänge               | 10 FullHD DVI                                                                                                    |
| Unterstütze<br>Auflösungen   | Standardvideo PAL (720 x 576), NTSC (720 x 480)<br>HDTV (1280 x 720)<br>Full HDTV (1920 x 1080)<br>Auflösung PC (1024 x 768, 1280 x 1024, 1600 x 1200, 1920 x 1200)<br>UHD/4K-Option mit 4K-Einheit                                                                       |
| Abmessungen                  | 133 x 430 x 450 mm                                                                                                    |
| Stromversorgung              | 100-240 V<br>50-60 Hz AC                                                                                                    |
| Leistungsaufnahme            | 160 W                                                                                                    |
| Schutz                       | Kurzschluss-Schutz<br>Überlastschutz<br>Überspannungsschutz                                                                                                    |
| Isolationsspannung           | Eingang/Ausgang 4000 V AC<br>Eingang/FG 1500 V AC                                                                                                    |
| Gehäuse                      | IP20                                                                                                    |
| Umweltbedingungen            | Betriebstemperatur: +10/+40 °C<br>Relative Luftfeuchtigkeit bei Betrieb: 30% bis 75%<br>Atmosphärendruckbereich bei Betrieb: 54,0 kPa bis 106,0 kPa<br>Lagertemperatur: -40/+70 °C<br>Relative Luftfeuchtigkeit am Lagerort: 10 bis 100 %,<br>einschließlich Kondensation |
| Max Finsatzhöha              | 5000 m                                                                                                    |
| Steuerungs-<br>Touchscreen   | 21", 24" oder 27", 1920 x 1080, 16:9                                                                                                    |
| Speicherkapazität            | 2 TB                                                                                                    |
| Audio-Eingänge               | 3 x Mikrofone<br>2 x zusätzl. Stereo<br>1 x Videokonferenz                                                                                                    |
| Audio-Ausgänge               | 1 x Stereo verstärkt<br>1 x Stereo unverstärkt<br>1 x Videokonferenz<br>2 x Lautsprecherausgang (L/R)                                                                                                    |
| Kommunikationsproto<br>kolle | DICOM<br>HL7 (Nur mit einem zusätzlichen Gateway, das von einem<br>Partner-Drittanbieter bereitgestellt wird.)                                                                                                    |
| Andere Anschlüsse            | 2 x USB 2.0<br>3 x USB 3.0<br>12 x serielle Anschlüsse RS232 (2 x serielle Anschlüsse RS232, die<br>dem Hersteller vorbehalten sind)                                                                                                    |

#### Main Unit - Technische Spezifikationen

| Gewicht der Einheit          | 13,5 kg                                        |
|------------------------------|------------------------------------------------|
| Funktion "Recording"         | Zeitversetzte Aufzeichnungen                   |
| (Aufzeichnung) <sup>*1</sup> | Momentaufnahme integriert in einen Film        |
|                              | 2x Aufnahmekanal                               |
|                              | Kompatibilität mit Endo-Trigger-Aufzeichnungen |

\*1 Alle digitalen Videosignale werden im Seitenverhältnis 16:9 aufgezeichnet. Nur Side-by-Side 3D-Format.

#### **Conference Unit – Technische Spezifikationen** Standardvideo H.263, H.263+, H.263++, H.264, H.264 High Profile, H.264 SVC. Für bis zu 1920 x 1080p 60fps 2 Eingänge: Video-Eingänge \*1 2 x HD Video In (1080p60/720p60) 44 x 430 x 450 mm Abmessungen 100-240 V Stromversorgung 50-60 Hz AC Video-Ausgänge 2 Ausgänge: 2 x HD Video Out (1080p60/720p60) Leistungsaufnahme 34 W Schutz Kurzschluss-Schutz Überlastschutz Überstromschutz Überspannungsschutz Isolationsspannung Eingang/Ausgang 4000 V AC Eingang/FG 1500 V AC Umweltbedingungen Betriebstemperatur: +10/+40 °C Relative Luftfeuchtigkeit bei Betrieb: 30% bis 75% Atmosphärendruckbereich bei Betrieb: 54,0 kPa bis 106,0 kPa Lagertemperatur: -40/+70 °C Relative Luftfeuchtigkeit am Lagerort: 10 bis 100 %, einschließlich Kondensation Atmosphärendruckbereich am Lagerort: 50,0 kPa bis 106,0 kPa Max. Einsatzhöhe 5000 m Gehäuse IP20 HD Audio MicPod 100 Hz-16 kHz Mute-Taste Gewicht der Einheit 8 kg

\*1 Nur Side-by-Side 3D-Format

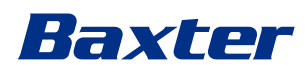

# 4K Unit - Technische Spezifikationen

\_\_\_\_\_

| Video-Eingänge             | 5 HDMI-Ports                                                                                                    |
|----------------------------|----------------------------------------------------------------------------------------------------|
| Video-Ausgänge             | 5 HDMI-Ports                                                                                                    |
| Unterstütze<br>Auflösungen | Bis zu 4096 x 2160 bei 60 Hz                                                                                                    |
| Übertragung zum<br>Monitor | Glasfaserverkabelung                                                                                                    |
| Zusätzliche Ports          | 5 x DVI über CAT-6/7-Ausgang skaliert auf Full HD 1080<br>5 x DVI über CAT-6/7-Durchschleifeingang (Full HD 1080)                                                                                                    |
| Abmessungen                | 44 x 430 x 450 mm                                                                                                    |
| Stromversorgung            | 100-240 V<br>50-60 Hz AC                                                                                                    |
| Leistungsaufnahme          | 30 W                                                                                                    |
| Schutz                     | Kurzschluss-Schutz<br>Überlastschutz<br>Überstromschutz<br>Überspannungsschutz                                                                                                    |
| Isolationsspannung         | Eingang/Ausgang 4000 V AC<br>Eingang/FG 1500 V AC                                                                                                    |
| Umweltbedingungen          | Betriebstemperatur: +10/+40 °C<br>Relative Luftfeuchtigkeit bei Betrieb: 30% bis 75%<br>Atmosphärendruckbereich bei Betrieb: 54,0 kPa bis 106,0 kPa<br>Lagertemperatur: -40/+70 °C<br>Relative Luftfeuchtigkeit am Lagerort: 10 bis 100 %,<br>einschließlich Kondensation<br>Atmosphärendruckbereich am Lagerort: 50,0 kPa bis 106,0 kPa |
| Max. Einsatzhöhe           | 5000 m                                                                                                    |
| Gehäuse                    | IP20                                                                                                    |
| Gewicht der Einheit        | 5,5 kg                                                                                                    |

# 4K Plus Unit - Technische Spezifikationen

| Video-Eingänge             | 2 HDMI-Ports<br>2 Anzeige-Ports                                                                                   |
|----------------------------|----------------------------------------------------------------------------------------------------|
| Video-Ausgänge             | 2 HDMI-Ports<br>2 Anzeige-Ports                                                                                   |
| Unterstütze<br>Auflösungen | Bis zu 4096 x 2160 bei 60 Hz                                                                                      |
| Übertragung zum<br>Monitor | Glasfaserverkabelung                                                                                              |
| Zusätzliche Ports          | 4 x DVI über CAT-6/7-Ausgang skaliert auf Full HD 1080<br>4 x DVI über CAT-6/7-Durchschleifeingang (Full HD 1080) |
| Abmessungen                | 44 x 430 x 450 mm                                                                                                 |
| Stromversorgung            | 100-240 V<br>50-60 Hz AC                                                                                          |
| Leistungsaufnahme          | 30 W                                                                                                    |

| 4K Plus Unit - Technische Spezifikationen |                                                                                                    |  |
|-------------------------------------------|----------------------------------------------------------------------------------------------------|--|
| Schutz                                    | Kurzschluss-Schutz<br>Überlastschutz<br>Überstromschutz<br>Überspannungsschutz                                                                                                    |  |
| Isolationsspannung                        | Eingang/Ausgang 4000 V AC<br>Eingang/FG 1500 V AC                                                                                                    |  |
| Umweltbedingungen                         | Betriebstemperatur: +10/+40 °C<br>Relative Luftfeuchtigkeit bei Betrieb: 30% bis 75%<br>Atmosphärendruckbereich bei Betrieb: 54,0 kPa bis 106,0 kPa<br>Lagertemperatur: -40/+70 °C<br>Relative Luftfeuchtigkeit am Lagerort: 10 bis 100 %,<br>einschließlich Kondensation<br>Atmosphärendruckbereich am Lagerort: 50,0 kPa bis 106,0 kPa |  |
| Max. Einsatzhöhe                          | 5000 m                                                                                                    |  |
| Gehäuse                                   | IP20                                                                                                    |  |
| Gewicht der Einheit                       | 5,5 kg                                                                                                    |  |

# 4K Plus Unit - Technische Spezifikationen

# Rack Unit (optional) - Technische Spezifikationen

| Abmessungen                | 800 x 600 x 757 mm                                                                                                    |
|----------------------------|----------------------------------------------------------------------------------------------------|
| Farbe                      | RAL 7016, Relief                                                                                                    |
| Umweltbedingungen          | Betriebstemperatur: +10/+40 °C<br>Relative Luftfeuchtigkeit bei Betrieb: 30% bis 75%<br>Atmosphärendruckbereich bei Betrieb: 70,0 kPa bis 106,0 kPa<br>Lagertemperatur: -40/+70 °C<br>Relative Luftfeuchtigkeit am Lagerort: 10 bis 100 %,<br>einschließlich Kondensation<br>Atmosphärendruckbereich am Lagerort: 50,0 kPa bis 106,0 kPa |
| Rack-interne<br>Komponente | Zwei Lüfter, Fremdbelüftung mit jeweils mindestens 2410<br>Kubikmetern pro Minute (CMM)<br>Trenntransformator mit 1000 VA                                                                                                    |
| Max. Einsatzhöhe           | 3000 m                                                                                                    |
| Gehäuse                    | IP20                                                                                                    |
| Gewicht der Einheit        | 64 kg                                                                                                    |

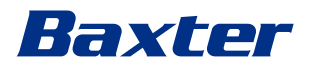

| Abmessungen                | 800 x 600 x 757 mm                                                                                                    |
|----------------------------|----------------------------------------------------------------------------------------------------|
| Farbe                      | RAL 7016, Relief                                                                                                    |
| Umweltbedingungen          | Betriebstemperatur:<br>+10 °C/+30 °C (1000 m) / +26,6 °C (2000 m) / +18,6 °C (3000 m)<br>Relative Luftfeuchtigkeit bei Betrieb: 30% bis 75%<br>Atmosphärendruckbereich bei Betrieb: 70,0 kPa bis 106,0 kPa<br>Lagertemperatur: -20/+50 °C<br>Relative Luftfeuchtigkeit am Lagerort: 15% bis 93% ohne<br>Kondensation<br>Atmosphärendruckbereich am Lagerort: 60,0 kPa bis 106,0 kPa |
| Rack-interne<br>Komponente | Zwei Lüfter, Fremdbelüftung mit jeweils mindestens 2410<br>Kubikmetern pro Minute (CMM)<br>Trenntransformator mit 1000 VA                                                                                                    |
| Max. Einsatzhöhe           | 3000 m                                                                                                    |
| Gehäuse                    | IP20                                                                                                    |
| Gewicht der Einheit        | 64 kg                                                                                                    |

# Rack Unit (Video-over-IP-Konfiguration) – Technische Spezifikationen

\_\_\_\_\_

# 3.13 Abmessungen und Gewicht

# Main Unit

| Abmessungen         | 133 x 430 x 450 mm |
|---------------------|--------------------|
| Gewicht der Einheit | 13,5 kg            |

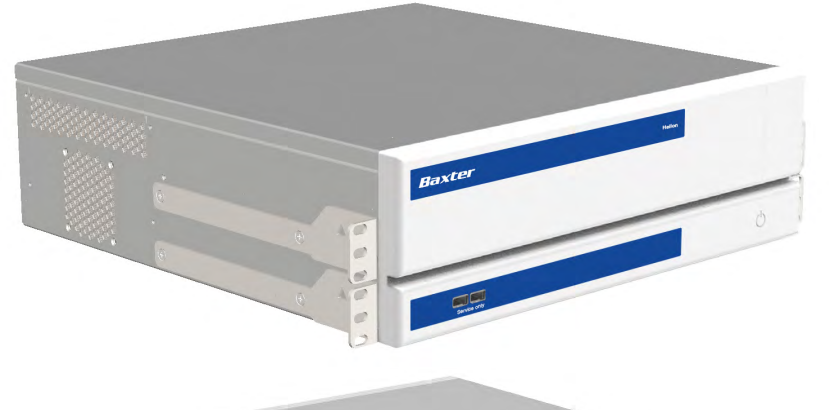

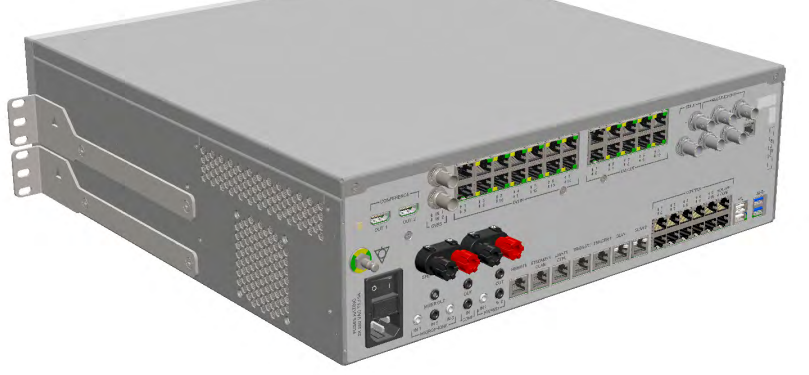

Rack-Abmessungen (optional)

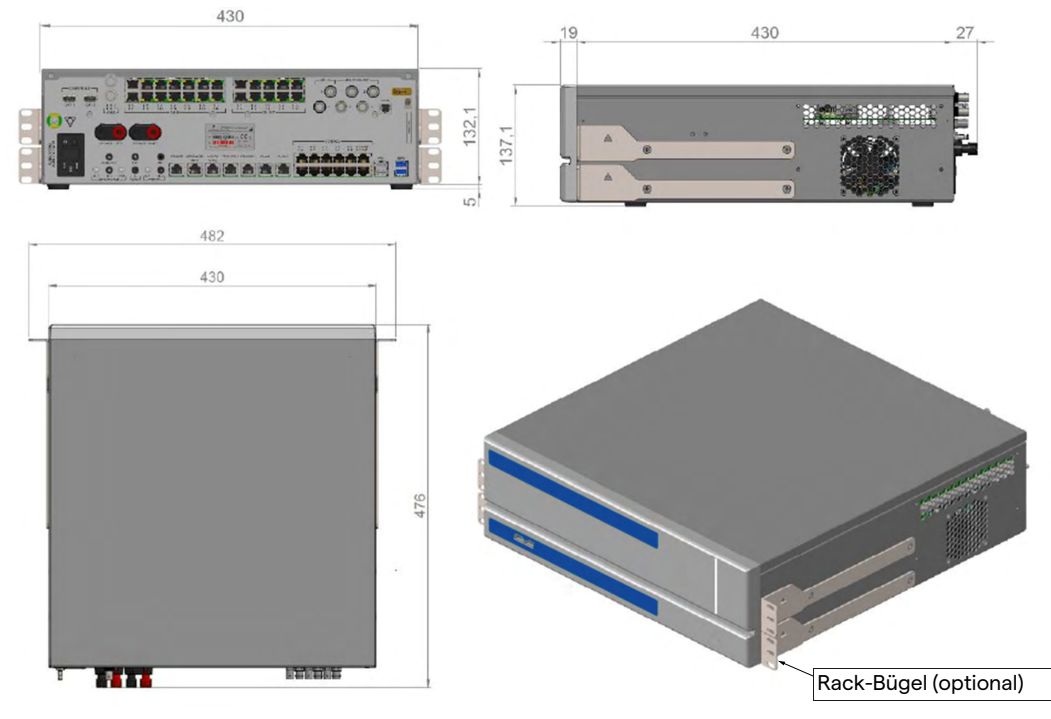

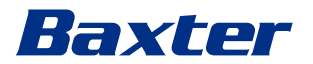

# **Conference Unit**

| Abmessungen         | 44 x 430 x 450 mm |
|---------------------|-------------------|
| Gewicht der Einheit | 8 kg              |

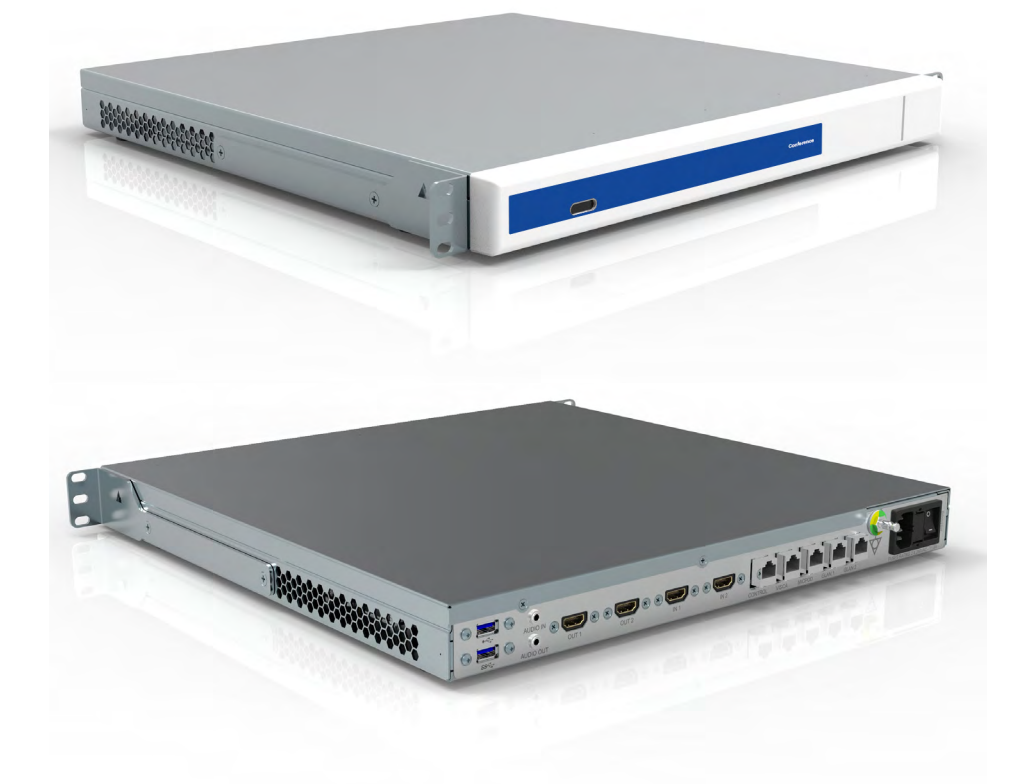

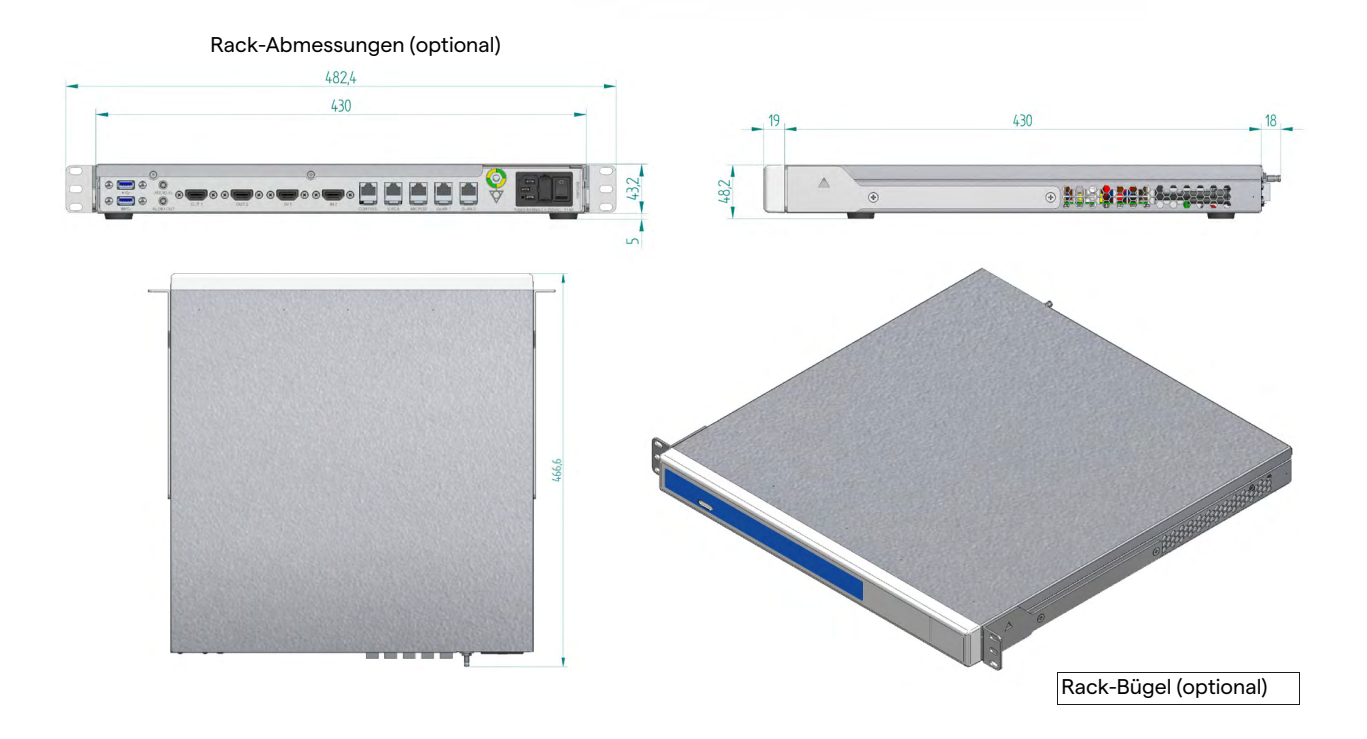

| 4K Unit             |                   |
|---------------------|-------------------|
| Abmessungen         | 44 x 430 x 450 mm |
| Gewicht der Einheit | 5,5 kg            |

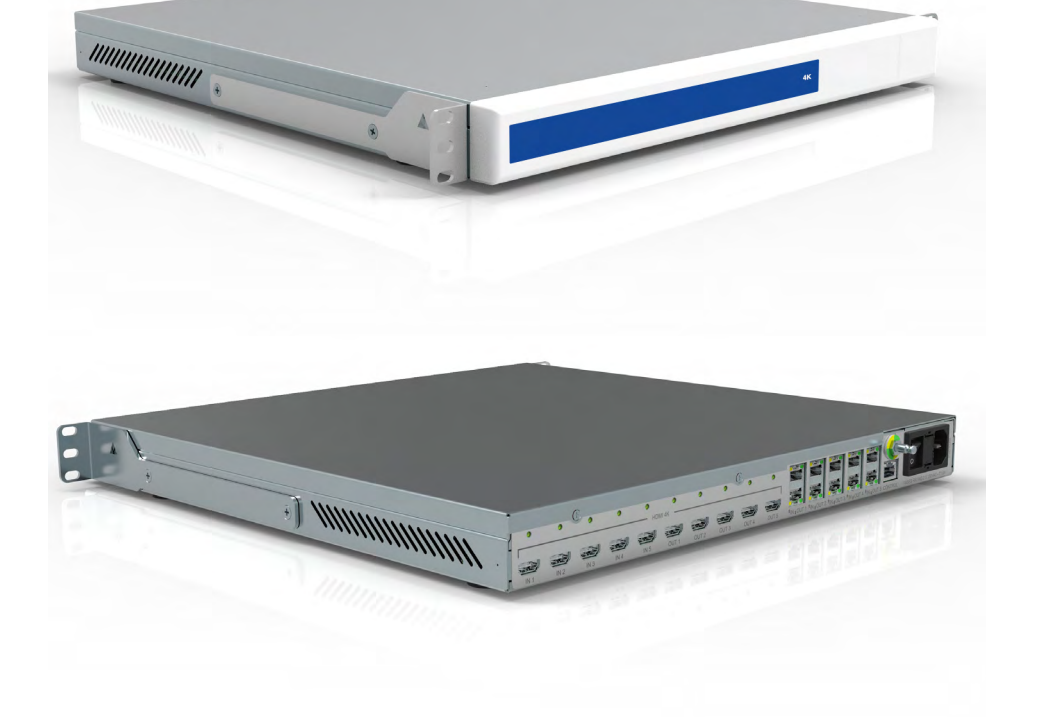

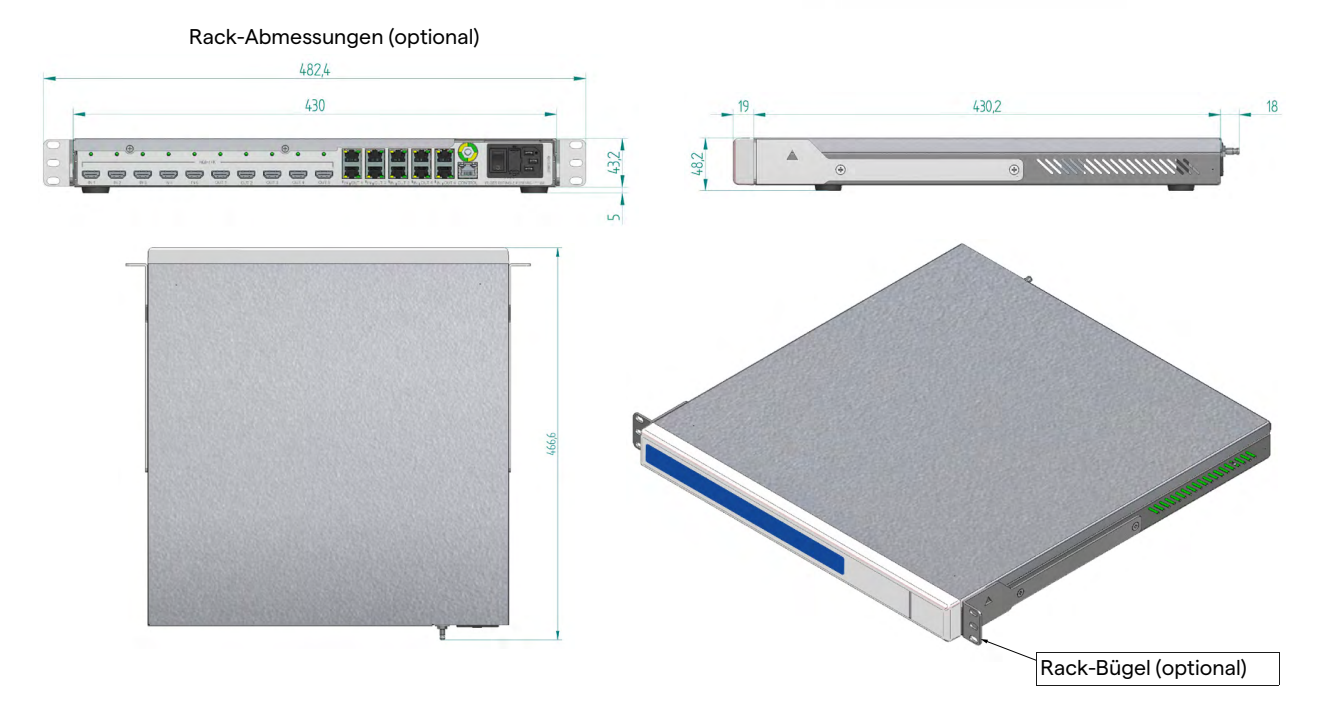

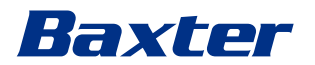

## 4K Plus Unit

| Abmessungen         | 44 x 430 x 450 mm |
|---------------------|-------------------|
| Gewicht der Einheit | 5,5 kg            |

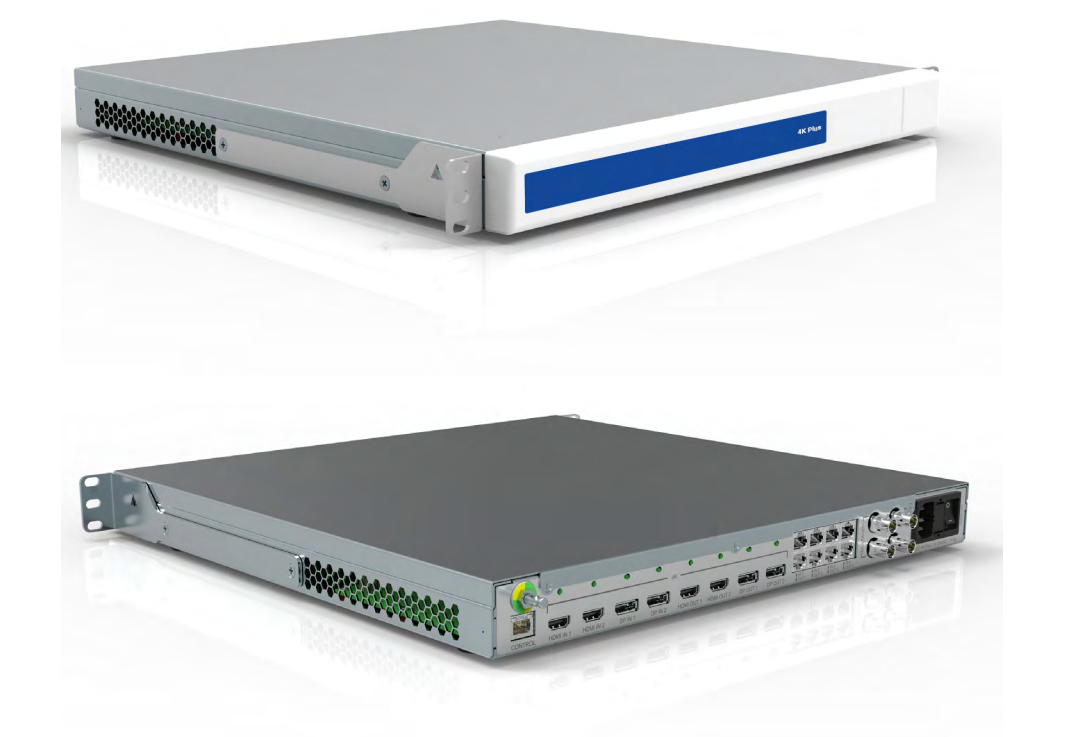

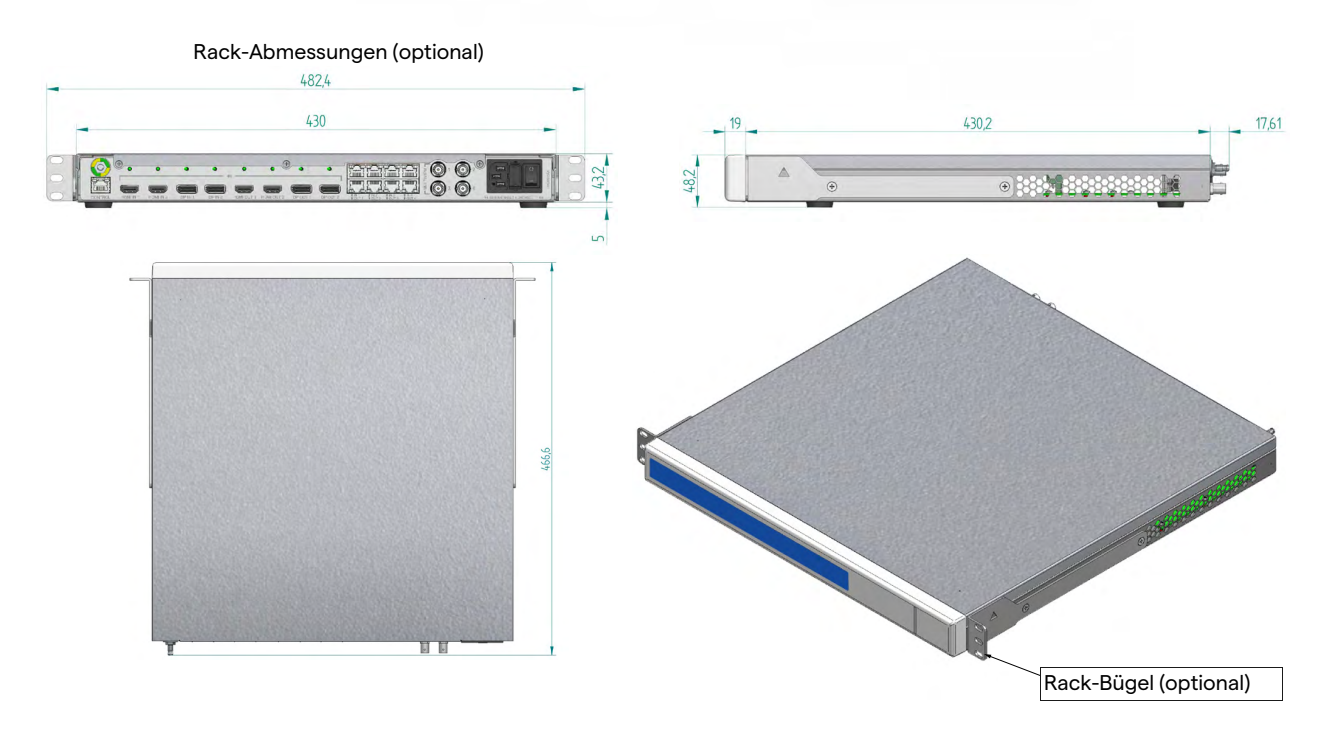

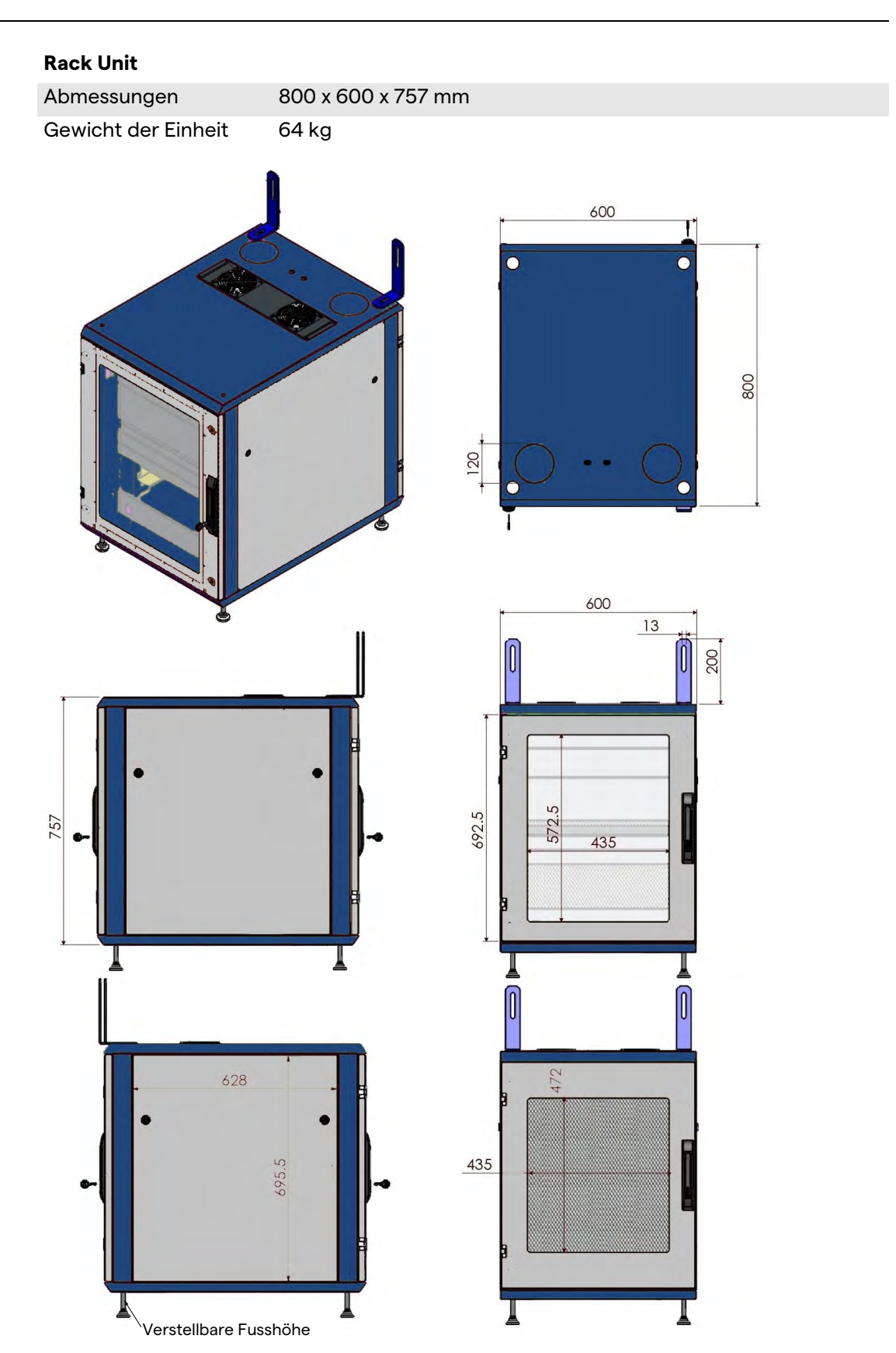

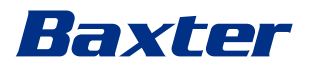

# 3.14 Systemkomponenten

Das Helion Video-Management-System verfügt über eine modulare Struktur aus 3 Betriebseinheiten, die gleichzeitig verwendet werden können.

Die einzige Einheit, die unabhängig arbeiten kann, ist die Haupt-Einheit.

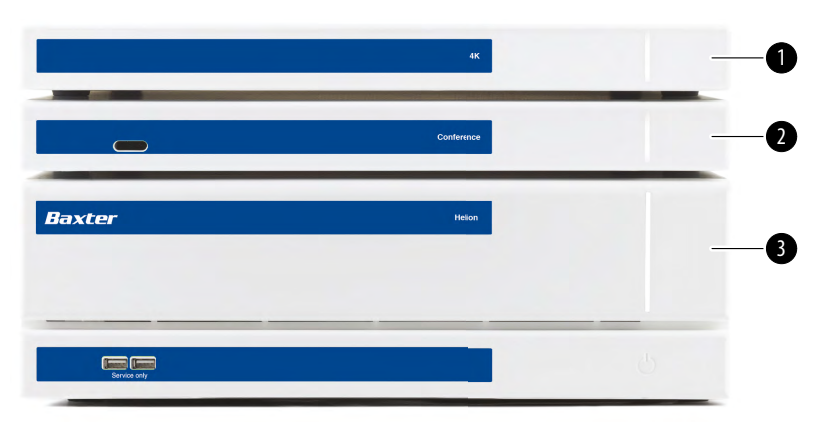

- [1] 4K Unit (4K-Einheit) oder 4K Plus Unit (4K Plus-Einheit)
- [2] Conference Unit (Konferenz-Einheit)
- [3] Main Unit (Haupt-Einheit)

#### 3.14.1 Haupt-Einheit

Die Haupt-Einheit verfügt über die folgenden Funktionen.

| Funktion                             | Beschreibung                                                                                                    |
|--------------------------------------|----------------------------------------------------------------------------------------------------|
| ROUTING                              | Ermöglicht die Verteilung der                                                                                            |
| (Routing)                            | verschiedenen Quellen im Raum auf die<br>Empfängermonitore.                                                              |
| PROCEDURE<br>DOCUMENTATION           | Ermöglicht die Dokumentation der<br>Operation, indem die aufgezeichneten                                                 |
| (Dokumentation<br>des Eingriffs)     | Bilder und Videos temporär gespeichert<br>und exportiert werden.                                                         |
| VIDEO STREAMING<br>(Video-Streaming) | Ermöglicht die Weitergabe von<br>Informationen nach außerhalb des<br>Operationssaales mit einem HD-Streaming-<br>System. |

Die folgenden Anschlüsse befinden sich auf der Rückseite der Einheit. Sie sind in folgende Bereiche unterteilt:

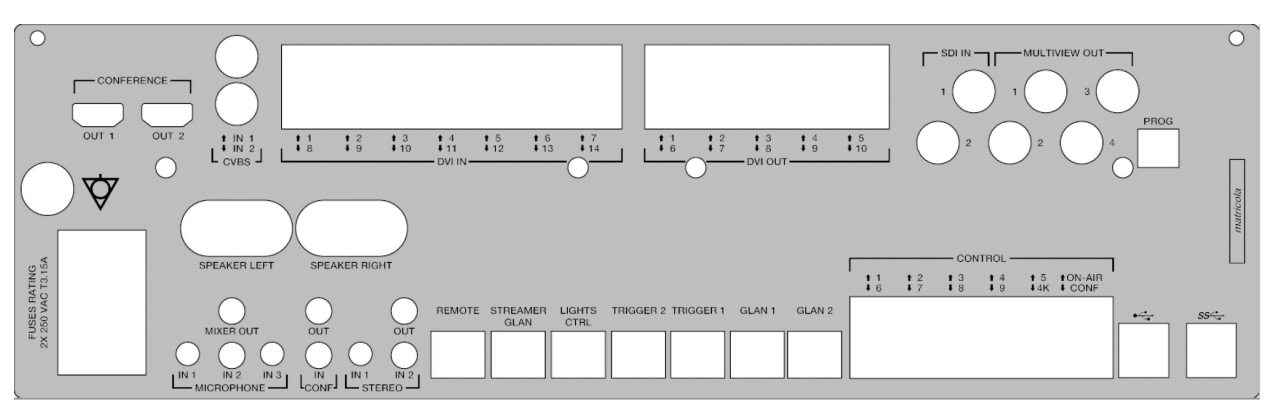

Die Anschlusskabel werden von Videomed S.r.l. geliefert.

### 3.14.2 Konferenz-Einheit

Die Konferenz-Einheit verfügt über eine Full-HD-Videokonferenz-Technologie, die den Austausch von Informationen in Videokonferenzen mit dem Operationssaal mittels Übertragung von hoch auflösenden Bildern und Videos außerhalb des Operationssaales ermöglicht.

Die folgenden Anschlüsse befinden sich auf der Rückseite der Einheit.

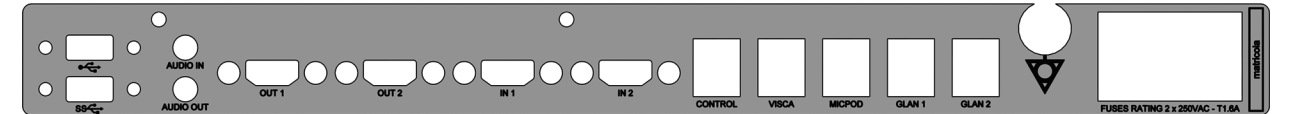

Die Anschlusskabel werden von Videomed S.r.l. geliefert.

3.14.3 4K-Einheit

Die 4K-Einheit ermöglicht ein umfassendes Management von Signalen mit 4K/Ultra-HD-Auflösung.

Die folgenden Anschlüsse befinden sich auf der Rückseite der Einheit. Sie sind in folgende Bereiche unterteilt:

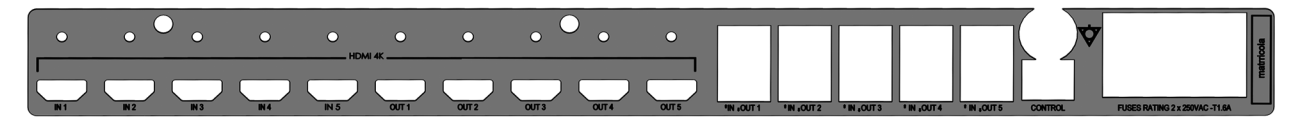

Die Anschlusskabel werden von Videomed S.r.l. geliefert.

3.14.4 4K Plus-Einheit

Die 4K-Plus-Einheit ermöglicht ein umfassendes Management von Signalen mit 4K/Ultra-HD-Auflösung (mittels Ultra-HD-Standardauflösung).

Die folgenden Anschlüsse befinden sich auf der Rückseite der Einheit. Sie sind in folgende Bereiche unterteilt:
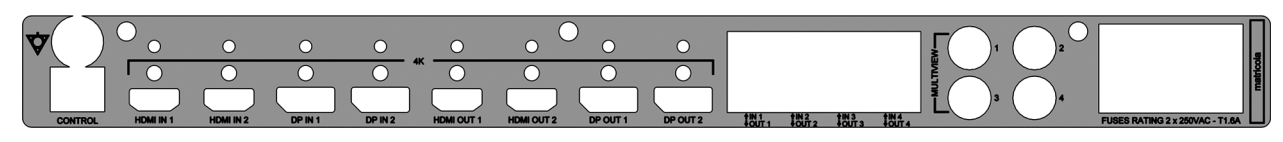

Die Anschlusskabel werden von Videomed S.r.l. geliefert.

#### 3.14.5 Steuerungssoftware

Baxter

Die Benutzeroberfläche des Helion Video-Management-Systems ermöglicht, dass jede Funktionseinheit gesteuert und verwaltet werden kann.

Es gibt eine Auswahlleiste (immer sichtbar), die es gestattet, die Softwaresektionen aufgrund der ausgeübten Funktion eindeutig zu identifizieren.

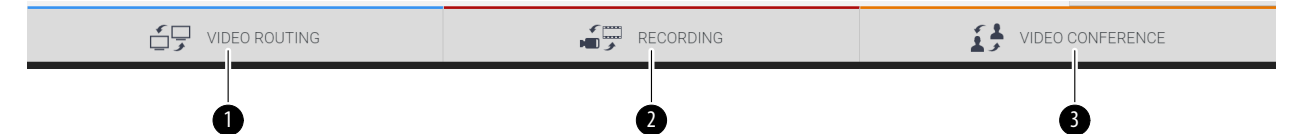

Die Sektionen der Auswahlleiste sind nachfolgend beschrieben:

| Nr. | Funktion                             | Beschreibung                                                                                                    | Bild |
|-----|--------------------------------------|----------------------------------------------------------------------------------------------------|------|
| [1] | VIDEO-ROUTING<br>(Video-Routing)     | Die BLAUE Schaltfläche kennzeichnet<br>die Sektion mit der Funktion<br>VIDEOROUTING (Video-Routing).<br>Diese Funktion aktiviert die Verteilung<br>der Videosignale auf alle im<br>Operationssaal installierten Monitore. |      |
| [2] | RECORDING<br>(Aufzeichnung)          | Die ROTE Schaltfläche kennzeichnet<br>die Sektion mit der Funktion VIDEO<br>RECORDING (Videoaufzeichnung).<br>Diese Funktion ermöglicht die<br>Aufzeichnung von Bildern und Videos.                                       |      |
| [3] | VIDEO CONFERENCE<br>(Videokonferenz) | Die ORANGE Schaltfläche<br>kennzeichnet die Sektion mit der<br>Funktion VIDEO CONFERENCE<br>(Videokonferenz).<br>Diese Funktion ermöglicht die<br>audiovisuelle 2-Wege-<br>Kommunikation                                  |      |

Das Helion Video-Management-System gestattet zudem die Steuerung und das Management der wichtigsten im Operationssaal installierten Geräte:

- PTZ-Raumkamera
- Operationsleuchten mit chirurgischer Videokamera

Alle in der Steuerungssoftware enthaltenen Funktionen werden im Abschnitt "Benutzeroberfläche" dieser Gebrauchsanweisung detailliert beschrieben.

# 4 Betrieb

## 4.1 Inbetriebnahme

Das Helion Video-Management-System wird dem Betreiber durch einen autorisierten Techniker von Videomed S.r.l. geliefert. Für die Inbetriebnahme des Systems muss der Betreiber in Hinblick auf die funktionalen und visuellen Steuerungselemente, die Anpassungen und Kalibration, die Reinigung und Wartung des Systems sowie die aktuelle Gebrauchsanweisung adäquat geschult werden.

Die Lieferung des Helion Video-Management-System wird anhand eines vom Betreiber unterschriebenen Dokuments bestätigt. Sobald die Inbetriebnahme abgeschlossen wurde, sind die Anweisungen dieser Gebrauchsanweisung für den Anwender bindend.

## 4.2 Vorabprüfungen

Vor jeder Anwendung: Überprüfen Sie die Komponenten des Steuerungsbildschirms in Hinblick auf:

- Die Stabilität der Monitoreinheit
- Lose Teile am Gehäuse des Monitors
- Sichtbare Schäden insbesondere Abrieb der Kunststoffoberflächen oder Lackschäden

Die Reinigung wird im Rahmen der Wartung durchgeführt.

# 4.3 Systemstart

Gehen Sie zum Hochfahren des Systems wie folgt vor:

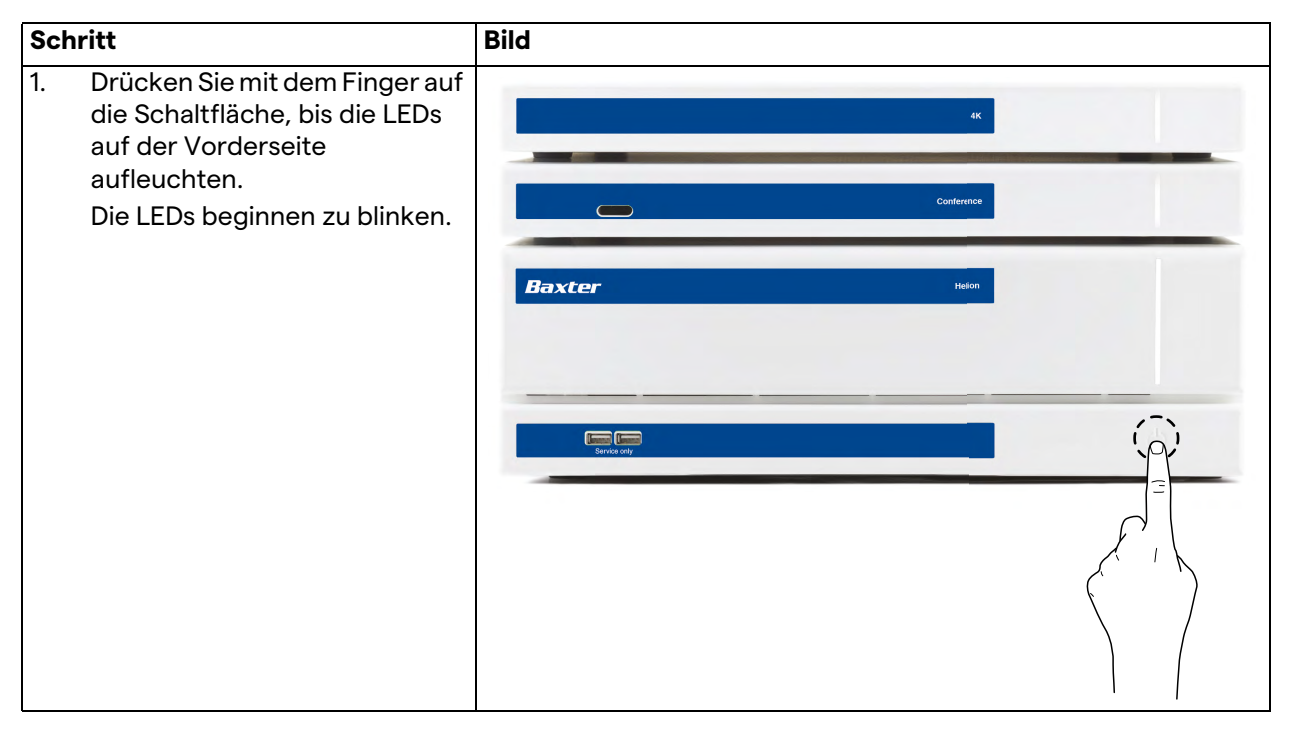

# Baxter

## 4.4 Anschluss an die Quellen

Sobald eine neue Videoquelle an das System angeschlossen wird, ist ihre dynamische Vorschau (Bild) in der Quellenliste unter Angabe des verwendeten Anschlusses/Kanals zu sehen.

Die Vorschau wird regelmäßig aktualisiert, so lange das Signal aktiv bleibt.

Zum Anschluss von neuen Videoquellen an das System verbinden Sie die gewünschte Quelle einfach mit einem der kompatiblen Videoanschlüsse auf den Verbindungsplatten.

Abhängig von der installierten Konfiguration können folgende Anschlüsse vorhanden sein:

- DVI
  - 3G/HD/SD-SDI
- CVBS (Composite)

Die technische Zeichnung ist ein Beispiel für die installierten Verbindungsplatten.

Im Falle einer Helion Video-over-IP-Konfiguration werden Neutrik Universal-Port-Verbinder geliefert und installiert, um Videoquellen mit Helion zu verbinden.

## 4.5 System herunterfahren

 
 Schritt
 Bild

 1.
 Drücken Sie mit dem Finger etwa 5 Sekunden lang auf die Schaltfläche, bis sich die Blinkfrequenz der LEDs sichtlich erhöht.
 Image: Common Common

 2.
 Sobald sich die Frequenz verändert hat, nehmen Sie Ihren Finger von der Schaltfläche.
 Image: Common

Gehen Sie zum Herunterfahren des Systems wie folgt vor:

Im Falle eines Herunterfahrens des Systems ist es möglich, eine Deaktivierung des Systems zu erzwingen, indem Sie die Schaltfläche mit einem Finger gedrückt halten, bis das System vollständig ausgeschaltet wurde, und das Gerät dann erneut entsprechend der im Abschnitt "Systemstart" beschriebenen Vorgehensweise starten.

Ein erzwungenes Herunterfahren wird nur in Notfällen empfohlen, da es zu einem Datenverlust kommen könnte.

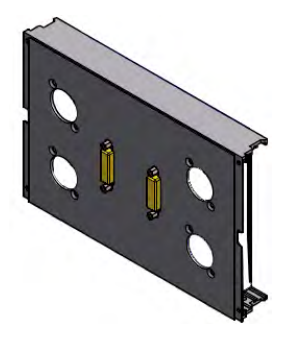

Falls eine Unterbrechung der Verbindung zwischen dem Helion-Gerät und einem anderen gesteuerten Gerät erforderlich ist, fahren Sie fort, indem Sie das System herunterfahren.

## 4.6 System über eine externe Taste hochfahren/herunterfahren

Das Helion Video-Management-System ermöglicht den Neustart der Einheiten über eine externe Ein/Aus-Taste, die innerhalb des Operationssaales installiert ist (typischerweise auf einem hängenden Panel oder in einer an der Wand montierten Einheit). Dank dieser Lösung kann der Anwender das gesamte Video-Management-System ohne Zugang zum technischen Rack verwalten. Das Ausschalten der Einheiten innerhalb des Racks bleibt daher Technikern und autorisiertem/geschultem Personal von Videomed S.r.l. im Rahmen von Service oder Wartungsarbeiten vorbehalten.

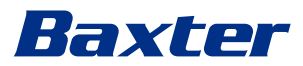

# 5 Benutzeroberfläche

# 5.1 Allgemeine Beschreibung der Benutzeroberfläche

Die Benutzeroberfläche ist wie folgt unterteilt:

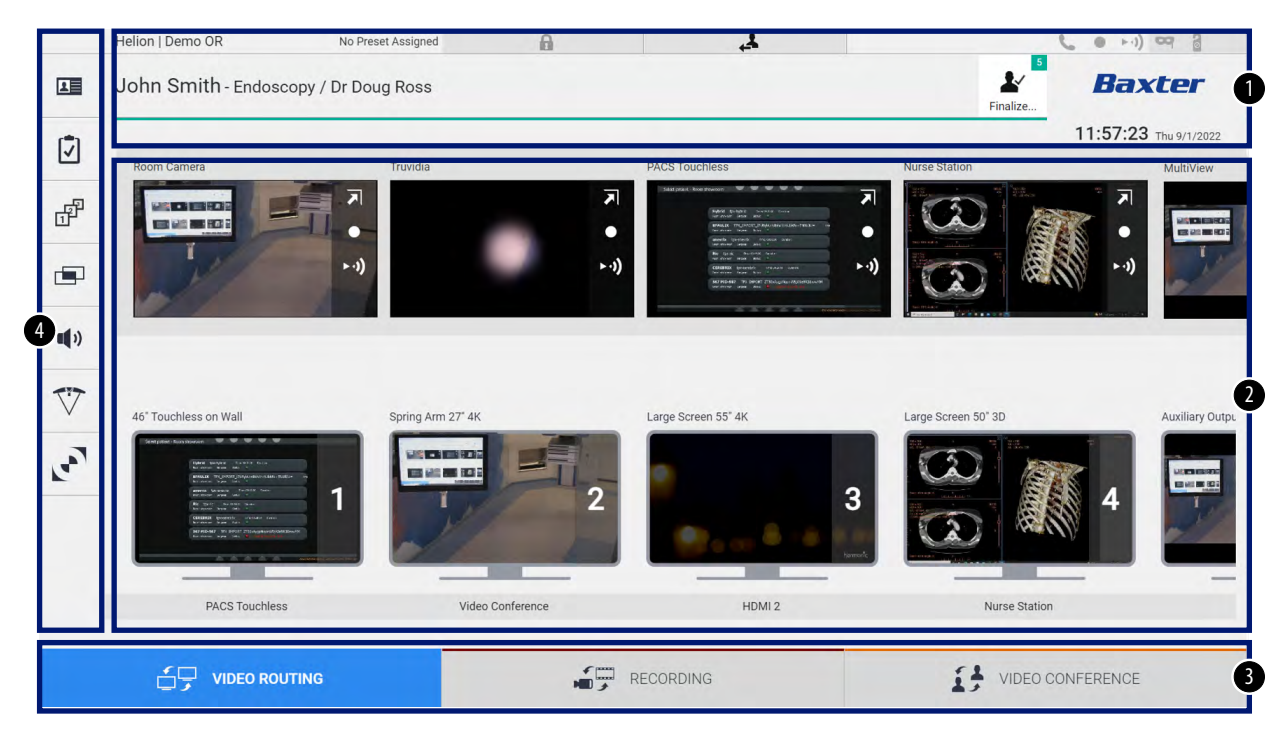

| Nr. | Element            | Beschreibung                                                                                                    |
|-----|--------------------|----------------------------------------------------------------------------------------------------|
| [1] | STATUSZEILE        | Die Leiste enthält wichtige Informationen, beispielsweise den<br>Patientennamen und die Anzahl der verknüpften Aufzeichnungen. Zudem<br>werden folgende Informationen angezeigt: Datum, Uhrzeit und eine<br>Übersicht mit dem Aufzeichnungsstatus, die Modi Videokonferenz und<br>Streaming sowie weitergehende Modi wie "Privacy Mode" (Privacy-Modus),<br>"Do Not Disturb" (Bitte nicht stören) und "Lecture Mode" (Vortragsmodus). |
| [2] | HAUPTSEKTION       | Funktionsbereich zur Auswahl der Quelle und zur Identifikation der Monitore.<br>Die Struktur des Bereichs unterscheidet sich abhängig von den aktivierten<br>Steuerungsfunktionen.                                                                                                    |
| [3] | AUSWAHLLEISTE      | Eine Leiste unten auf dem Bildschirm, mit der die folgenden Funktionen<br>ausgewählt werden können:<br>– Video Routing (Video-Routing) (blau gekennzeichnet)<br>– Recording (Aufzeichnung) (rot gekennzeichnet)<br>– Video Conference (Videokonferenz) (orange gekennzeichnet)                                                                                                    |
| [4] | SEITLICHES<br>MENÜ | Leiste auf der linken Bildschirmseite, mit der die Setup- und<br>Arbeitsbildschirme aufgerufen werden können.                                                                                                    |

## 5.2 Steuerungs-Touchscreen

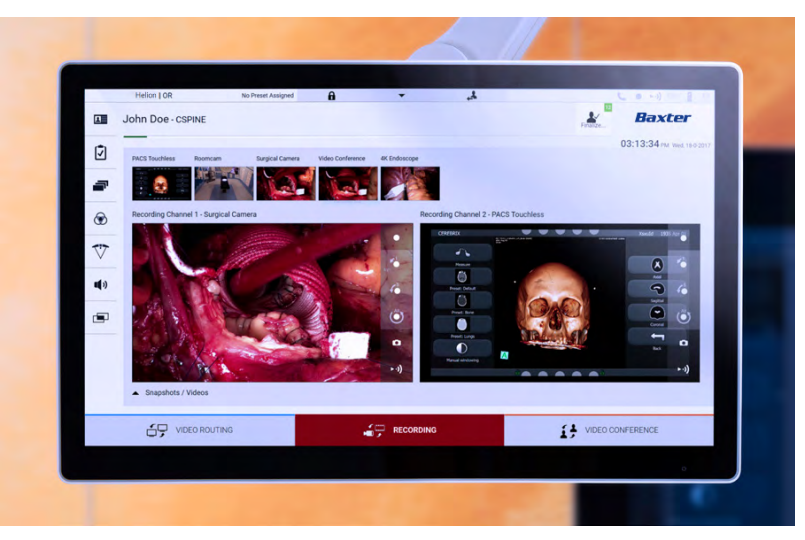

Der Steuerungsbildschirm ist ein hoch auflösender Touchscreen. Die Schaltflächen der Benutzeroberfläche werden durch eine kurze Berührung mit einem Finger oder durch Wischen aktiviert. Der Steuerungsbildschirm verfügt über ein eigenes Setup-Menü, über das die Monitoreinstellungen aufgerufen werden können:

- Helligkeit: Intensität der gesamten Bildschirmanzeige
- Kontrast: Differenz der Helligkeit zwischen verschiedenen hellen und dunklen Bereichen des Bildschirms

Die Steuerungselemente für die Menüeinstellungen sind seitlich oder unten auf dem Monitor platziert, abhängig vom jeweiligen Modell.

Weitere Informationen sind der Gebrauchsanweisung des Touchscreen-Monitors zu entnehmen.

Die Seriennummer zur Identifikation des Modells finden Sie auf der Rückseite des Bildschirms.

## 5.3 Funktion "Video Routing" (Video-Routing)

Die Funktion Video-Routing ermöglicht das Management von Bildern der unterschiedlichen im Operationssaal vorhandenen Quellen, beispielsweise:

- Endoskop
- chirurgische Videokamera
- Raumkamera

Diese Videosignale können auf einen beliebigen Monitor im Operationssaal übertragen werden.

Der Hauptbildschirm für die Funktion Video-Routing ist wie folgt unterteilt:

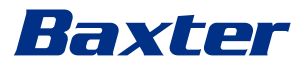

|                                           | Helion   Demo OR      | No Preset Assigned | A          | 4                                                                                                    |                     | د • • • • ) مع ۵      |
|-------------------------------------------|-----------------------|--------------------|------------|----------------------------------------------------------------------------------------------------|---------------------|-----------------------|
| L                                         | John Smith - Endosc   | opy / Dr Doug Ross |            |                                                                                                    | Finalize            | Baxter                |
| 17                                        |                       |                    |            |                                                                                                    |                     | 11:57:23 Thu 9/1/2022 |
|                                           | Room Camera           | Truvidia           |            | PACS Touchless                                                                                                    | Nurse Station       | MultiView             |
| de la la la la la la la la la la la la la |                       |                    | •          | MARK SHARE SHARE THE<br>SHARE AN AN AN<br>MARKET TH, INC. SAMANAN SHARE THE A<br>MARKET TH, INC. SAMANAN SHARE THE A<br>MARKET TH, INC. SAMANAN SHARE THE A<br>MARKET SHARE SHARE SHARE SHARE THE A<br>MARKET SHARE SHARE SHAR |                     |                       |
|                                           |                       | ((. ∢              | (ı. ∢      | and and strange in the second second                    |                     | ₩ +*)                 |
| •••)                                      |                       |                    |            |                                                                                                    |                     | an one option in      |
| 577                                       |                       |                    |            |                                                                                                    |                     |                       |
| V                                         | 46* Touchless on Wall | Spring Arm 27" 4K  |            | Large Screen 55° 4K                                                                                                    | Large Screen 50° 3D | Auxiliary Outpu       |
| لومم                                      |                       |                    | 2          | 9<br>97 4 - 4                                                                                                    |                     | 4 <b>B</b>            |
|                                           | PACS Touchless        | Video              | Conference | HDMI 2                                                                                                    | Nurse Station       |                       |
|                                           |                       | TING               | RE         | CORDING                                                                                                    | VIDEO CO            | ONFERENCE             |

- [A] Liste der angeschlossenen Quellen
- [B] Liste der aktivierten Monitore

Ziehen Sie zur Übertragung eines Videosignals auf einen Monitor das gewünschte Bild aus der Quellenliste [A] und verschieben Sie es mittels Drag & Drop zu einem der aktivierten Monitore [B].

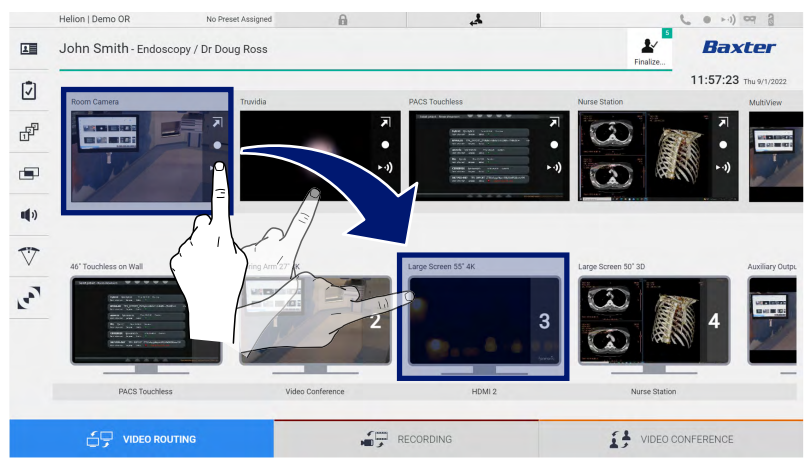

Die Vorschau des übertragenen Videosignals wird im dazugehörigen Monitorsymbol angezeigt und regelmäßig aktualisiert.

Um das Signal vom Monitor zu entfernen, wählen Sie diesen aus der Monitorliste aus und drücken Sie 🗙.

#### 5.3.1 Live-Vorschau

Mit der Funktion Live-Vorschau ist es möglich, die Vorschau des Videosignals jeder einzelnen verbundenen Quelle zu vergrößern oder zu verkleinern.

Gehen Sie zur Anzeige der Live-Vorschau eines der in der Quellenliste verfügbaren Signale wie folgt vor:

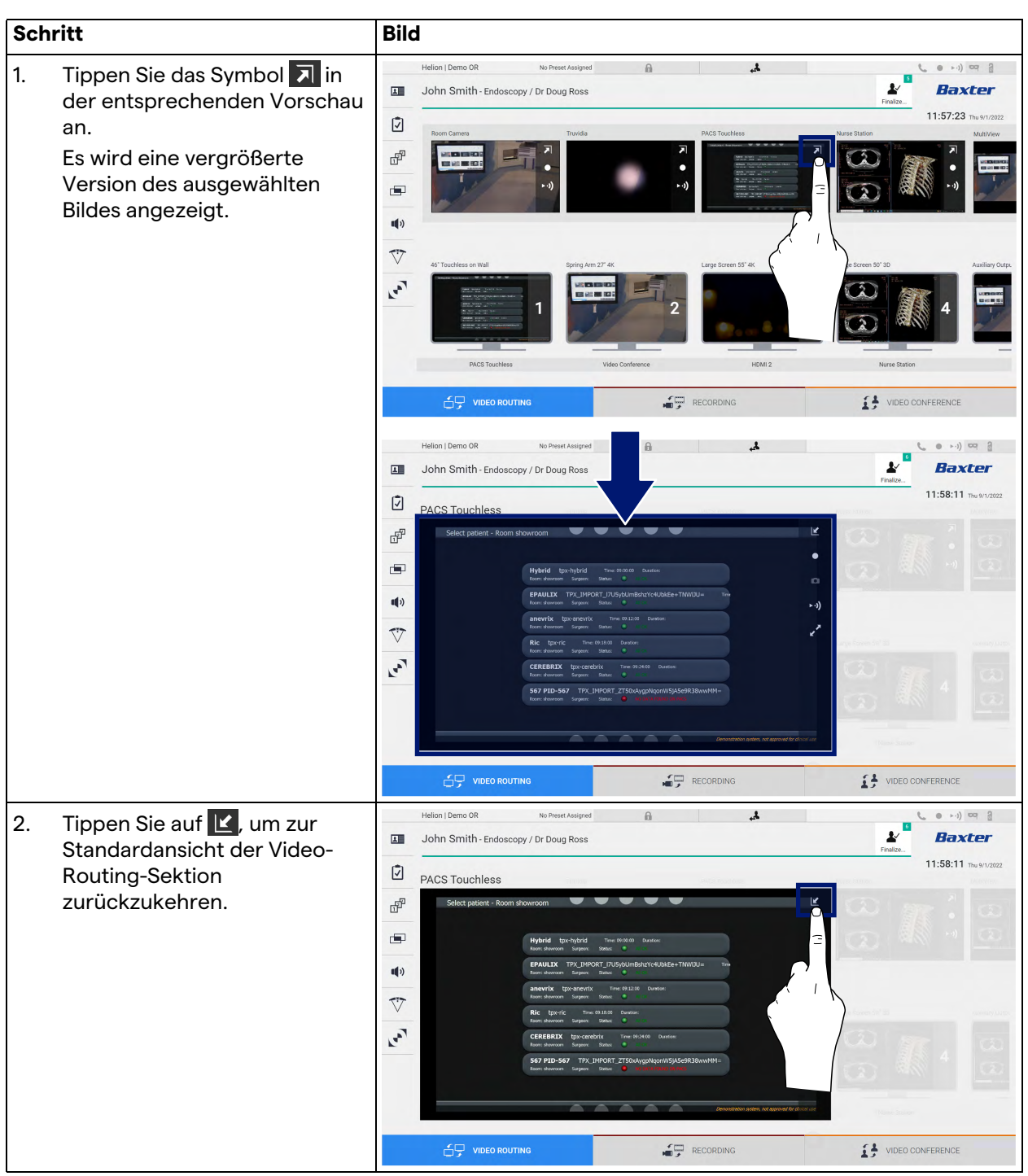

# Baxter

Im Fenster Live-Vorschau sind folgende Symbole vorhanden:

| lcon                                                     | Funktion                                                                                                    |  |  |
|----------------------------------------------------------|----------------------------------------------------------------------------------------------------|--|--|
| Startet/Stoppt die Aufzeichnung des angezeig<br>Symbols. |                                                                                                    |  |  |
|                                                          | Ein deaktiviertes Symbol bedeutet, dass die Funktion<br>nicht aktiv ist. Zur Aktivierung der Funktion muss ein<br>Patient aus der Liste ausgewählt werden (siehe<br>Abschnitt "Auswahl eines Patienten aus der Liste"). |  |  |
|                                                          | Erstellt Momentaufnahmen des Bildes.                                                                                                    |  |  |
| ►·))                                                     | Startet/Stoppt das Videosignal-Streaming.                                                                                                    |  |  |
| <b>K</b> 2                                               | Aktiviert die Anzeige der ausgewählten Quelle im<br>Vollbild ohne Latenzzeit (diese Funktion ist nur auf<br>einigen Touchscreen-Monitormodellen verfügbar).                                                             |  |  |

Die Aufzeichnung kann nicht gestartet werden, wenn der Referenzpatient nicht anwesend ist.

#### 5.3.2 Schnellzugriff – Aufzeichnung

Es kann eine Funktion zur Schnellaktivierung direkt auf dem Video-Routing-Bildschirm genutzt werden, um die Aufzeichnung zu starten. Es gibt einen speziellen Aufzeichnungsbildschirm, über den weitergehende Funktionen aufgerufen werden können.

Es gibt eine spezielle Aufzeichnungsfunktion zur Durchführung der Aufzeichnung. In jedem Fall kann eine Funktion zur Schnellaktivierung auf dem Video-Routing-Bildschirm genutzt werden.

Gehen Sie zur Durchführung der Aufzeichnung mittels der Video-Routing-Funktion wie folgt vor:

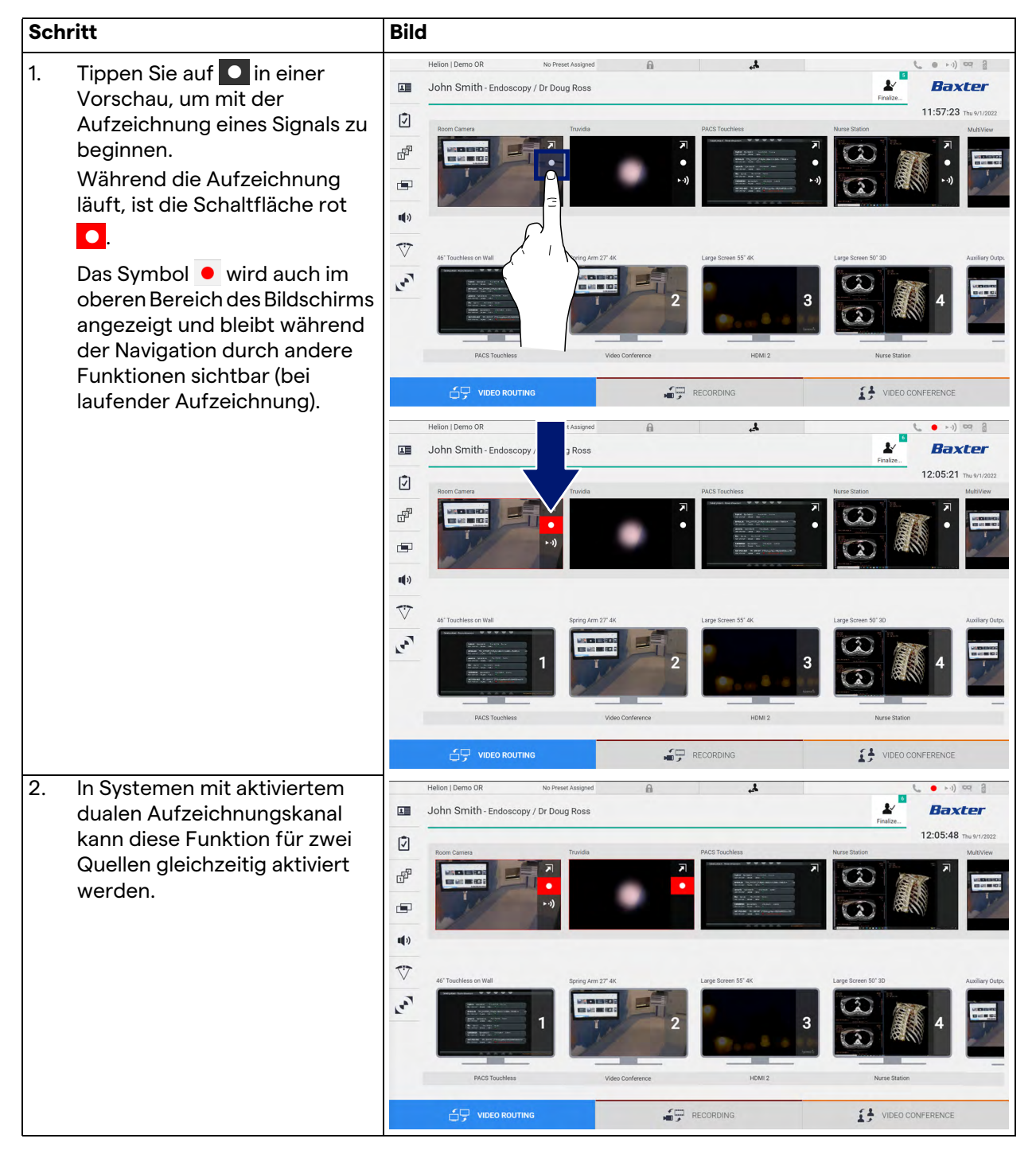

# Baxter

## 5.3.3 Schnellzugriff – Streaming

| Schritt                                                                                                    | Bild                                                                                                    |
|----------------------------------------------------------------------------------------------------|----------------------------------------------------------------------------------------------------|
| <ol> <li>Tippen Sie auf wie in einer<br/>Vorschau, um mit dem<br/>Screening des Signals einer der<br/>angeschlossenen Quellen zu<br/>beginnen.</li> <li>Wenn das Streaming aktiv ist,<br/>erscheint die Taste ►•) mit<br/>weißem Hintergrund im<br/>Vorschaufeld der<br/>ausgewählten Quelle und ist für<br/>die Vorschauen übriger<br/>Quellen deaktiviert.</li> </ol>                                                                                                    | Helin J Demo OR       No Peeck Assigned       Image: Contract of the sector of the sector of |
| Wenn Sie in einem                                                                                                    | The conting Recording                                                                                                    |
| wird auch das Symbol <i>i</i><br>aktiviert, das dem Benutzer<br>den Link zur Verbindung mit<br>der Streaming-Sitzung anzeigt.<br>Dementsprechend kann sich<br>jeder Benutzer mit Hilfe dieses<br>Links und unter Verwendung<br>von Anwendungen, die einen<br>Netzwerk-Video-Streaming<br>reproduzieren können (z. B.<br>VLC), mit der Streaming-<br>Sitzung verbinden. Falls die<br>Raum-Streaming-Sitzung<br>unterbrochen ist, wird auch die<br>externe Kommunikation auch<br>unterbrochen. | Preton Lump ON       No Prest Assages       Preton       Description         Image: State of the state of the state                                    |

Gehen Sie zur Aktivierung der Screening-Sitzung wie folgt vor:

#### 5.3.4 PTZ-Kamerasteuerung

Die Funktion Live-Vorschau – sofern sie auf einem steuerbaren Kamerasignal aktiviert wird – ermöglicht den Zugang zur Bewegungssteuerung.

#### 5.3.4.1 Zoom-Anpassung der Raumkamera

Gehen Sie zur Zoom-Anpassung der Raumkamera wie folgt vor:

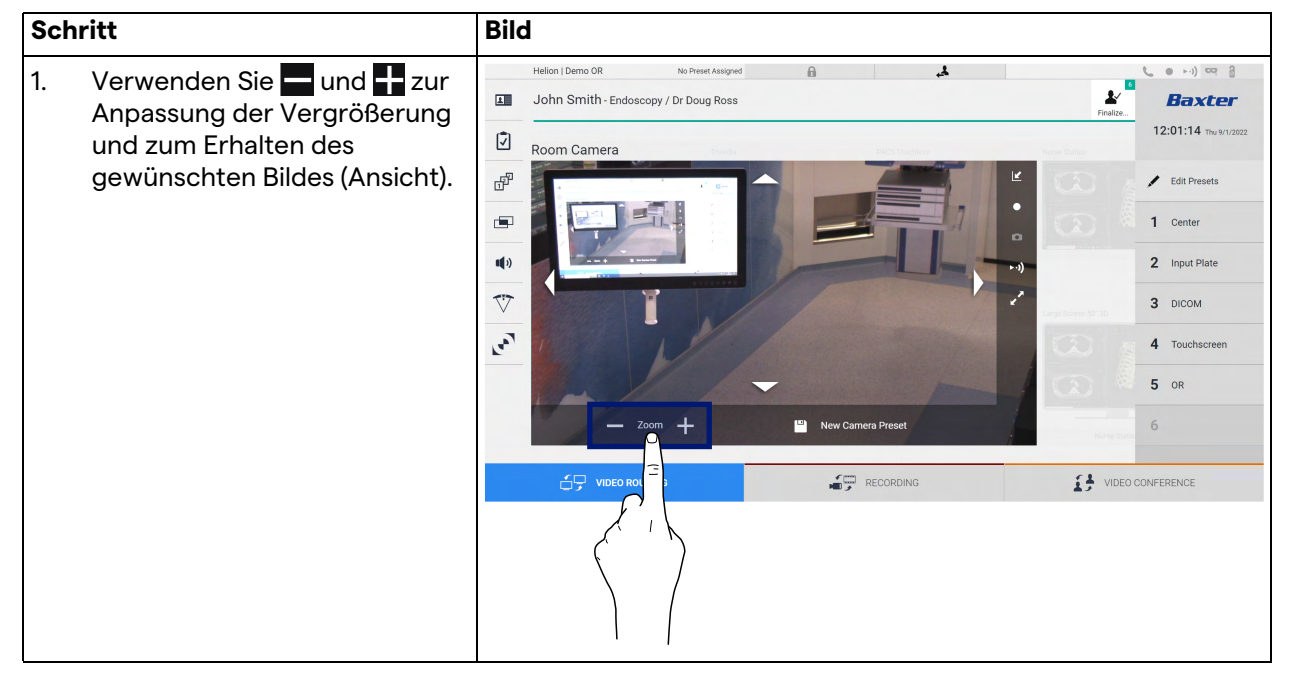

#### 5.3.4.2 Bewegungsanpassung der Raumkamera

Gehen Sie zur Bewegungsanpassung der Raumkamera wie folgt vor:

| Schritt |                                                                                     | Bild                                                                       |                          |  |  |
|---------|-------------------------------------------------------------------------------------|----------------------------------------------------------------------------|--------------------------|--|--|
| 1.      | Verwenden Sie die Pfeile 🚺<br>auf dem Bildschirm, um die<br>Bewegung der Raumkamera | Helion   Demo OR No Preset Assigned  John Smith - Endoscopy / Dr Doug Ross |                          |  |  |
|         | anzupassen.                                                                         |                                                                            | Edit Presets      Center |  |  |
|         |                                                                                     |                                                                            | 2 Input Plate<br>3 DICOM |  |  |
|         |                                                                                     |                                                                            | 4 Touchscreen<br>5 OR    |  |  |
|         |                                                                                     |                                                                            | 6                        |  |  |

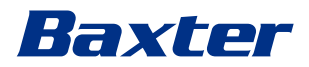

### 5.3.4.3 Kameraeinstellungen speichern (Voreinstellung)

Gehen Sie zur Speicherung bestimmter Einstellungen für die Videokamera (Voreinstellung) wie folgt vor:

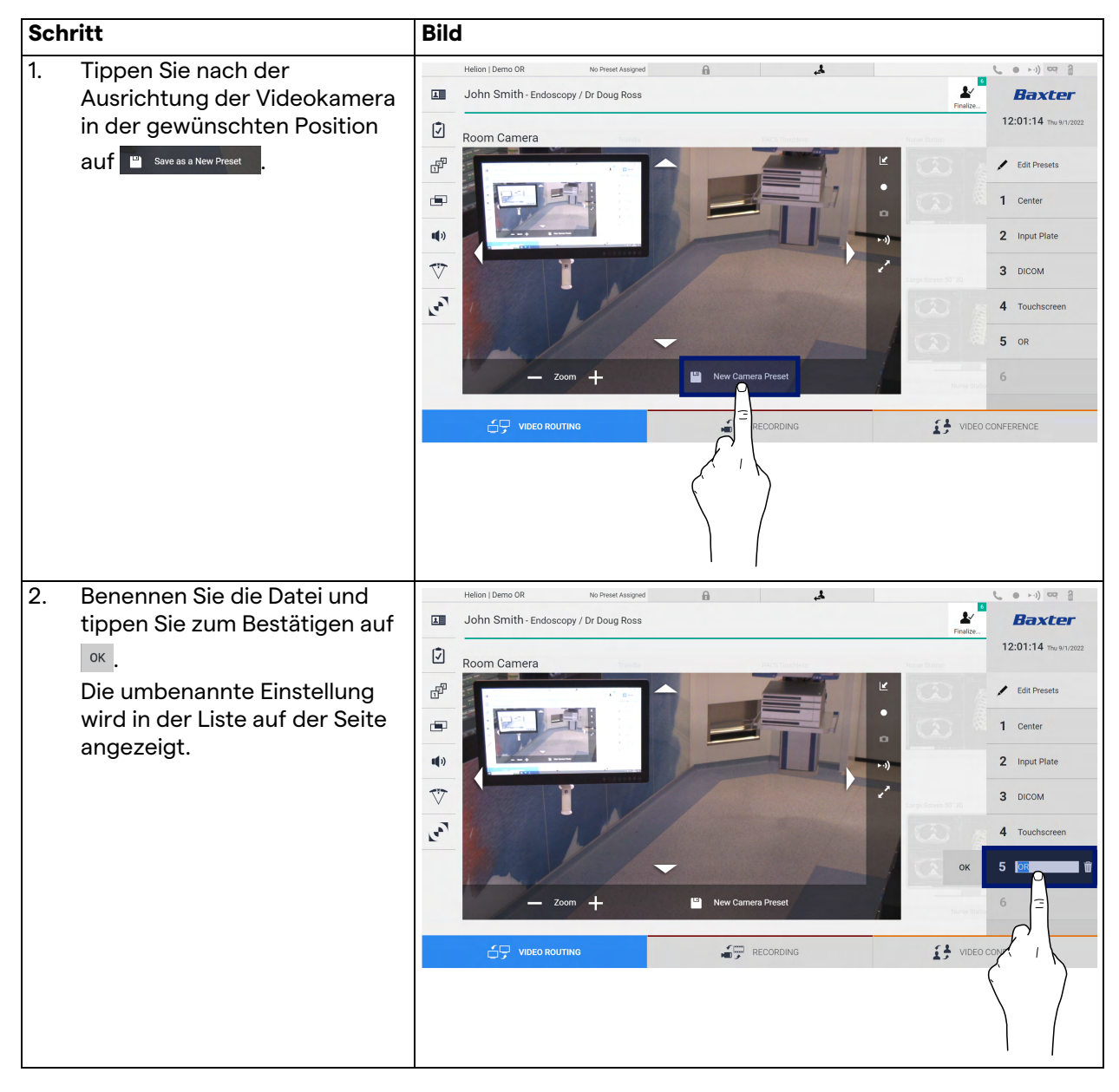

#### 5.3.4.4 Kameraeinstellungen löschen (Voreinstellung)

Gehen Sie zum Löschen einer Videokameraeinstellung aus der Liste mit Voreinstellungen wie folgt vor:

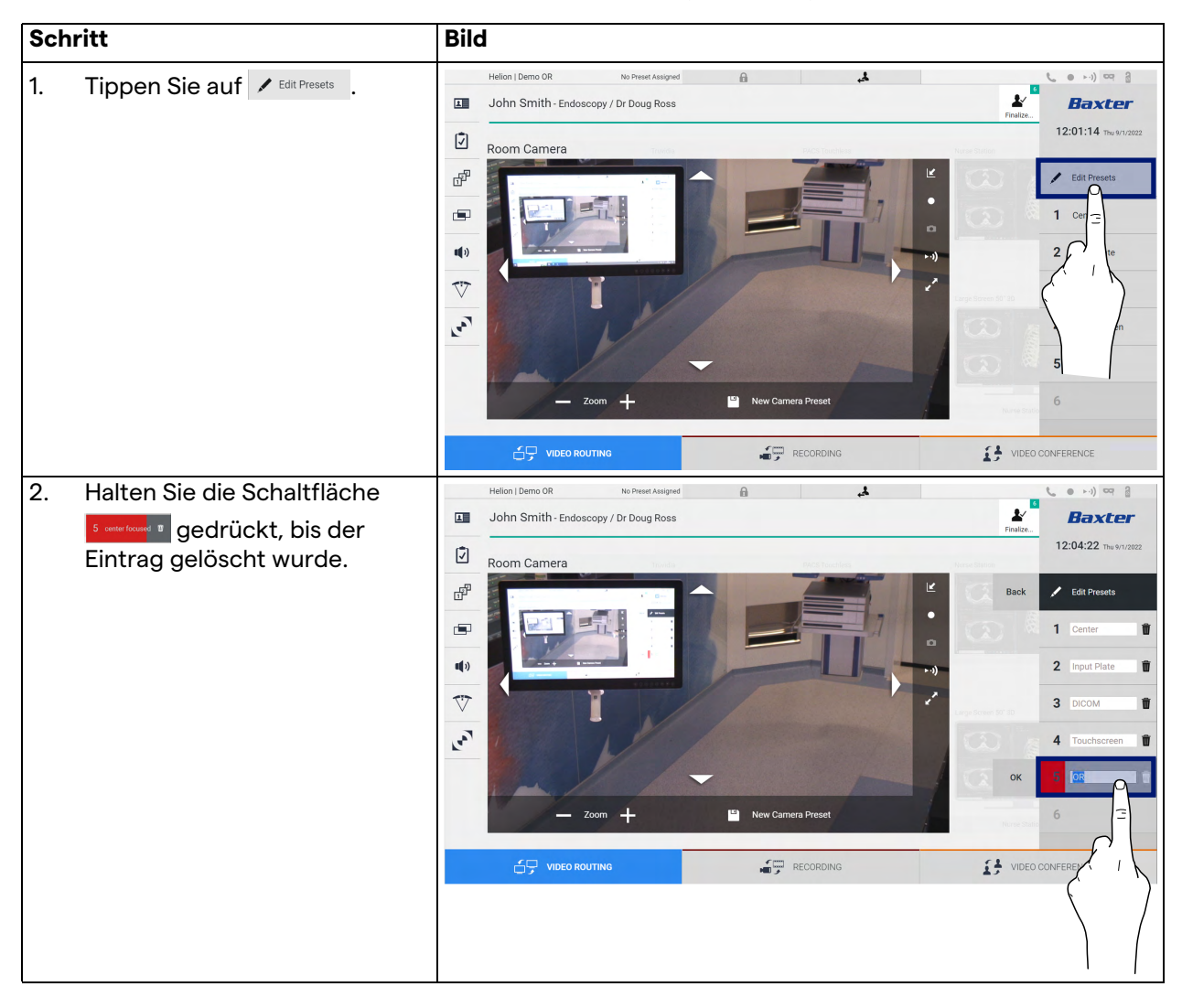

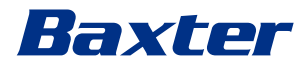

#### 5.3.4.5 Kameraeinstellungen aktivieren (Voreinstellung)

Schritt Bild Tippen Sie auf die gewünschte 1. Helion | Demo OR 4 No Preset Assigned 6 John Smith - Endoscopy / Dr Doug Ross Voreinstellung in der Liste. L Baxter 12:01:14 Th Ø oom Camera ď . V 100 2. Tippen Sie zur Bestätigung der Ł L John Smith - Endoscopy / Dr Doug Ross Baxter Voreinstellungen-Auswahl auf 12:01:14 Apply Ż m Car ď / Edit Pr r 🗐 Cente 2 Input Plat uþ: V 3 DICOM La 4 Touch 5 OR 

Gehen Sie zur Aktivierung von Videokamera-Voreinstellungen wie folgt vor:

# 5.4 Funktion "Recording" (Aufzeichnung)

Die Aufzeichnungsfunktion ermöglicht Momentaufnahmen und die Videoaufzeichnung von Signalen, die mit dem System verbunden sind.

Deshalb können Bilder und Videos auf dem System gespeichert und anschließend bearbeitet werden. Anschließend kann das aufgezeichnete Material zu einem speziellen Server (angeschlossene Speichersysteme wie PACS, ein Netzwerk oder mobile Speichermedien) übertragen werden.

Die Aufzeichnungsfunktion beinhaltet:

- Die Erfassung von Standbildern
- Videomitschnitte (einschließlich Audio)
- Die Nachbearbeitung von Bildern und Videos

Der Hauptbildschirm für die Aufzeichnungsfunktion ist wie folgt unterteilt:

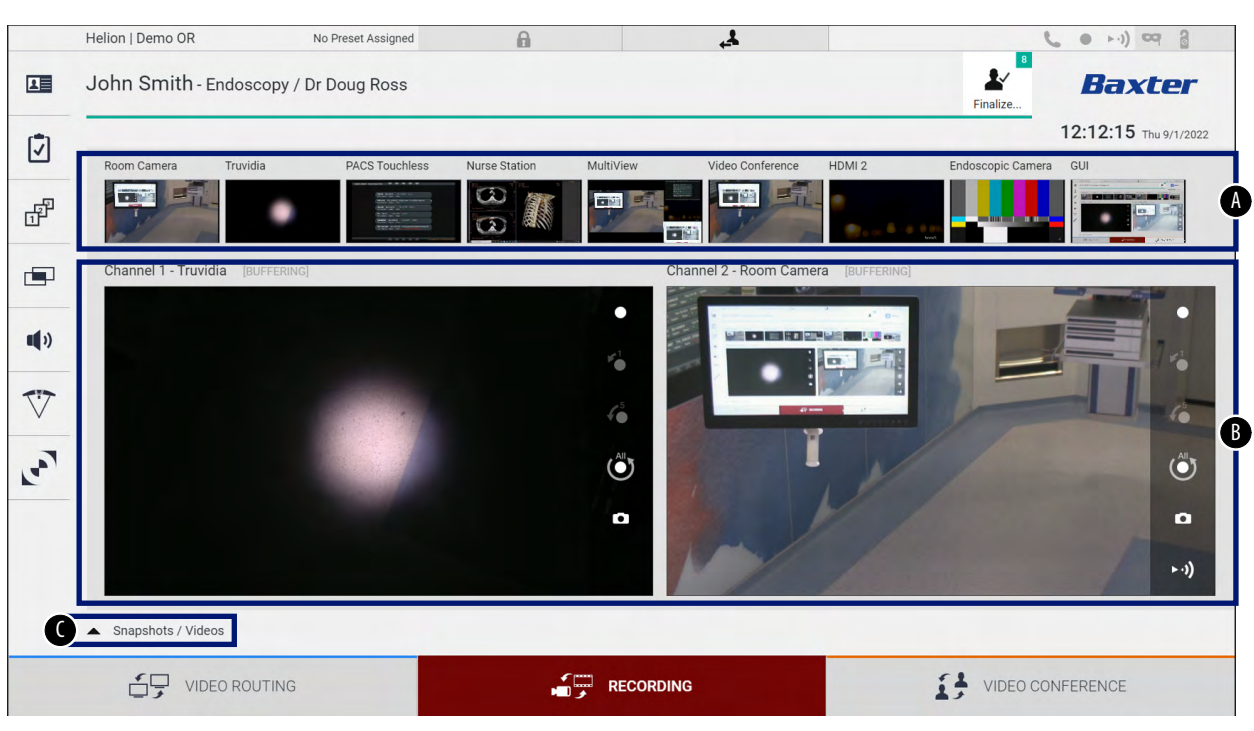

- [A] Quellenliste
- [B] Darstellung der beiden Aufzeichnungskanäle
- [C] Liste mit gespeicherten Momentaufnahmen und Videos

Der Benutzer kann alle während des chirurgischen Eingriffs gespeicherten Materialien (Bilder und Videos) durch Antippen des

Symbols Snapshots / Videos jederzeit ansehen und wiedergeben. Auf diese Weise wird auf dem Bildschirm eine Liste mit allen Vorschaubildern gespeicherter Dateien angezeigt, die dann unter Verwendung der im Abschnitt "Wiedergabe von Momentaufnahmen und Videos" beschriebenen Funktionen

wiedergegeben und bearbeitet werden können.

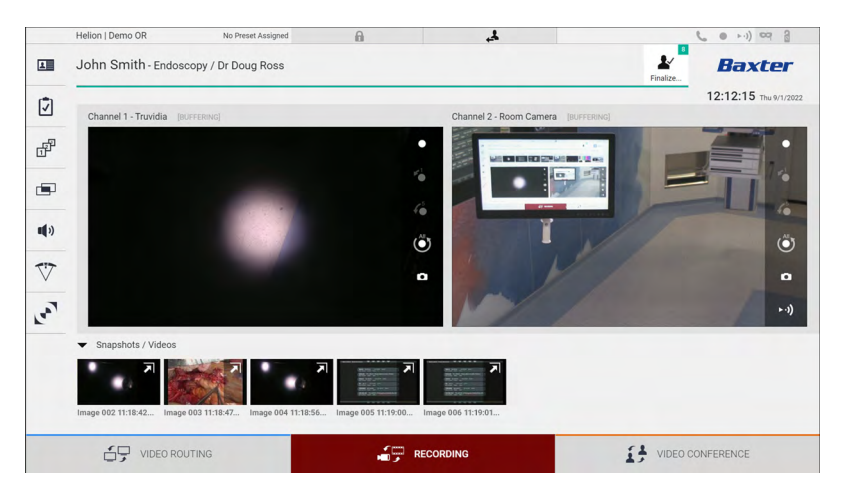

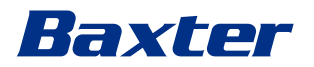

#### 5.4.1 Nachbearbeitung von Bilddaten

Die lokal gespeicherten Daten können wie folgt genutzt werden:

- Erstellung von Videosequenzen aus während der Operation gespeicherten Momentaufnahmen (MATS - Movie Around The Snap)
- Erstellung von Standbildern aus zuvor aufgezeichneten Videos
- Erstellung von Anmerkungen zu Videoclips oder von Textinformationen zu Bildern
- Hinzufügen von Anmerkungen zu gespeicherten Videos und Bildern

#### 5.4.2 Auswahl der aufzuzeichnenden Signale

Ziehen Sie die Quelle, von der Sie ein Video aufzeichnen oder Momentaufnahmen erstellen wollen, in das Feld Aufnahmekanal. Dort sehen Sie eine Live-Vorschau des Signals, und die grundlegenden sowie weitergehenden Aufzeichnungsfunktionen werden aktiviert.

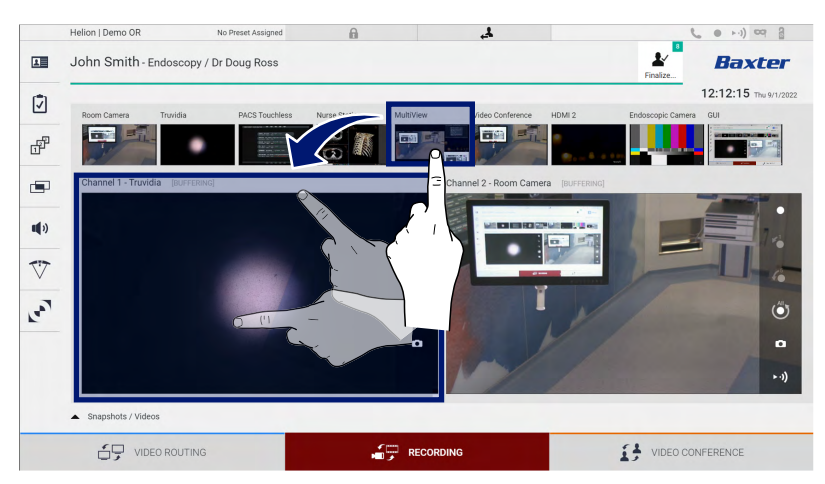

Im Fenster Aufzeichnungskanal sind folgende Symbole vorhanden:

| lcon | Funktion                                                                                                    |
|------|----------------------------------------------------------------------------------------------------|
|      | Startet/Stoppt die Aufzeichnung des angezeigten<br>Symbols.<br>Ein deaktiviertes Symbol bedeutet, dass die Funktion<br>nicht aktiv ist. Zur Aktivierung der Funktion muss ein<br>Patient aus der Liste ausgewählt werden (siehe<br>Abschnitt "Auswahl eines Patienten aus der Liste"). |
|      | Erstellt Momentaufnahmen der Videoquelle.                                                                                                    |
| ►·)) | Startet/Stoppt das Videosignal-Streaming.                                                                                                    |

| lcon                  | Funktion                                                                                                    |
|-----------------------|----------------------------------------------------------------------------------------------------|
| <b>v</b> 1            | Startet die Aufzeichnung:                                                                                    |
|                       | - 1 Minute zuvor                                                                                             |
| <b>6</b> <sup>5</sup> | - 5 Minuten zuvor                                                                                            |
|                       | <ul> <li>den gesamten verfügbaren Puffer (bis zu einer vom<br/>Techniker konfigurierbaren Grenze)</li> </ul> |

Die Auswahl des Kanals und die Aufzeichnung beeinflussen die zu Monitoren via Video-Routing gesendeten Signale auf keine Weise. Die Aufzeichnung kann nicht gestartet werden, wenn der Referenzpatient nicht anwesend ist.

#### 5.4.3 Aufzeichnung

Gehen Sie zur Durchführung der Aufzeichnung mittels der Aufzeichnungsfunktion wie folgt vor:

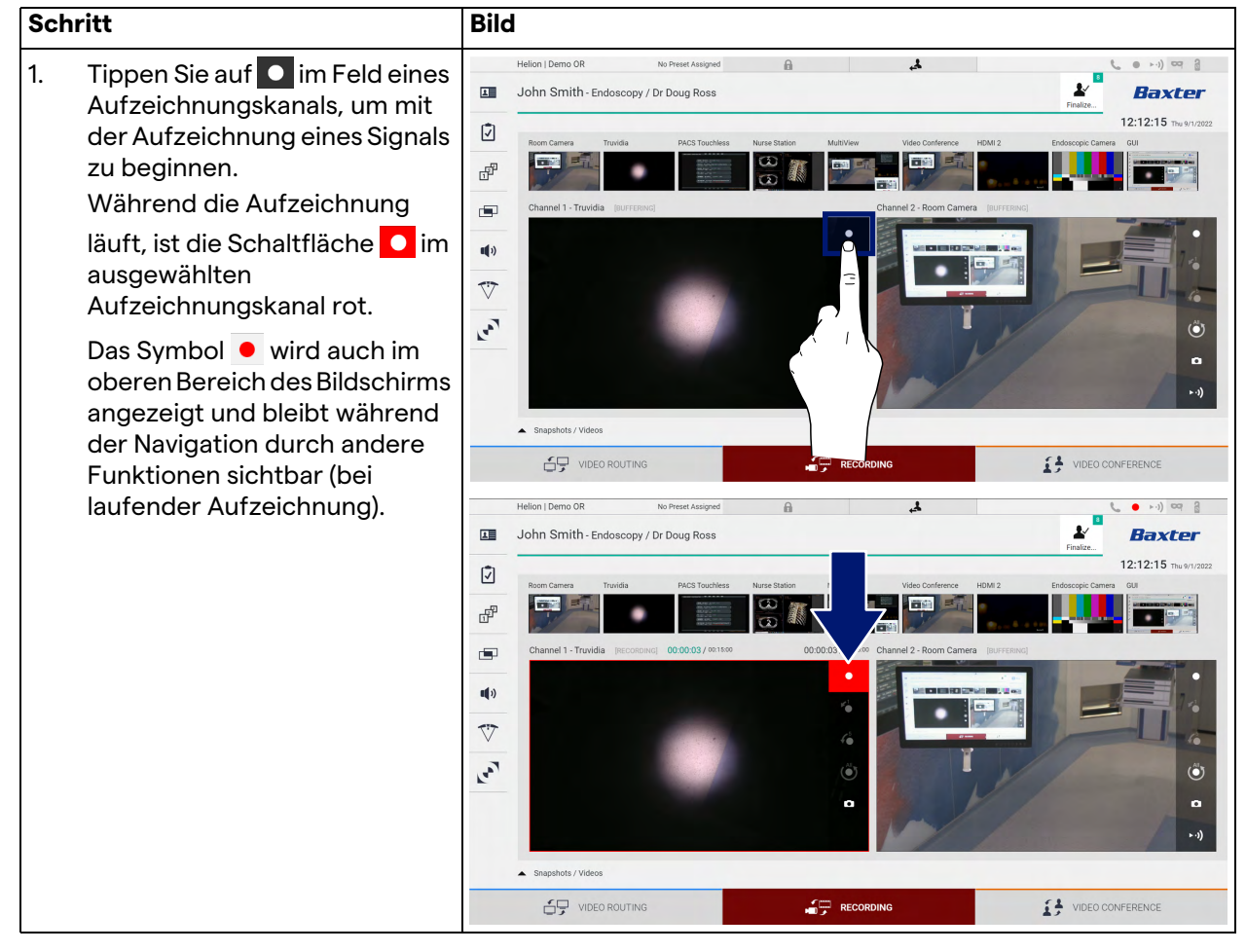

Alle zum jeweiligen Patienten gehörigen Videos und Bilder werden im entsprechenden Ordner gespeichert.

Die Zahl im Symbol *zeigt an, wie viele Medienelemente mit diesem Patienten verbunden sind. Tippen Sie auf das Symbol, um den Speicherordner aufzurufen.* 

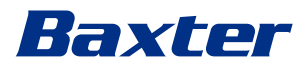

#### 5.4.4 W

#### Wiedergabe von Momentaufnahmen und Videos

Gehen Sie zur Wiedergabe von Momentaufnahmen und Videos wie folgt vor:

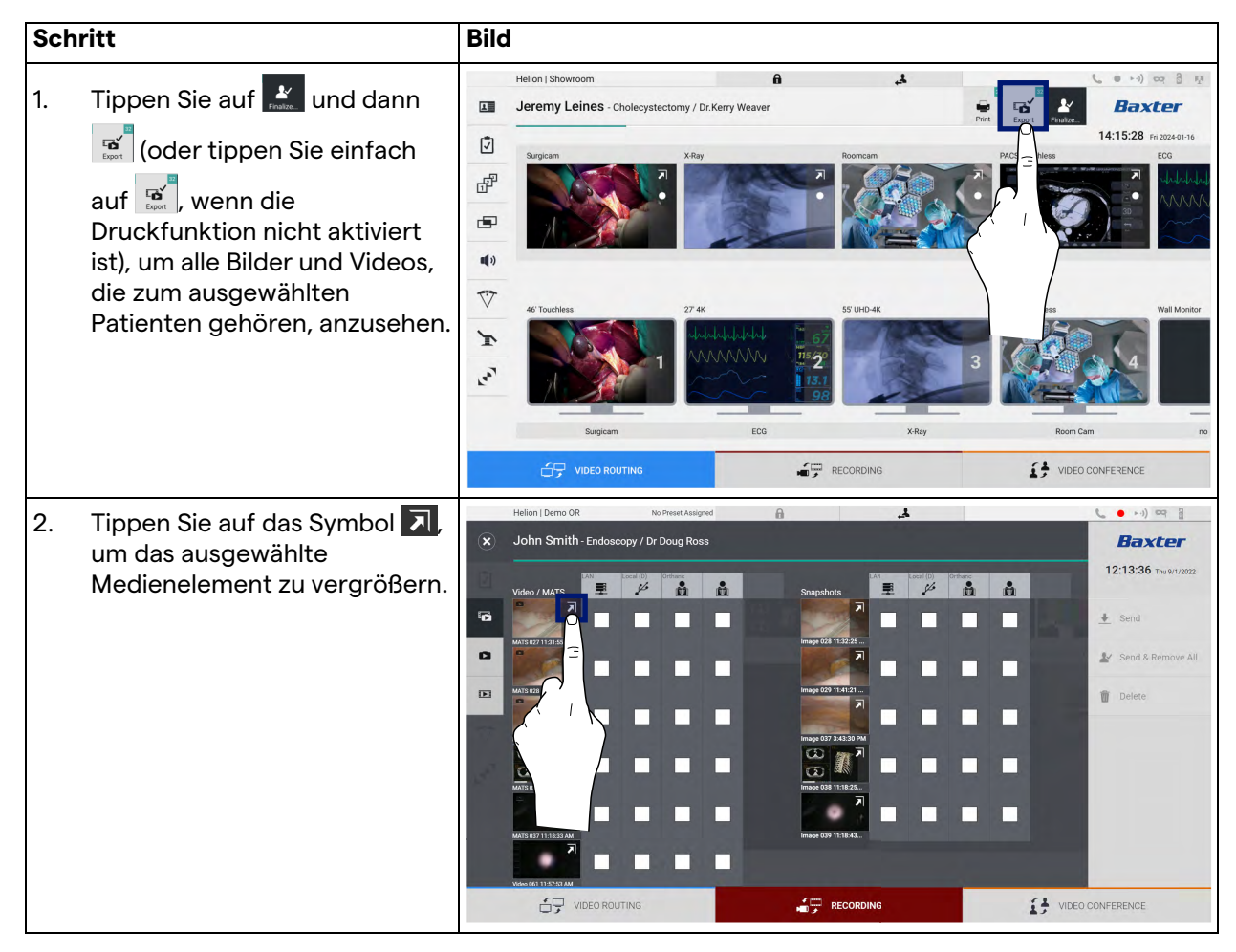

#### Benutzeroberfläche

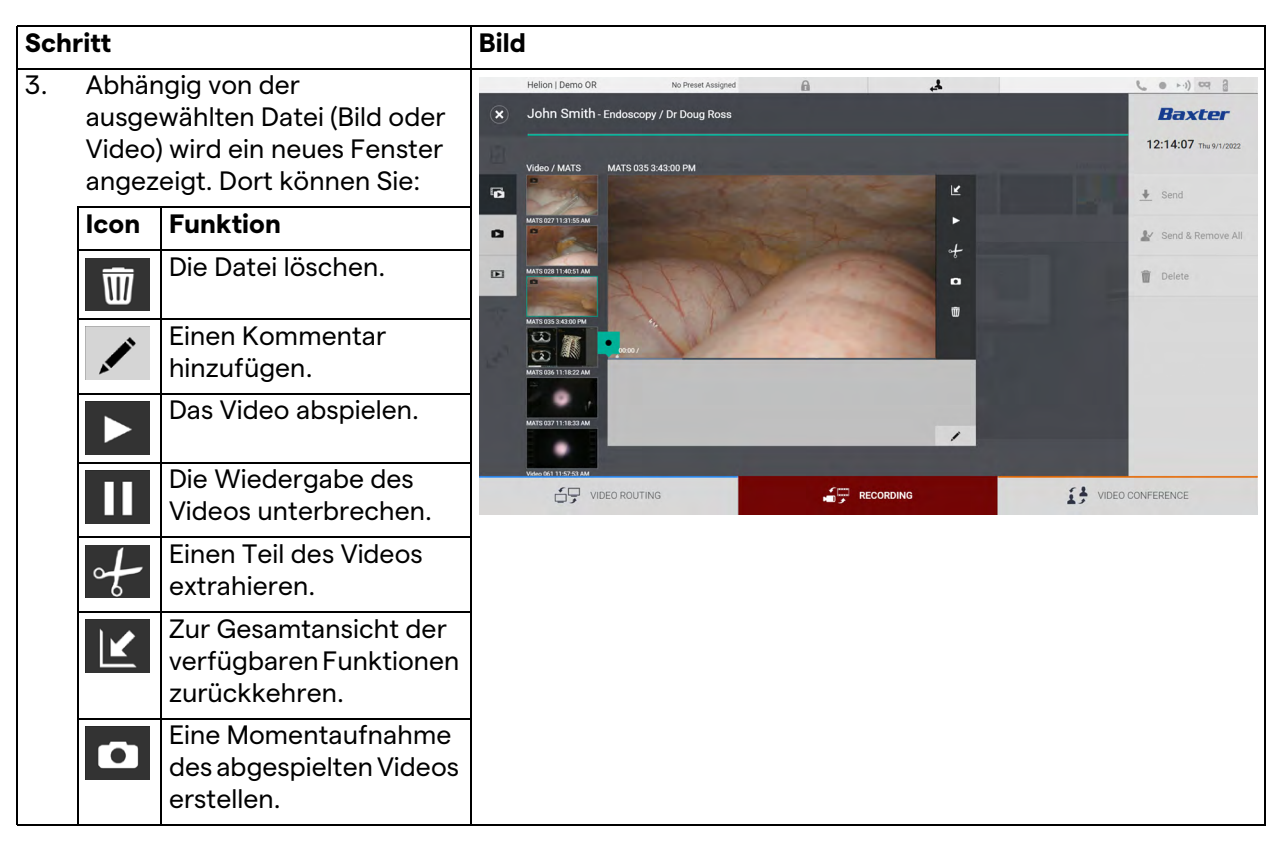

#### 5.4.5 Videoschnitt

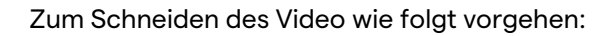

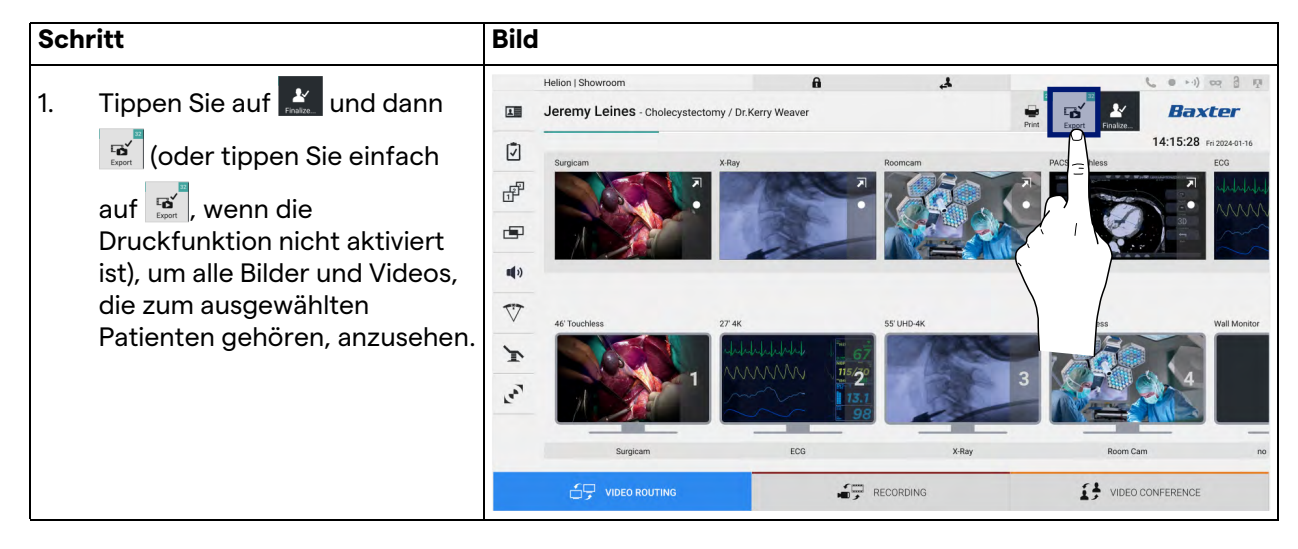

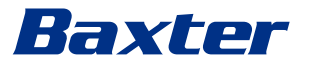

| Sch | ritt                                                                                                    | Bild                                                                                                    |          |
|-----|----------------------------------------------------------------------------------------------------|----------------------------------------------------------------------------------------------------|----------|
| 2.  | Tippen Sie auf das Symbol ,<br>um das ausgewählte<br>Medienelement zu vergrößern.                                                                                                    | Heldar J Demo OR       No Preset Assigned         John Smith - Endoscopy / Dr Doug Ross         Veloo / MATE         Veloo / MATE <th>wh) or 2</th>                                                                                                    | wh) or 2 |
| 3.  | Tippen Sie auf das Symbol<br>Auf der Fortschrittsleiste wird<br>ein Cursor angezeigt. Tippen<br>Sie auf <b>1</b> , um den Startpunkt<br>des zu extrahierenden Videos<br>auszuwählen und auf <b>1</b> für<br>den Endpunkt. | Hellon   Demo OR No. Preset Assigned                                                                                                    |          |
| 4.  | Sobald die Schnittpunkte<br>festgelegt wurden, extrahieren<br>Sie das zugeschnittene Video<br>durch Antippen von OK.<br>In der Liste mit Bildern/Videos<br>des Patienten erscheint ein<br>neues Video.                    | Hellon   Demo OR       No Preed Augued         Image: Distance       Image: Distance         Video / MATS       MATS 035 3:43:00 PM         Image: Distance       Image: Distance         Image: Distance       Image: Distance <tr< td=""><td>elete</td></tr<> | elete    |

#### 5.4.6 Bilder und Videos exportieren

Tippen Sie auf 🔛 und dann 🔟 (oder tippen Sie einfach auf 🗾, wenn die Druckfunktion nicht aktiviert ist), um auf den Ordner zuzugreifen, um Bilder und Videos vom ausgewählten Patienten zu exportieren. Dieser Vorgang muss durchgeführt werden, um die Medien zu exportieren und optional die Patientenakte zu schließen.

Ein Bildschirm mit allen aufgenommenen Bildern und Videos wird angezeigt.

| Helion   Demo OR     | No Preset Assigned    | <b>A</b> , A         | ( • • · ·) ¤ 3          |
|----------------------|-----------------------|----------------------|-------------------------|
| John Smith - End     | oscopy / Dr Doug Ross |                      | Baxter                  |
| Video / MATS         | Local (D) Crthanc     | Snapshots            | 14:15:28 Fri 2024-01-16 |
|                      |                       |                      | Send                    |
| MATS 027 11:31:35 AM |                       | Image 028 113225     | Send & Remove A         |
| MATS 028 11:40:51 AM |                       | Image 0291101121     | Delete                  |
| MATS 035 2.43200 PM  |                       | Image 637 3:43:30 PM |                         |
| MATS 006 11:18:22 AM |                       | mage 038 11:18:25    |                         |
| Mats 037 11:18:33 AM |                       | image 039 11:18:43   |                         |
|                      | ROUTING               |                      | VIDEO CONFERENCE        |

Im Fenster Export sind folgende Symbole vorhanden:

| lcon         | Funktion                                                                                  |
|--------------|-------------------------------------------------------------------------------------------|
| LAN          | Exportiert über LAN auf ein anderes Gerät.                                                |
| Local (D)    | Speichert auf einem an den USB-Port<br>angeschlossenen Gerät.                             |
| PACS         | Exportiert in ein PACS-System.                                                            |
| Print. dest. | Exportiert über LAN an ein Netzwerkziel, das mit<br>einem externen Drucker verbunden ist. |

Gehen Sie zum Export wie folgt vor:

| Schritt                                                                                                    | Bild                                                                                                    |            |
|----------------------------------------------------------------------------------------------------|----------------------------------------------------------------------------------------------------|------------|
| <ol> <li>Wählen Sie den Zielpfad für<br/>den Export.<br/>Dies muss für die zu<br/>exportierenden Bilder oder<br/>Videos durchgeführt werden.</li> </ol> | Helon I Demo OR<br>John Smith - Endoscopy / Dr Doug Ross<br>Veder / MATS<br>WEEVENTHER<br>WEEVENTHER<br>WEEVENTH | CONFERENCE |

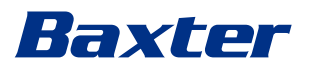

| Schritt                                                                                                    | Bild                                                                                                    |                                                                                  |
|----------------------------------------------------------------------------------------------------|----------------------------------------------------------------------------------------------------|----------------------------------------------------------------------------------|
| <ul> <li>2. Tippen Sie auf  send (auf der rechten Seite des Bildschirms), um die Dateien zum ausgewählten Ziel zu übertragen.</li> <li>Durch Antippen sendet</li> <li>✓ send &amp; Remove All die Dateien zum ausgewählten Ziel und löscht die Patientensitzung.</li> </ul> | Helion   Demo OR No Preset Atalgoed  Helion   Demo OR No Preset Atalgoed  John Smith - Endoscopy / Dr Doug Ross  Vdeo / MATS  Vdeo / MATS  Vdeo / MATS  Vdeo / MATS  Vdeo / Vdeo  Vdeo / MATS  Vdeo / Vdeo  Vdeo / Vdeo  Vdeo / Vdeo  Vdeo / Vdeo  Vdeo / Vdeo  Vdeo / Vdeo  Vdeo Vdeo                                                                                                    | L ● +1) ⊂ 2<br>Baxter<br>12:15:44 The W1/2022<br>L Send C Ove All<br>C I Ove All |
|                                                                                                    | MISSIOUTILIESS AM.<br>MISSIOUTILIESS AM.<br>MISSIO | O CONFERENCE                                                                     |

Die Aktivierung der einzelnen oben dargestellten Exportoptionen hängt von den Einstellungen ab, die von der IT/EDV-Abteilung des Krankenhauses zugelassen werden.

Wenn das Exportziel nicht antwortet (z. B. kein USB-Gerät vorhanden), zeigt das System die Fehlermeldung "EXPORT FAILED

..." (Export fehlgeschlagen) an, und das Symbol !! erscheint auf der rechten Seite des Bildschirms. Für jedes Ziel, in das die ausgewählte Datei nicht exportiert werden konnte, wird ein rotes Kontrollkästchen angezeigt, wie in der folgenden Abbildung dargestellt.

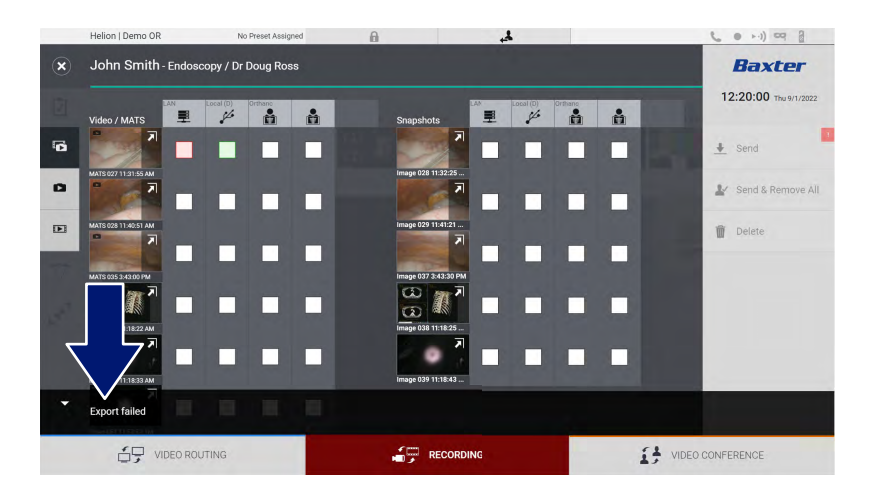

### 5.4.7 Bilder und Videos löschen

Tippen Sie auf 🔛 und dann 😰 (oder tippen Sie einfach auf 😰, wenn die Druckfunktion nicht aktiviert ist), um auf den Ordner zuzugreifen, in dem die Bilder und Videos des ausgewählten Patienten gespeichert sind.

Gehen Sie zum Löschen von Bildern und Videos wie folgt vor:

| Schritt                                                                |                                                                                                    | Bild                                                                                                    |
|------------------------------------------------------------------------|----------------------------------------------------------------------------------------------------|----------------------------------------------------------------------------------------------------|
| 1. Wäh<br>Bilde<br>möc<br>Ankl<br>aus.<br>Die a<br>Mini<br>eine<br>umg | ilen Sie die Videos oder<br>er, die Sie löschen<br>hten, durch direktes<br>icken des Miniaturbildes<br>ausgewählten<br>aturbilder werden von<br>m grünen Rahmen<br>jeben. | Helion I Demo OR to freed Aulogred     John Smith - Endoscopy / Dr Doug Ross     Video / MATS     Supplus     Supplus     Supplus     Wideo / MATS     Supplus     Supplus     Wideo / MATS     Supplus     Wideo / MATS     Supplus     Wideo / MATS     Supplus     Wideo / MATS     Supplus     Wideo / MATS     Supplus     Wideo / MATS     Supplus     Wideo / MATS     Supplus     Wideo / MATS     Supplus     Wideo / MATS     Supplus     Wideo / MATS     Supplus     Wideo / MATS     Supplus     Wideo / MATS     Supplus     Wideo / MATS     Supplus     Supplus     Wideo / MATS     Supplus     Wideo / MATS     Supplus     Wideo / MATS     Supplus     Wideo / MATS     Supplus     Wideo / MATS        Supplus </th                                                                                                    |
| 2. Tipp<br>der i<br>Bilds<br>ausg<br>lösc                              | en Sie auf Delete (auf<br>rechten Seite des<br>schirms), um die<br>gewählten Dateien zu<br>hen.                                                                           | Helion I Demo OR No mede Adagend<br>Supported The Endoscopy / Dr Doug Ross<br>Velo / MATR<br>Well States M<br>Well States M<br>Well Stat |
| 3. Tipp<br>Lösc<br>Date                                                | en Sie auf 🔍, um das<br>chen der ausgewählten<br>sien zu bestätigen.                                                                                                    | Helion J Demo GR to freek Alargeed     John Smith- Endoscopy / Dr Doug Ross     Units     Units                                                                                                    |

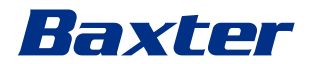

#### 5.4.8 Druckfunktion

Die Druckfunktion ermöglicht das Drucken von Bildern des ausgewählten Patienten direkt von der Helion-Benutzeroberfläche.

Klicken Sie auf das Symbol in und dann auf das Symbol in um auf den Druckbereich zuzugreifen. Es wird ein Bildschirm mit allen aufgenommenen Bildern angezeigt, auf dem Sie die zu druckenden Bilder und das zu verwendende Layout auswählen können.

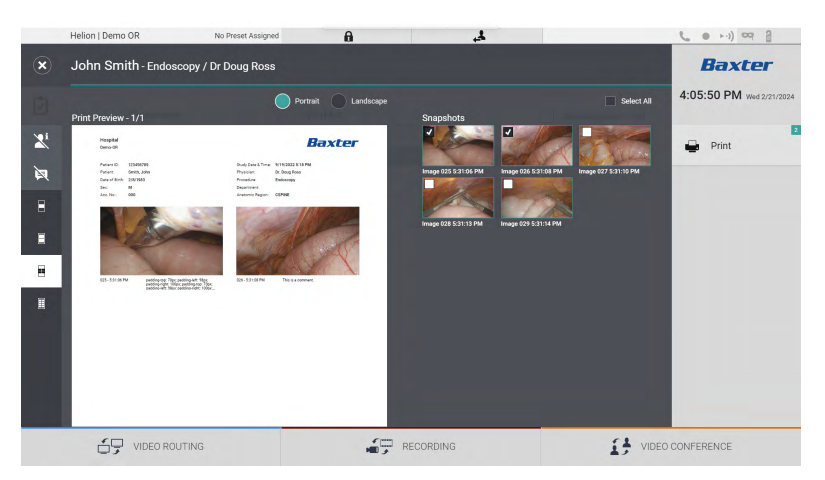

| lcon               | Funktion                                                                                      |
|--------------------|-----------------------------------------------------------------------------------------------|
| Portrait Landscape | Wählen Sie die Ausrichtung aus:<br>Hochformat oder Querformat.                                |
|                    | Wählen Sie die Anzahl der Bilder pro<br>Seite entsprechend der gewählten<br>Druckausrichtung. |
|                    | Für Hochformat: Es können 1, 2, 4 oder 8<br>Bilder pro Seite angezeigt werden                 |
| =                  |                                                                                               |
|                    |                                                                                               |
|                    | Wählen Sie die Anzahl der Bilder pro<br>Seite entsprechend der gewählten<br>Druckausrichtung. |
| -                  | Für das Querformat: Es können 1, 2, 4<br>oder 6 Bilder pro Seite angezeigt werden             |
| -                  |                                                                                               |
| -                  |                                                                                               |
| <b>F</b>           | Blendet die Kommentare der einzelnen<br>Medien aus oder ein.                                  |

Im Druckbereich stehen die folgenden Optionen zur Verfügung:

| Icon | Funktion                                                                  |
|------|---------------------------------------------------------------------------|
| Xi   | Blendet die sensiblen Daten des<br>Patienten aus oder ein <sup>*1</sup> . |

\*1 Sensible Daten können im Konfigurationsbereich von einem autorisierten Techniker definiert werden.

#### Gehen Sie zum Drucken wie folgt vor:

| Sch | ritt                                                                                                    | Bild                                                                                                    |
|-----|----------------------------------------------------------------------------------------------------|----------------------------------------------------------------------------------------------------|
| 1.  | Wählen Sie ein Drucklayout<br>aus, indem Sie die zuvor<br>genannten Optionen<br>verwenden.                                                                                                    |                                                                                                    |
| 2.  | Wählen Sie das bzw. die zu<br>druckenden Bilder aus. Wählen<br>Sie "Alle", um alle Bilder<br>auszuwählen.                                                                                                    |                                                                                                    |
| 3.  | Tippen Sie auf 💽, um den<br>Dialogfenster<br>"Druckerauswahl" zu öffnen.                                                                                                    | Helion Demo dR<br>John Smith - Endoscopy / Dr Doug Ross<br>Per Proview - J /<br>Per Proview - J //<br>Per Proview - J //<br>Per Proview - J //<br>Per Proview -                                                                                                    |
| 4.  | Wählen Sie einen Drucker aus<br>der Liste der verfügbaren<br>Drucker aus. Wählen Sie die<br>Anzahl der Kopien aus und<br>drücken Sie auf "Drucken", um<br>sie an den Drucker zu senden.<br>Der beschriebene<br>Arbeitsablauf beim Drucken<br>bezieht sich auf die<br>Benutzererfahrung mit dem<br>Touchscreen. Die Erfahrung<br>der Web-Benutzer variiert je<br>nach verwendetem Browser. | Helion John Smith-Endoscopy / Dr Doug Ross<br>John Smith-Endoscopy / Dr Doug Ross<br>Pitel Perderer-17<br>We Pitel Name<br>Batter<br>Batter<br>Bat |

Diese Funktion ist nur verfügbar, nachdem der bzw. die ausgewählten Drucker von qualifiziertem Servicepersonal auf dem Helion-Gerät installiert und konfiguriert wurden.

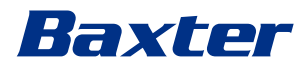

# 5.5 Funktion "Video Conference" (Videokonferenz)

Die Videokonferenz-Funktion ermöglicht die Durchführung von Videokonferenzen im Rahmen einer 2-Wege-Audio- und -Videoverbindung zwischen dem Operationssaal und externen Räumen:

- Externe Teilnehmer in anderen Räumen oder Bereichen des Gebäudes werden mittels LAN-Anschluss mit dem Gerät verbunden
- Externe Teilnehmer an anderen Orten können über das Internet mit dem System verbunden werden

Folgende Modi stehen zur Verfügung:

| Mode                                  | Beschreibung                                                                                                    |  |  |  |
|---------------------------------------|----------------------------------------------------------------------------------------------------|--|--|--|
| lm Vorschau des<br>Übertragungskanals | Ermöglicht die Ansicht von einem oder – im Fall einer Mehrkanal-<br>Videokonferenz – von beiden verbundenen<br>Übertragungskanälen.                                                                                 |  |  |  |
| Bild- oder Videoquellen               | Alle angeschlossenen Quellen werden in der Eingangssignalleiste angezeigt.                                                                                                    |  |  |  |
| Wechseltaste                          | Während einer Konferenz ist es möglich, die im ausgewählten<br>Layout angezeigten Signale zu wechseln.                                                                                                    |  |  |  |
| Layout-Taste                          | Während einer Mehrkanal-Konferenz ist es möglich,<br>verschiedene Live-Vorschauen der Videosignale – beispielsweise<br>PiP und PaP – zur Verfügung zu haben.                                                        |  |  |  |
| Teilnehmerauswahl/<br>Kontaktliste    | Die Teilnehmer der Videokonferenz können durch Tippen auf die bestimmte Taste ausgewählt werden:                                                                                                    |  |  |  |
|                                       | - Unter Verwendung der Kontaktliste                                                                                                    |  |  |  |
|                                       | <ul> <li>Unter Verwendung einer Liste mit Teilnehmern<br/>vorangegangener Konferenzen (Protokoll)</li> </ul>                                                                                                    |  |  |  |
|                                       | <ul> <li>Durch Eingabe der IP-Adresse des Teilnehmers über die<br/>Tastatur</li> </ul>                                                                                                    |  |  |  |
| Anzeige der Teilnehmer                | Zeigt an, welche Teilnehmer (Name, IP-Adresse) derzeit<br>verbunden sind oder nach Zuordnung eines<br>Übertragungsgerätes und einer Signalquelle an einer in Kürze<br>beginnenden Videokonferenz teilnehmen werden. |  |  |  |

Der Hauptbildschirm für die Videokonferenz ist wie folgt unterteilt:

#### Benutzeroberfläche

|      | Helion   Demo OR           | No Preset Assigned                                                                                                    | A              |                  | 4                                                                                                    |                           | _              | ( • • · ·) CC | 8        |
|------|----------------------------|----------------------------------------------------------------------------------------------------|----------------|------------------|----------------------------------------------------------------------------------------------------|---------------------------|----------------|---------------|----------|
|      | John Smith - Endosc        | opy / Dr Doug Ross                                                                                                    |                |                  |                                                                                                    |                           | Finalize       | Baxt          | er       |
| (7)  |                            |                                                                                                    |                |                  |                                                                                                    |                           |                | 12:23:23 The  | 9/1/2022 |
|      | Truvidia                   | PACS Touchless                                                                                                    |                | Nurse Station    | and then                                                                                                    | MultiView                 | _              | 0             |          |
| ď    |                            | Port the state     Port the state     Port the |                |                  |                                                                                                    |                           |                | AUDITORIUM    |          |
|      | -                          | ►·)) Strange Concern                                                                                                    | retains user   |                  | 1 1 ACUL                                                                                                    |                           | (Hall)         |               |          |
| •••• |                            |                                                                                                    |                |                  |                                                                                                    |                           |                |               |          |
| V    | Primary Channel - Truvidia |                                                                                                    | 5              | Secondary Channe | I - PACS Touchless                                                                                                    |                           | -              |               |          |
|      |                            |                                                                                                    |                | G                | lybend bos-hybrid te⊷nisiotos n<br>artarant Sesan Seha t<br>Dalatty toy talanat Julaaharesahar                                     |                           |                |               |          |
| E.   |                            |                                                                                                    |                |                  | novik towar fragments The Million of<br>any fragments The Million of<br>any fragments the Million of<br>the Million of Status      | andor                     | B              |               |          |
|      |                            |                                                                                                    |                |                  | ile type-ric Trace (4:15.00 Parasian)<br>contranse Sortes Series<br>EREBRIX QUO-CONDUCTO Trace Bruerov<br>contranses forgens Dates | Unter                     | Ĭ              |               |          |
|      |                            |                                                                                                    |                |                  | 67 PID-567 TPX IMPORT ZTERAAyget                                                                                                   | Nport/N5j45c9R38arw/MM    |                |               |          |
|      |                            |                                                                                                    | and the second |                  | -                                                                                                    | Crombytol Hillo, Al Karre | e la sinder en |               |          |
|      | VIDEO ROU                  | TING                                                                                                    |                | RECORDING        |                                                                                                    | 0 1                       | yideo c        | ONFERENCE     |          |
|      |                            | []                                                                                                    | Al Que         | llenliste        |                                                                                                    |                           |                |               |          |

[B] Darstellung der beiden Videokonferenzkanäle

Sobald die Videokonferenz begonnen hat, wird das Empfangssymbol 📞 grün.

#### 5.5.1 Auswahl der zu sendenden Videokonferenzsignale

Ziehen Sie aus der Quellenliste die Quelle, die Sie bei der Videokonferenz senden wollen, in das Feld des Primary Channel (Primärkanals) (oder Secondary Channel [Sekundärkanals]).

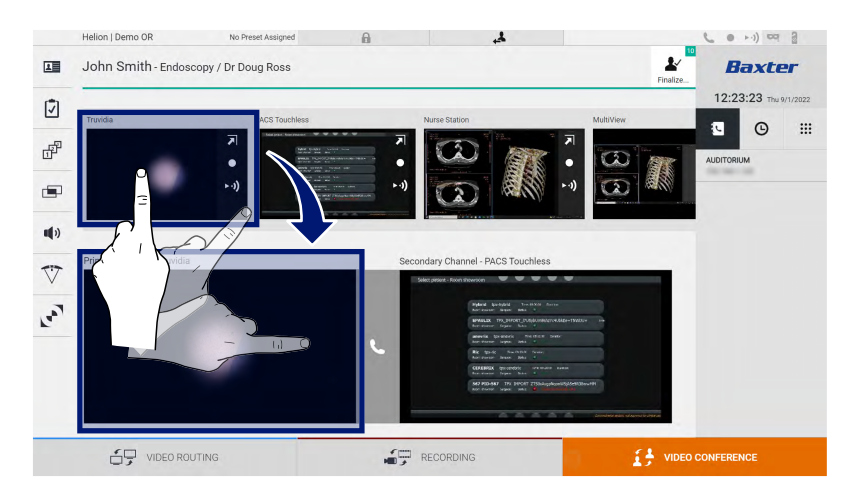

#### 5.5.2 Entfernen der zu sendenden Videokonferenzsignale

Tippen Sie auf eines der zum primären und/oder sekundären Videokonferenzkanal gehörigen Felder und dann auf das Symbol , das im Inneren des jeweiligen Feldes angezeigt wird, um das Videosignal von der Videokonferenz zu entfernen.

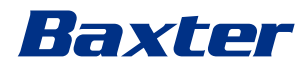

Das eben entfernte Videosignal wird nicht mehr an die Teilnehmer der Videokonferenz gesendet.

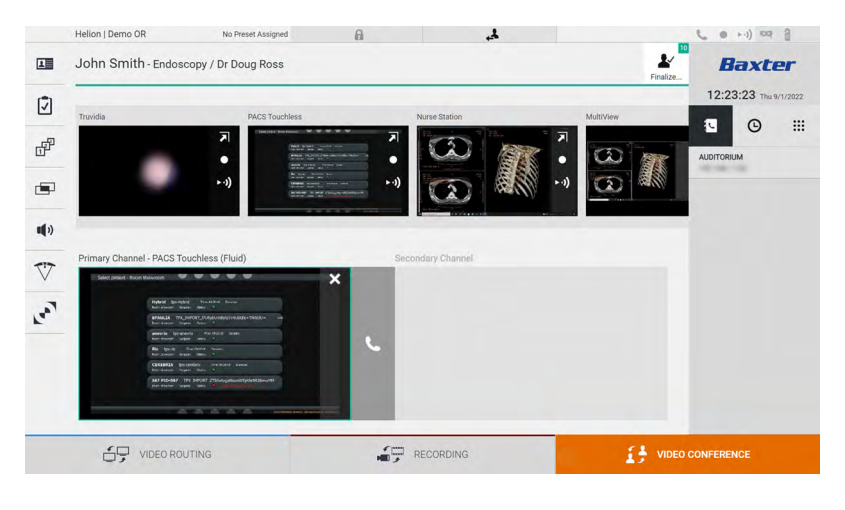

#### 5.5.3 Auswahl der Empfänger

Drücken Sie zur Auswahl der Empfänger das entsprechende Symbol Symbol Symbol Symbole werden nachfolgend beschrieben:

| lcon | Beschreibung                                                                          | Bild                                                                                                    |
|------|---------------------------------------------------------------------------------------|----------------------------------------------------------------------------------------------------|
| ţ    | Wählt einen Namen aus der<br>Kontaktliste aus.                                        | Helion   Demo OR       No Freest Assigned       Image: Contract of the second of the second o |
| G    | Wählt einen Namen/eine<br>Adresse aus einem<br>Protokoll vorheriger<br>Gespräche aus. |                                                                                                    |

| lcon | Beschreibung                                                                   | Bild                                                                                                    |                                   |                                                                                                    |
|------|--------------------------------------------------------------------------------|----------------------------------------------------------------------------------------------------|-----------------------------------|----------------------------------------------------------------------------------------------------|
| ***  | Gibt manuell die IP-Adresse<br>des Teilnehmers über die<br>Zahlentastatur ein. | Helion I Demo OR No Preset Assign<br>John Smith - Endoscopy / Dr Doug Ross<br>Trusida PACS Tow<br>PACS Tow<br>(1) | All Ares Station                  | Multifier<br>Multifier<br>Multifier |
|      |                                                                                | Primary Channel - Truvidia                                                                                        | Secondary Channel - RACS Touchles | 1 2 3<br>4 5 6<br>7 8 9<br>★ 0 #<br>→ · · @                                                                                                    |

#### 5.5.4 Beginn des Gesprächs

Sobald der Gesprächsteilnehmer ausgewählt wurde, kann das Gespräch beginnen. Gehen Sie zum Beginnen des Gesprächs wie folgt vor:

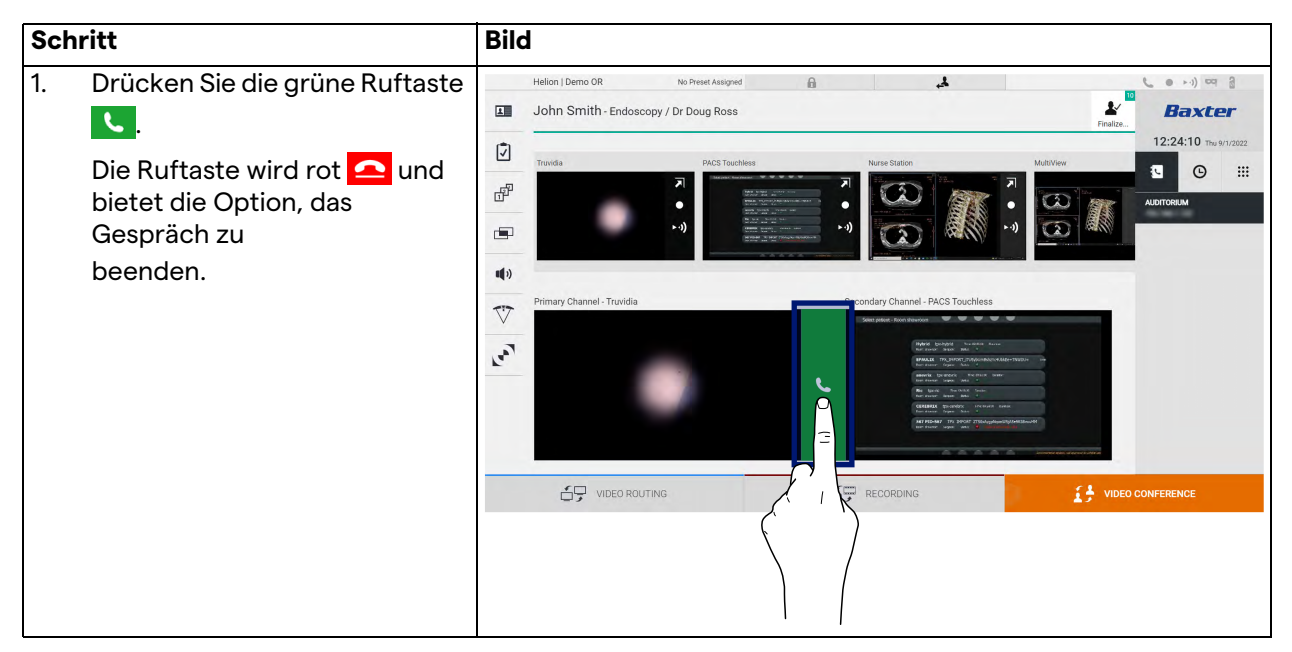

#### 5.5.5 H.323/SIP-Empfänger anrufen

In der folgenden Anleitung werden die erforderlichen Schritte beschrieben, um:

- Das Adressbuch des Helion-Systems aufzurufen
- Über das Helion-System an einer H.323/SIP-Besprechung teilzunehmen

#### Benutzeroberfläche

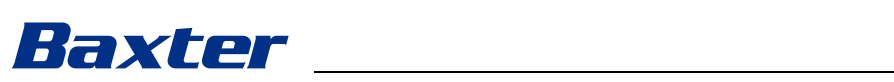

| Sch      | ritt                                                                                                    | Bild                                                                                                    |
|----------|----------------------------------------------------------------------------------------------------|----------------------------------------------------------------------------------------------------|
| 2.       | Öffnen Sie auf einem PC mit<br>Helion-Netzwerkzugriff einen<br>modernen Webbrowser und<br>geben Sie die Adresse des<br>Helion-Adressbuchs ein:<br>https:// <ip-address>/address-<br/>book<br/><b>Hinweis:</b> Ersetzen Sie <ip-<br>address&gt; durch die<br/>tatsächliche IP-Adresse/FQDN<br/>der Helion-Haupteinheit.<br/>Geben Sie dieselben</ip-<br></ip-address> | Intern Address Book - Shoerri X +                                                                                                    |
|          | um auf die grafische<br>Benutzeroberfläche von Helion<br>zuzugreifen.                                                                                                    |                                                                                                    |
| 3.       | Klicken Sie auf der Seite unten<br>rechts auf +, um das<br>Formular Neuer Kontakt<br>aufzurufen.                                                                                                    | Helion Address Book - Shown: X + · · · · · · · · · · · · · · · · · ·                                                                                                    |
| 4.       | Geben Sie in das Feld Name<br>einen Kontaktnamen ein.                                                                                                    | AUDITORIUM New contact                                                                                                    |
| 5.<br>6. | Wählen Sie entweder die<br>Optionsschaltfläche SH.323<br>oder SIP entsprechend der von<br>Ihnen verwendeten Plattform.<br>Geben Sie die H.323/SIP-Link-<br>Adresse in das Feld H.323/SIP-                                                                                                    | Contact information                                                                                                    |
|          | <b>Hinweis:</b> Sie können einen<br>Kontakt als "Favorit" markieren,<br>damit er oben in der Liste<br>erscheint. Die Favoriten<br>werden in alphabetischer<br>Reihenfolge angezeigt.                                                                                                    | •                                                                                                    |
| 7.       | Klicken Sie auf CREATE.                                                                                                    |                                                                                                    |
| 8.       | Melden Sie sich über die<br>Benutzeroberfläche des<br>Helion-Systems an.                                                                                                    | Helion (Demo OR No Prest Assigned A Sector 1) 02 2  Helion (Demo OR No Prest Assigned A Sector 1) 02 2  John Smith - Endoscopy / Dr Doug Ross Prester.  It:23:23 ms 4/1/2022 It:23:23 ms 4/1/2022 It:23:23 ms 4/1/202 It:23:23 ms 4/1/202 It:23:23 ms 4/1/ |
| 9.       | Navigieren Sie zur<br>Registerkarte Videokonferenz<br>und überprüfen Sie die<br>gespeicherten Kontakte im<br>Adressbuch auf der rechten<br>Seite des Bildschirms auf den<br>soeben erstellten Kontakt.<br>Sie können nun den von Ihnen                                                                                                    | Image: Control of Control of Contro                                |
|          | erstellten Kontakt auswählen<br>und anrufen.                                                                                                    |                                                                                                    |

# 5.6 On Air-Lampe

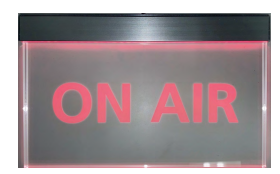

Die ON AIR-Lampe leuchtet in den folgenden Situationen auf:

- Die Funktion "Video Recording" (Videoaufzeichnung) hat gestartet
- Es wurde ein Konferenzgespräch gestartet
- Es wurde eine Streaming-Sitzung gestartet

## 5.7 Weitere Funktionen

Die folgenden optionalen Funktionen können über das Seitenmenü aufgerufen werden:

| lcon | Beschreibung                                                                                        |
|------|----------------------------------------------------------------------------------------------------|
|      | Zugang zu den Bildschirmen in Verbindung mit dem<br>Patientendaten-Management.                      |
| 1    | Zugang zu den Checklisten-Bildschirmen in Verbindung mit der Operation.                             |
|      | Zugang zu Voreinstellungs- und Workflow-Bildschirmen der Raumkonfiguration.                         |
|      | Zugang zu Bildschirmen für das Multiview-Setup.                                                     |
| •••  | Zugang zu Bildschirmen für das Audio-Setup.                                                         |
|      | Zugang zum Bildschirm für das Management der OP-<br>Leuchten im Operationssaal.                     |
| v    | Diese Funktion kann nur verwendet werden, wenn<br>entsprechende Geräte von Baxter vorhanden sind.   |
|      | Zugang zum Steuerungsbildschirm für die Lichter im<br>Operationssaal                                |
|      | Diese Funktion kann nur verwendet werden, wenn<br>entsprechende Geräte von Operamed vorhanden sind. |

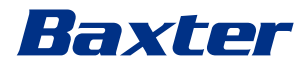

#### 5.7.1 Patientendaten-Management

Tippen Sie im Seitenmenü auf das Symbol **A**, um das Patientendaten-Management aufzurufen.

| 5011 | in onnu    | i Endoscopy / i    | 51 Doug 11033 |                    |                                  |               |                | Finalize | Buater             |
|------|------------|--------------------|---------------|--------------------|----------------------------------|---------------|----------------|----------|--------------------|
|      |            |                    |               | A                  |                                  |               |                | _        | 12:25:33 Thu 9/1/2 |
|      | P          | rocedures          |               | Worklist           |                                  | Emer          | gency Patients | Only     | Q Search           |
| Loc  | al Saved S | tudies: 24         |               |                    |                                  |               |                |          | O+ Now Patient     |
| W    | Acc. No.   | Study Date         | Patient ID    | Name               | Procedure                        | Date of Birth | Sex            | -        | A New Fatient      |
| W    | 00000706   | 1/14/2022 08:53:00 | pidP2342      | Generic Patient 86 | CSPINE                           | 7/16/1980     | м              |          | Emorgonou Patie    |
| W    | 00000178   | 1/14/2022 08:53:00 | pidP3953      | Generic Patient 11 | CSPINE                           | 7/16/1980     | м              |          | Emergency Patte    |
|      |            | 3/23/2021 14:32:10 | 123456789     | John Smith         | Endoscopy                        | 2/8/1983      | м              | 10       | Marklist Defreek   |
| W    | 00000896   | 5/14/2019 11:35:00 | pidP6920      | Generic Patient 72 | eric Patient 72 CSPINE 7/16/1980 | 7/16/1980     | М              | 10       | G Worklist Refresh |
|      |            | 3/15/2018 11:56:42 | tpx-anevrix   | anevrix            |                                  |               | М              | 12       |                    |
|      |            | 3/15/2018 11:55:34 | tpx-hybrid    | HYBRID             |                                  | 5/22/2008     | М              | 2        |                    |
|      |            | 3/15/2018 11:53:37 | tpx-cerebrix  | CEREBRIX           |                                  |               | М              | 10       |                    |
| W    | 00000007   |                    | pidP8111      | Generic Patient 37 |                                  | 7/16/1980     | м              | 10       |                    |
| W    | 00000908   |                    | pidP3975      | Generic Patient 41 |                                  | 7/16/1980     | м              | 5        |                    |
| W    | 00000328   |                    | pidP5021      | Generic Patient 24 |                                  | 7/16/1980     | м              | 11       |                    |
| W    | 00000917   |                    | pidP7533      | Generic Patient 37 |                                  | 7/16/1980     | М              | 7        |                    |
| W    | 00000917   |                    | pidP7533      | Generic Patient 37 |                                  | 7/16/1980     | м              |          |                    |
| w    | 00000574   |                    | pidP4864      | Generic Patient 11 |                                  | 7/16/1980     | М              |          |                    |

Bei Antippen des Symbols zeigt ein Bildschirm die Liste der zuvor eingegebenen Patienten an [A]. Die Liste ist aufgeteilt zwischen Patienten, die über die Arbeitsliste (falls vorhanden) importiert wurden, und denjenigen, die manuell ausgewählt oder eingefügt wurden.

#### 5.7.1.1 Auswahl eines Patienten aus der Liste

Gehen Sie zur Auswahl eines in der Liste vorhandenen Patienten wie folgt vor:

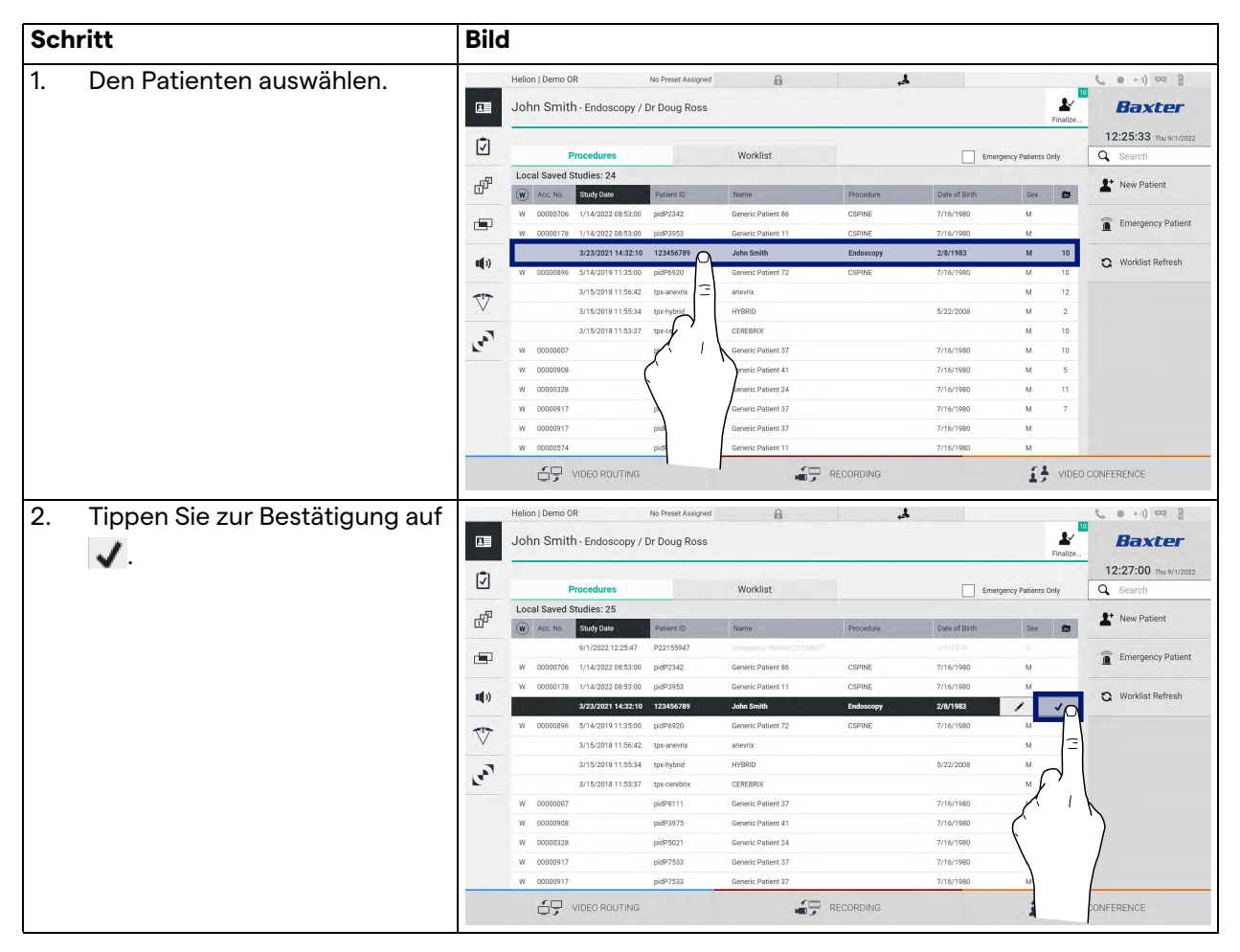

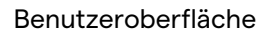

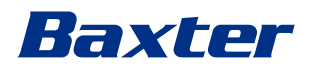

## 5.7.1.2 Eingabe eines neuen Patienten

Gehen Sie zur Eingabe eines neuen Patienten wie folgt vor:

| Schritt                                                                                                    | Bild                                                                                                    |                                                                                                    |                                                                                                    |
|----------------------------------------------------------------------------------------------------|----------------------------------------------------------------------------------------------------|----------------------------------------------------------------------------------------------------|----------------------------------------------------------------------------------------------------|
| <ol> <li>Wählen Sie das Symbol              ▲* New Patient             auf der rechten             Seite des Bildschirms.             Das Fenster zur Eingabe der             Patientendaten wird angezeigt.      </li> </ol> | Helion   Demo GR         No Preset Assigned           John Smith- Endoscopy / Dr Doug Ross         John Smith- Endoscopy / Dr Doug Ross           Image: Control State of Control State of Control State o                                              | Pacedare         Date of Barth           Pacedare         Date of Barth           Patient 80         CEPINE         7/16/1980           Patient 80         CEPINE         7/16/1980           Patient 72         CEPINE         7/16/1980           Patient 37         24/1983         24/1983           Patient 37         7/16/1980         24/1983           Patient 37         7/16/1980         24/1980           Patient 37         7/16/1980         24/1980           Patient 37         7/16/1980         24/1980           Patient 37         7/16/1980         24/1980           Patient 37         7/16/1980         24/1980           Patient 37         7/16/1980         24/1980           Patient 37         7/16/1980         24/1980           Patient 37         7/16/1980         24/1980           Patient 37         7/16/1980         24/1980           Patient 37         7/16/1980         24/1980           Patient 37         7/16/1980         24/1980           Patient 37         7/16/1980         24/1980 | With the second second secon                                                                                                    |
| <ol> <li>Daten für den neuen Patienten<br/>eingeben.<br/>Mit einem * markierte Felder<br/>sind Pflichtfelder.</li> </ol>                                                                                                    | Hellon J Demo OR       No Preset Assigned         John Smith - Endoscopy / Dr Doug Ross         Image: State of Demonstration of the Patient Demonstration of the Patient Demonstration o                                             |                                                                                                    | Cancel OK Concerence                                                                                                    |
| <ul> <li>Speichern Sie den neuen<br/>Patienten durch Antippen von</li> <li>OK oder brechen Sie den<br/>Eintrag mit Cancel ab, sobald<br/>die Pflichtangaben<br/>eingetragen wurden.</li> </ul>                                | Hellon J Demo OR     No Prest Assgued       Image: Second Second S |                                                                                                    | Cancel OK Certer<br>Cancel OK Certer<br>Center<br>Center<br>Ce |

#### 5.7.1.3 Eingabe eines Notfallpatienten

Falls es die Umstände nicht gestatten, die Daten eines neuen Patienten vollständig manuell einzutragen, kann diese Option verwendet werden, schnell einen Patienten unter dem Namen Notfallpatient mit zufälliger ID zu erstellen.

In Hinblick auf die verfügbaren Funktionen und die Verwaltung sind die Notfallpatienten mit jedem anderen manuell eingegebenen oder aus der Arbeitsliste aufgerufenen Patienten vergleichbar.

Gehen Sie zur Eingabe eines Notfallpatienten wie folgt vor:

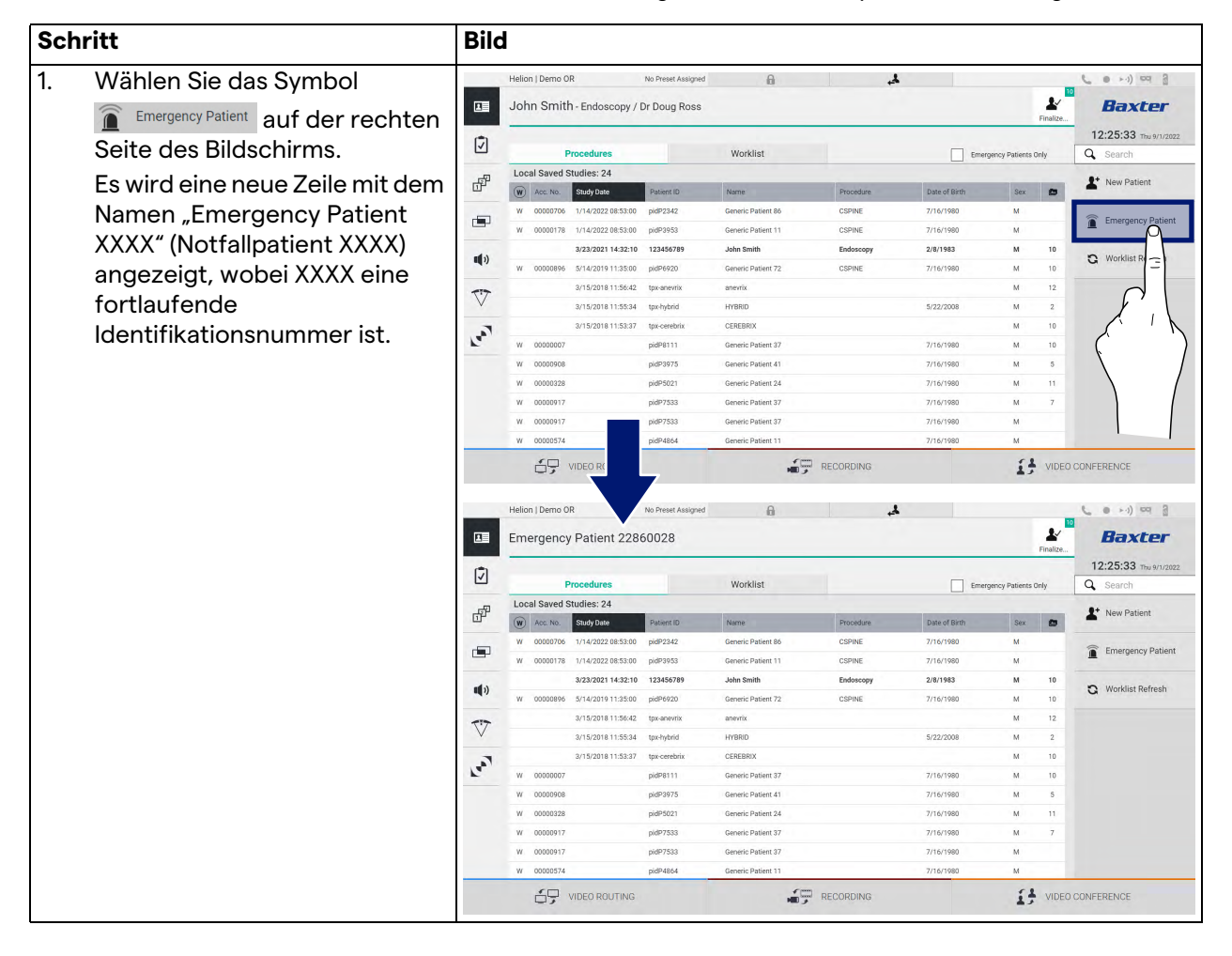
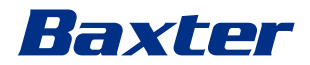

# 5.7.1.4 Suchen eines Patienten aus der Liste

Gehen Sie zur Suche eines in der Liste vorhandenen Patienten wie folgt vor:

| Schr | itt                                                                | Bild | I                       |                    |                    |                    |                    |           |               |                |                    |                                |
|------|--------------------------------------------------------------------|------|-------------------------|--------------------|--------------------|--------------------|--------------------|-----------|---------------|----------------|--------------------|--------------------------------|
| 1.   | Geben Sie den Nachnamen                                            |      | Helior                  | n   Demo Ol        | 5                  | No Preset Assigned | 6                  | الج.      |               |                |                    | C                              |
|      | oder die ID in das<br>entsprechende Feld im rechten<br>Barsiek ein |      | Joh                     | n Smith            | I - Endoscopy / I  | Dr Doug Ross       |                    |           |               |                | 1 Einaliza         | Baxter                         |
|      |                                                                    | Ī    | -                       | P                  | rocedures          |                    | Worklist           |           | Emer          | gency Patients | Only               | 12:25:33 ты 9/1/20<br>Q Search |
|      | Bereich ein.                                                       | æ    | Local Saved Studies: 24 |                    |                    |                    |                    |           |               |                |                    | L* New Patient                 |
|      |                                                                    | ш    | W                       | Acc. No.           | Study Date         | Patient ID         | Name               | Procedure | Date of Birth | Sex            |                    | -                              |
|      |                                                                    |      | w                       | 00000706           | 1/14/2022 08:53:00 | pidP2342           | Generic Patient 86 | CSPINE    | 7/16/1980     | м              |                    | Emergency Patien               |
|      |                                                                    | W    | 00000178                | 1/14/2022 08:53:00 | pidP3953           | Generic Patient 11 | CSPINE             | 7/16/1980 | м             |                | -                  |                                |
|      | <b>u(</b> ))                                                       |      |                         | 3/23/2021 14:32:10 | 123456789          | John Smith         | Endoscopy          | 2/8/1983  | м             | 10             | 🗙 Worklist Refresh |                                |
|      |                                                                    |      | W                       | 00000896           | 5/14/2019 11:35:00 | pidP6920           | Generic Patient 72 | CSPINE    | 7/16/1980     | м              | 10                 |                                |
|      |                                                                    | 77   |                         |                    | 3/15/2018 11:56:42 | tpx-anevrix        | anevrix            |           |               | м              | 12                 |                                |
|      |                                                                    | V    |                         |                    | 3/15/2018 11:55:34 | tpx-hybrid         | HYBRID             |           | 5/22/2008     | м              | 2                  |                                |
|      |                                                                    | 5    |                         |                    | 3/15/2018 11:53:37 | tpx-cerebrix       | CEREBRIX           |           |               | м              | 10                 |                                |
|      |                                                                    | 5    | W                       | 00000007           |                    | pidP8111           | Generic Patient 37 |           | 7/16/1980     | м              | 10                 |                                |
|      |                                                                    |      | W                       | 00000908           |                    | pidP3975           | Generic Patient 41 |           | 7/16/1980     | м              | 5                  |                                |
|      |                                                                    |      | w                       | 00000328           |                    | pidP5021           | Generic Patient 24 |           | 7/16/1980     | м              | 11                 |                                |
|      |                                                                    |      | w                       | 00000917           |                    | pidP7533           | Generic Patient 37 |           | 7/16/1980     | м              | 7                  |                                |
|      |                                                                    |      | w                       | 00000917           |                    | pidP7533           | Generic Patient 37 |           | 7/16/1980     | м              |                    |                                |
|      |                                                                    |      | w                       | 00000574           |                    | pidP4864           | Generic Patient 11 |           | 7/16/1980     | м              |                    |                                |

## 5.7.1.4.1 Notfallpatient-Filter

Es ist möglich, mit Hilfe des Notfallpatient-Filters ausschließlich Patienten anzuzeigen, die als "Emergency Patient" (Notfallpatient) erstellt wurden:

| Sch              | Schritt                                                                                                    |                                                                                                    | Bild                                                                                                    |                                                             |                                        |                   |                                      |                                                                                                    |  |  |  |
|------------------|----------------------------------------------------------------------------------------------------|----------------------------------------------------------------------------------------------------|----------------------------------------------------------------------------------------------------|-------------------------------------------------------------|----------------------------------------|-------------------|--------------------------------------|----------------------------------------------------------------------------------------------------|--|--|--|
| <b>Sch</b><br>1. | Wählen Sie das Symbol oben<br>auf dem Bildschirm.<br>Helion wird dann automatisch<br>nur die Liste der<br>Notfallpatienten anzeigen. | Bild<br>C<br>Bild<br>C<br>C<br>C<br>C<br>C<br>C<br>C<br>C<br>C<br>C<br>C<br>C<br>C<br>C<br>C<br>C<br>C<br>C<br>C | Helion J Demo OR<br>Emergency Patient 2<br>Procedures<br>Local Saved Studies: 1<br>W Acc. Ro. Children<br>9/1/2022 1225: | No Preset Assigned<br>2155947<br>Patient ID<br>17 P22155947 | Worklist Name Zewegnery Palent 2215567 | Procedure Date of | Protocol<br>Tenergency Pallents Only | Constant Constant Constan |  |  |  |
|                  |                                                                                                    | ₹<br>                                                                                                    | VIDEO ROUTIN                                                                                                    | iG                                                          |                                        | IECORDING         | I video                              | CONFERENCE                                                                                                    |  |  |  |

## 5.7.1.5 Modifizieren von Patientenstammdaten

Gehen Sie zur Modifikation der Stammdaten eines Patienten wie folgt vor:

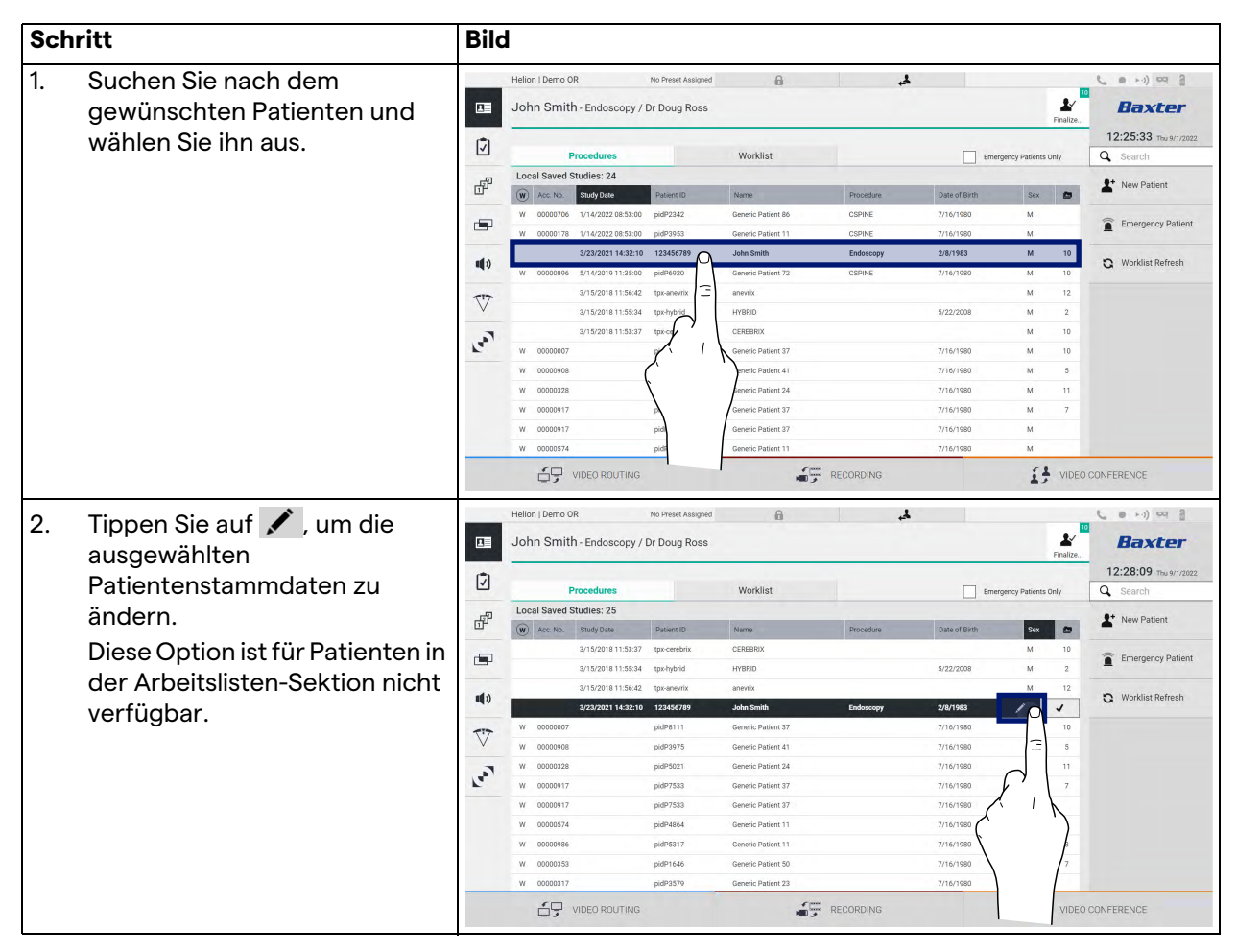

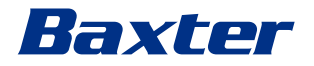

## 5.7.1.6 Löschen eines Patienten

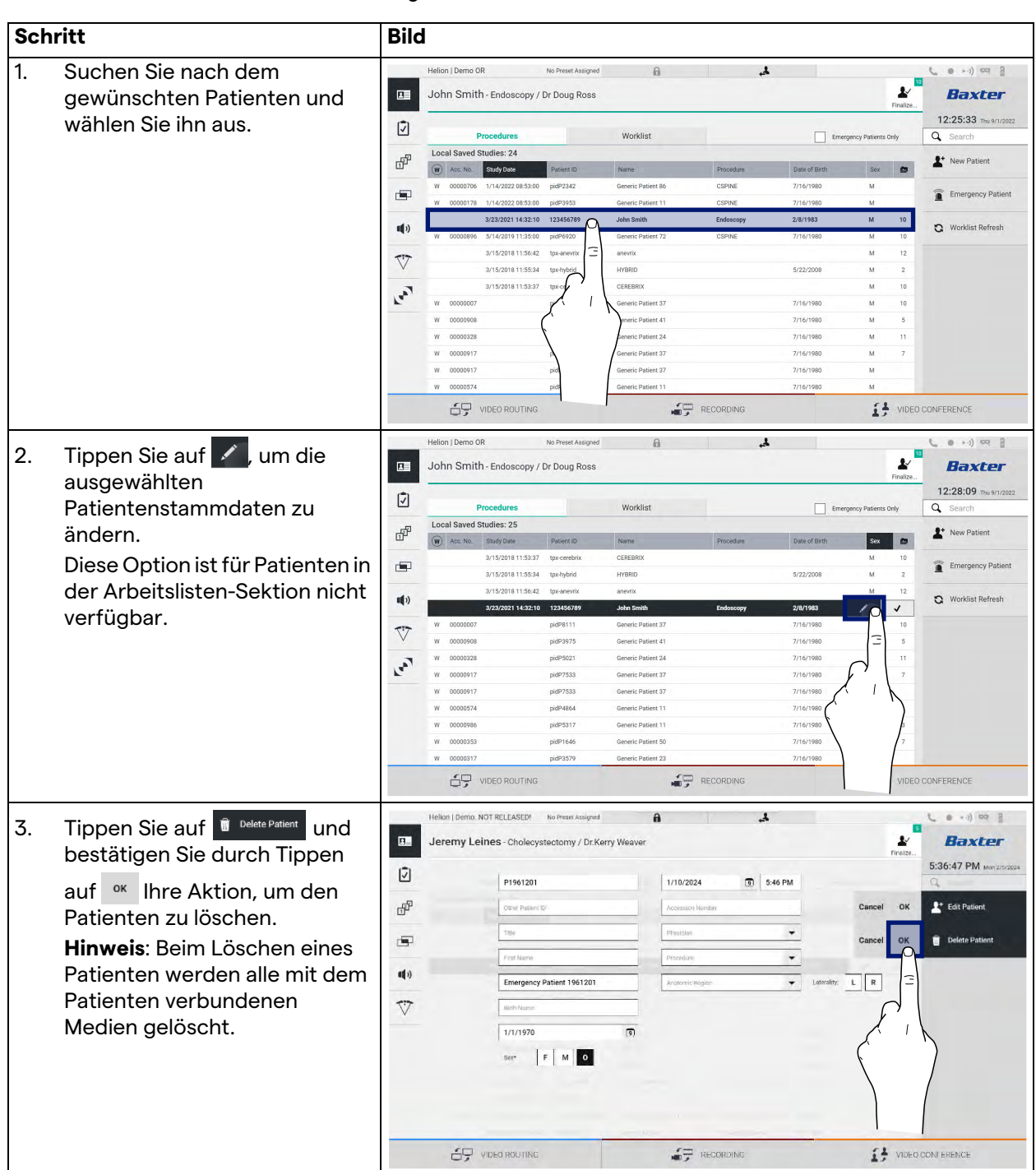

Gehen Sie zur Löschung der Stammdaten eines Patienten wie folgt vor:

# 5.7.1.7 Aufrufen der Arbeitsliste

Falls das Video-Management-System Helion für eine Verbindung mit dem zentralen Stammdaten-Managementsystem konfiguriert ist, kann die mit einem Datum/Raum/Operateur assoziierte Patientenliste mit Hilfe der Schaltfläche C Worklist Refresh aufgerufen werden.

Gehen Sie zum Aufruf der Arbeitsliste wie folgt vor:

| Sch | Schritt                                                                                                    |                                                                                             | Bild                                                                                                    |                                                                                                    |                                                                                                    |                                                                                                    |                                                                              |                                                                                                    |                                              |  |  |
|-----|----------------------------------------------------------------------------------------------------|---------------------------------------------------------------------------------------------|----------------------------------------------------------------------------------------------------|----------------------------------------------------------------------------------------------------|----------------------------------------------------------------------------------------------------|----------------------------------------------------------------------------------------------------|------------------------------------------------------------------------------|----------------------------------------------------------------------------------------------------|----------------------------------------------|--|--|
| 1.  | Tippen Sie auf die Schaltfläche                                                                                                    |                                                                                             | Helion   Dem                                                                                             | o OR<br>nith - Endoscopy                                                                                                    | No Preset Assigned                                                                                                   | A                                                                                                    | ۵.                                                                           | Ł                                                                                                    | Baxter                                       |  |  |
|     | Durch diesen Vorgang wird<br>eine Aktualisierung der                                                                                                    | ک<br>ا                                                                                      | Location: F<br>Acc. No.                                                                                  | Procedures<br>FILMDIGITIZE - Entr<br>Study Date                                                                                                    | ies: 15<br>Patient ID                                                                                                | Worklist<br>Name                                                                                                    | Procedure                                                                    | Finalize<br>Last update: 9/1/2022 12:33:12<br>Date of Birth Sex                                                                                                    | 12:33:16 Tbu 9/1/2022<br>Search  New Patient |  |  |
| 2.  | Arbeitsliste ausgelost.<br>Warten Sie ab, bis die mit den<br>ausgewählten Kriterien<br>assoziierten Namen in der Liste<br>angezeigt werden.                 | 1<br>1<br>1<br>1<br>1<br>1<br>1<br>1<br>1<br>1<br>1<br>1<br>1<br>1<br>1<br>1<br>1<br>1<br>1 | 00003529<br>00000387<br>00000195<br>00000378<br>00000647<br>00000646<br>00000662<br>00000662<br>00000014 | 1/14/2022 08:53:00<br>1/14/2022 08:53:00<br>1/14/2022 08:53:00<br>1/14/2022 08:53:00<br>1/14/2022 08:53:00<br>1/14/2022 08:53:00<br>1/14/2022 08:53:00<br>1/14/2022 08:53:00 | px8P1230<br>pkdP5114<br>pkdP4353<br>pkdP9596<br>pkdP8486<br>pkdP5754<br>pkdP5754<br>pkdP5062<br>pkdP6236<br>pkdP6236 | Generic Patient 38 Generic Patient 38 Generic Patient 71 Generic Patient 15 Generic Patient 16 Generic Patient 28 Generic Patient 38 Generic Patient 38 Generic Patient 20 Generic Patient 70 Generic Patient 70 | CSPINE<br>CSPINE<br>CSPINE<br>CSPINE<br>CSPINE<br>CSPINE<br>CSPINE<br>CSPINE | 7716/1980         M           7716/1980         M           7716/1980         M           7716/1980         M           7716/1980         M           7716/1980         M           7716/1980         M           7716/1980         M           7716/1980         M           7716/1980         M           7716/1980         M           7716/1980         M | Worklist Refresh                             |  |  |
|     | Alternativ:<br>Tippen Sie auf die<br>Registerkarte Arbeitsliste oben<br>auf der Liste (dadurch wird<br>keine Aktualisierung der<br>Arbeitsliste ausgelöst). |                                                                                             | 00000385<br>00000376<br>00000312                                                                         | 1/14/2022 08:53:00<br>1/14/2022 08:53:00<br>1/14/2022 08:53:00<br>1/14/2022 08:53:00<br>1/14/2022 08:53:00<br>1/14/2022 08:53:00                                             | pidP1242<br>pidP5056<br>pidP2643<br>pidP1514                                                                         | Generic Patient 26<br>Generic Patient 54<br>Generic Patient 24<br>Generic Patient 27                                                                                                    | CSPINE<br>CSPINE<br>CSPINE<br>CSPINE<br>RECORDING                            | 7714/1980 М<br>7714/1980 М<br>7714/1980 М<br>7714/1980 М<br>2714/1980 М<br>2714/1980 УПО                                                                                                    | EO CONFEREN                                  |  |  |

# 5.7.2 Chirurgische Checkliste

Tippen Sie im Seitenmenü auf das Symbol 🔽, um den Bildschirm Chirurgische Checkliste aufzurufen. Die Chirurgische Checkliste ist erst nach Auswahl eines Patienten aktiv.

|                             |                                                                               | Signout                                            | -                                  |
|-----------------------------|-------------------------------------------------------------------------------|----------------------------------------------------|------------------------------------|
| Before patient leaves opera | tery Checklist                                                                |                                                    | Sign in                            |
|                             | ✓ 5/5 Surgeon, Anaesthesia Profes<br>the key concerns for recovery<br>patient | sional and Nurse reviews<br>and management of this | Time out<br>7/7<br>Sign out<br>4/5 |
|                             |                                                                               |                                                    |                                    |

In der Sektion [A] können Sie den operativen Eingriff anhand einer Abfolge von Fragen und Anweisungen, die sich auf die einzelnen Stadien der Operation beziehen, durchgehen. Tippen Sie auf das

Symbol ▶, um durch die Fragen zu navigieren.

Die Schritte beziehen sich auf das gesamte Verfahren. Sie können diesen Abschnitt dann verlassen und zu ihm zurückkehren, um bei Bedarf mit dem Ausfüllen der Chirurgischen Checkliste fortzufahren. Mit Hilfe der Leiste der Statusleiste können Sie jederzeit den Fortschritt der "Chirurgischen Checkliste" überprüfen.

Sobald die Checkliste komplett ausgefüllt wurde, öffnet sich ein Fenster zum Eintragen von Notizen für den Anwender.

## 5.7.3 Voreinstellung

Tippen Sie im Seitenmenü auf das Symbol 🗗, um die Voreinstellungs-Bildschirme aufzurufen. Die Voreinstellungen werden zur Speicherung von Raumeinstellungs-Konfigurationen verwendet. Mit den Voreinstellungen können Sie die Konfigurationen später durch Antippen der jeweiligen Symbole aufrufen. Der Hauptbildschirm ist wie folgt unterteilt:

| * 1 | Default Showroom                                           | • 6  | Conference Training                                             | • | 11 | Dr Brown | Search     New Preset |
|-----|------------------------------------------------------------|------|-----------------------------------------------------------------|---|----|----------|-----------------------|
| 2   | Default showroom setup Dr. Rossi                           | • 7  | lights in Endo, Multiview in 1\3<br>Routing Demo                | • | 12 | Night    | t≡ Reorder            |
| 3   | Cardiology setup Procedure start Clears recording settings | • 8  | Truelink 4 introduction Music                                   | • |    |          |                       |
| 4   | Dr. White                                                  | • 9  | Start Video Conference<br>Ready to start with Nurse Workstation | • |    |          |                       |
| 5   | 4K Surgery<br>dr. Rossi ~ Room 5                           | • 10 | 4K endoscopic mode                                              | • |    |          |                       |

[A] Voreinstellungsliste

# 5.7.3.1 Voreinstellungen einstellen

|           |             |            |               | \/~ ·· ~ !·~ ~ | - <b>-</b> - 11 · · · · |                |
|-----------|-------------|------------|---------------|----------------|-------------------------|----------------|
| Genen     | SIE ZUR FE  | STIEGUINGE | ainer nei ien | voreins        | stellina                | wie tolat vor: |
| acriticit | 010 201 1 0 | Jucgung    |               | VOICHIC        | Juliang                 | wie roigt vor. |

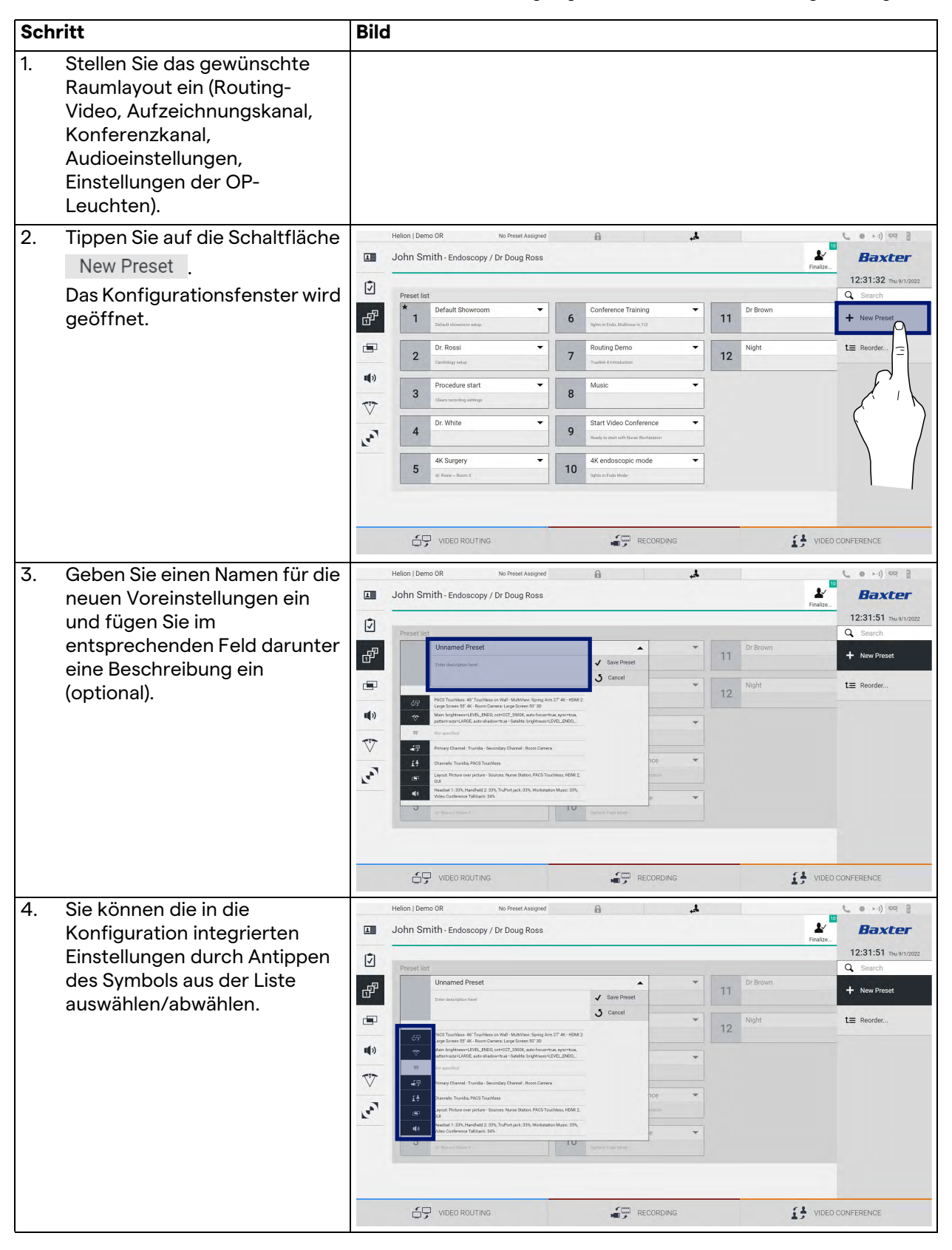

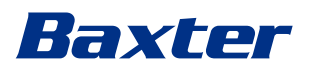

| Schritt                  |          |             | Bild                                                                                                    |                                       |  |  |  |  |  |  |
|--------------------------|----------|-------------|----------------------------------------------------------------------------------------------------|---------------------------------------|--|--|--|--|--|--|
| 5. Zur Bestä<br>drücken. | tigung 🗸 | Save Preset | Halion J Demo OR No Preset Ausgred  John Smith - Endoscopy / Dr Doug Ross                                                                                                    | <b>Вахсег</b><br>12:31:51 ты 9/1/2022 |  |  |  |  |  |  |
|                          |          |             | Preset list Unnamed Preset Unnamed Preset Unnamed P | Search     New Preset                 |  |  |  |  |  |  |
|                          |          |             | Image: Construction     Image: Construction     Image: Construct                                                                                                    | L≡ Reorder                            |  |  |  |  |  |  |

5.7.3.2 Voreinstellungen aktivieren

Gehen Sie zur Aktivierung von Voreinstellungen aus der Liste wie folgt vor:

| Schritt                                                                                                    | Bild                                                                                                    |                                                                                                    |  |  |  |  |  |
|----------------------------------------------------------------------------------------------------|----------------------------------------------------------------------------------------------------|----------------------------------------------------------------------------------------------------|--|--|--|--|--|
| <ol> <li>Aus der Voreinstellungsliste die<br/>gewünschten Voreinstellungen<br/>auswählen.<br/>Das Konfigurationsfenster wird<br/>geöffnet.</li> </ol>                                                                                                    | Helion J Demo OR No Preset Assayed  John Smith - Endoscopy / Dr Doug Ross Preset list Preset list Preset list Default Showroom OR Rossing Demo T Boddan discusse ratig T Boddan discusse ratig T Bodda | ( • • • •) ♥      ( • • • •) ♥      ( • • • •) ♥      ( • • • •) ♥      ( • • • • • • • • • • • • • • • • |  |  |  |  |  |
| <ol> <li>Aktivieren Sie die<br/>Voreinstellungen durch<br/>Antippen von ✓ Apply Preset .<br/>Tippen Sie auf ✓ Edit Preset ,<br/>um Änderungen an den<br/>Voreinstellungen<br/>vorzunehmen. Speichern Sie<br/>die Änderungen durch<br/>Antippen von ✓ Save Preset .</li> </ol> | WIDED ROUTING       Preschargend         Hellon J Demo OR       No Preschargend         John Smith - Endoscopy / Dr Doug Ross       Preschargend         Image: Control of the Control of the Control of                                                                                                    | CONFERENCE                                                                                                |  |  |  |  |  |
|                                                                                                    |                                                                                                    | CONFERENCE                                                                                                |  |  |  |  |  |

Tippen Sie auf das Symbol ★ Mark Favorite, um die Voreinstellungen bei jedem Hochfahren des Systems automatisch zu aktivieren.

# 5.7.4 Multiview

Tippen Sie im Seitenmenü auf das Symbol , um den Multiview-Bildschirm aufzurufen. Die Multiview-Funktion kombiniert mehrerer Eingangssignale (bis zu 4) zu einem einzigen Ausgabesignal.

Der Hauptbildschirm ist wie folgt unterteilt:

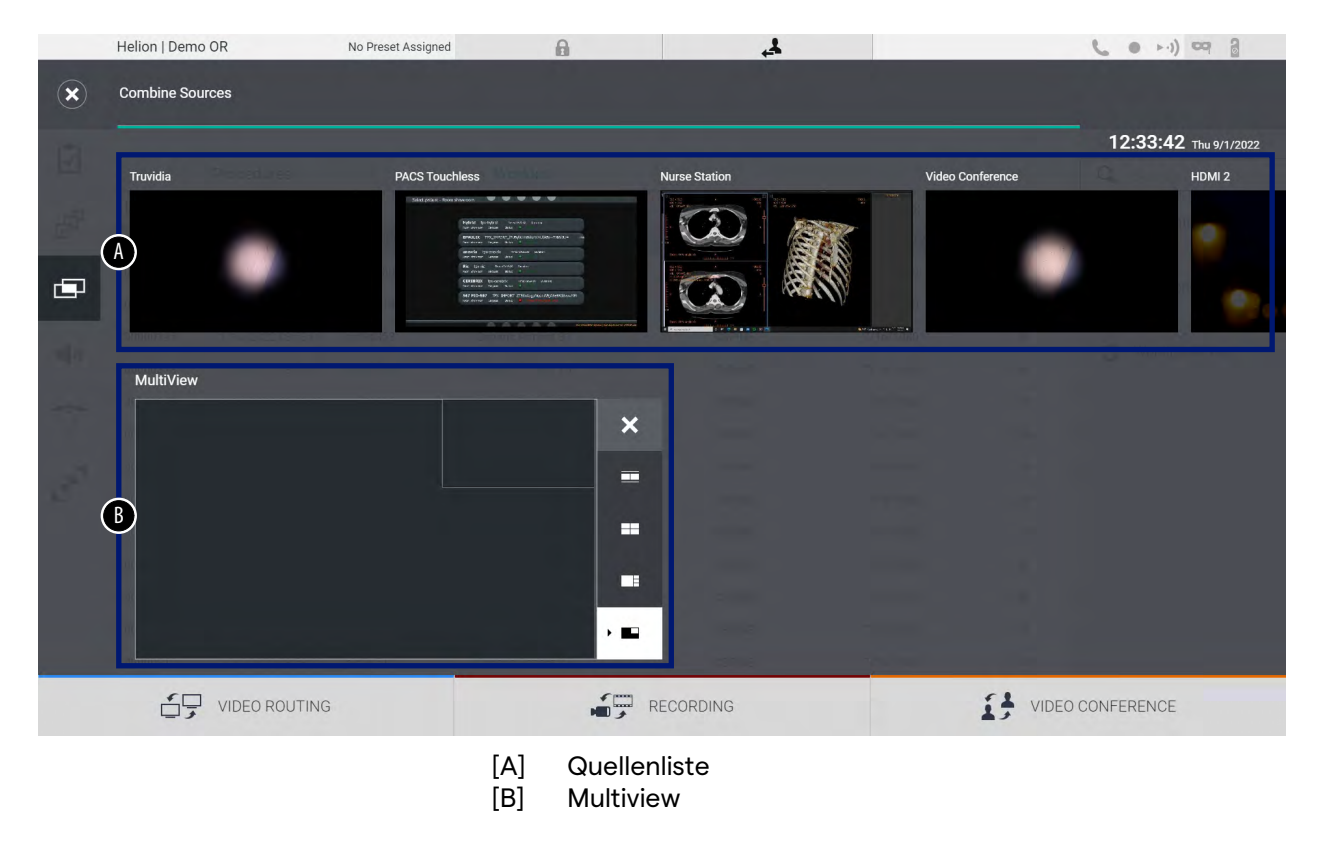

## 5.7.4.1 Multiview-Einstellungen

Gehen Sie zur Einstellung von Multiview wie folgt vor:

| Sch | ritt                                                          |                                                                  | Bild |                                       |                |        |               |                  |                                 |  |  |  |
|-----|---------------------------------------------------------------|------------------------------------------------------------------|------|---------------------------------------|----------------|--------|---------------|------------------|---------------------------------|--|--|--|
| 1.  | Aus der angezeigten Liste das<br>gewünschte Layout auswählen: |                                                                  |      | Helion (Demo OR No Prest Assigned 🔒 🎿 |                |        |               |                  |                                 |  |  |  |
|     | lcon                                                          | Funktion                                                         |      | Truvidia                              | PACS Touchless | in the | Nurse Station | Video Conference | 12:33:42 Thu 9/1/2022<br>HDMI 2 |  |  |  |
|     |                                                               | Bild und Bild                                                    | •    | ٠                                     |                |        |               | •                | e<br>                           |  |  |  |
|     |                                                               | Vierfach-Ansicht<br>(Quadview)                                   | *    | MultiView                             |                | ×      |               |                  | C. And Company                  |  |  |  |
|     |                                                               | Bild über Bild                                                   | 3    |                                       |                |        | E.            |                  |                                 |  |  |  |
|     |                                                               | Bild in Bild (bis zu 4<br>verschiedene Bild-in-<br>Bild-Layouts) |      |                                       | ING            |        | RECORDING     | I VIDEO          | CONFERENCE                      |  |  |  |

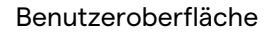

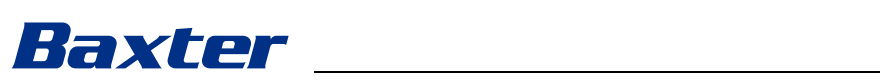

| Sch | ritt                                                                                                    | Bild                                                                                                    |
|-----|----------------------------------------------------------------------------------------------------|----------------------------------------------------------------------------------------------------|
| 2.  | Ziehen Sie die Bilder (einzeln)<br>aus der Quellenliste in die<br>gewünschten Felder.<br>Tippen Sie auf X, das nach der<br>Auswahl rechts oben im Feld<br>erscheint, um das Bild aus dem<br>Feld zu entfernen. | Helion   Demo OR No Freet Alarged<br>Combine Sources<br>Toda<br>PCC Toaches<br>PCC Toaches |
| 3.  | Sobald das Raster fertig<br>gestellt wurde, schließen Sie<br>die Multiview-Sektion durch<br>Antippen von N. Das Raster ist<br>nun in der Quellenliste<br>verfügbar.                                            | HELORONIS                                                                                                    |

## 5.7.5 Audiosteuerung

Tippen Sie im Seitenmenü auf das Symbol **1**, um den Audiosteuerungs-Bildschirm aufzurufen. In der Audiosteuerung-Sektion können Sie die Lautstärken der Mikrofone und anderen Line-Eingänge anpassen.

Die Einstellungen "Mikrofone" wirken sich auf den Audiopegel aus, der aufgezeichnet oder per Streaming oder Videokonferenz an einen entfernten Standort gesendet wird (beachten Sie, dass das Umgebungsmikrofon nur bei Videokonferenzen funktioniert). Die Einstellungen "Lines" wirken sich auf den Audiomix aus, der an die Lautsprecher im Operationssaal ausgegeben wird. Der Hauptbildschirm ist wie folgt unterteilt:

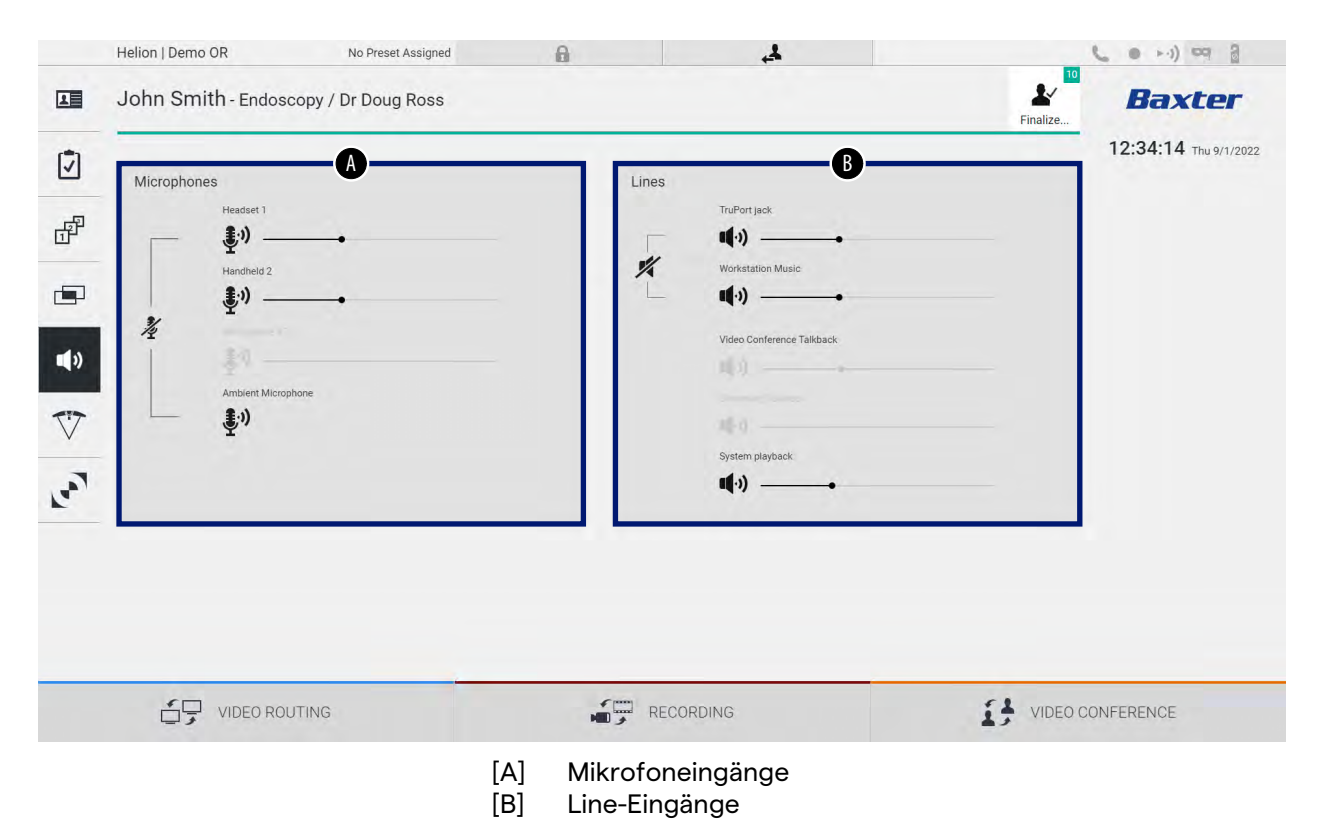

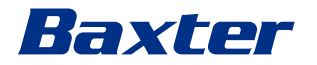

## 5.7.5.1 Lautstärkenanpassung

Schritt Bild 1. Arbeiten Sie mit den Helion | Demo OR No Preset Assigned A 4 ● ►·) ¤ } 1 John Smith - Endoscopy / Dr Doug Ross Lautstärkereglern für die L Baxter Mikrofon- oder Line-Eingänge 12:34:14 Thu 9/1/2 Ī zur Anpassung der jeweiligen P Lautstärke. 1% ÷ •) V La VIDEO CONFERENCE 2. Ziehen Sie auf die Leisten, um 0 4 ● >·) 00 8 John Smith - Endoscopy / Dr Doug Ross L . Baxter die Lautstärke der Mikrofon-12:34:14 Thu 9 oder Line-Eingänge zu erhöhen Ø oder zu verringern. æ 3) 11.) •) V \$.)) La VIDEO ROUTING VIDEO CONFERENCE

Gehen Sie zur Anpassung der Lautstärke der Mikrofon- oder Line-Eingänge wie folgt vor:

Es ist möglich, den Audiokanal für die Eingänge AUX1, AUX2 und Videokonferenz/Streaming unabhängig anzupassen. Sobald das System eine Verbindungsanfrage für eine Videokonferenz erhält, werden die Eingänge AUX1/AUX2 automatisch leise gestellt und die Videokonferenzleitung aktiviert. Bei dieser Option handelt es sich um eine Standardeinstellung. Falls Sie die Funktion deaktivieren möchten, wenden Sie sich an den Kundenservice von Videomed S.r.l.

# 5.7.5.2 Deaktivierung von Mikrofonen und Audio

Gehen Sie zur Deaktivierung der Mikrofon- oder Line-Eingänge wie folgt vor:

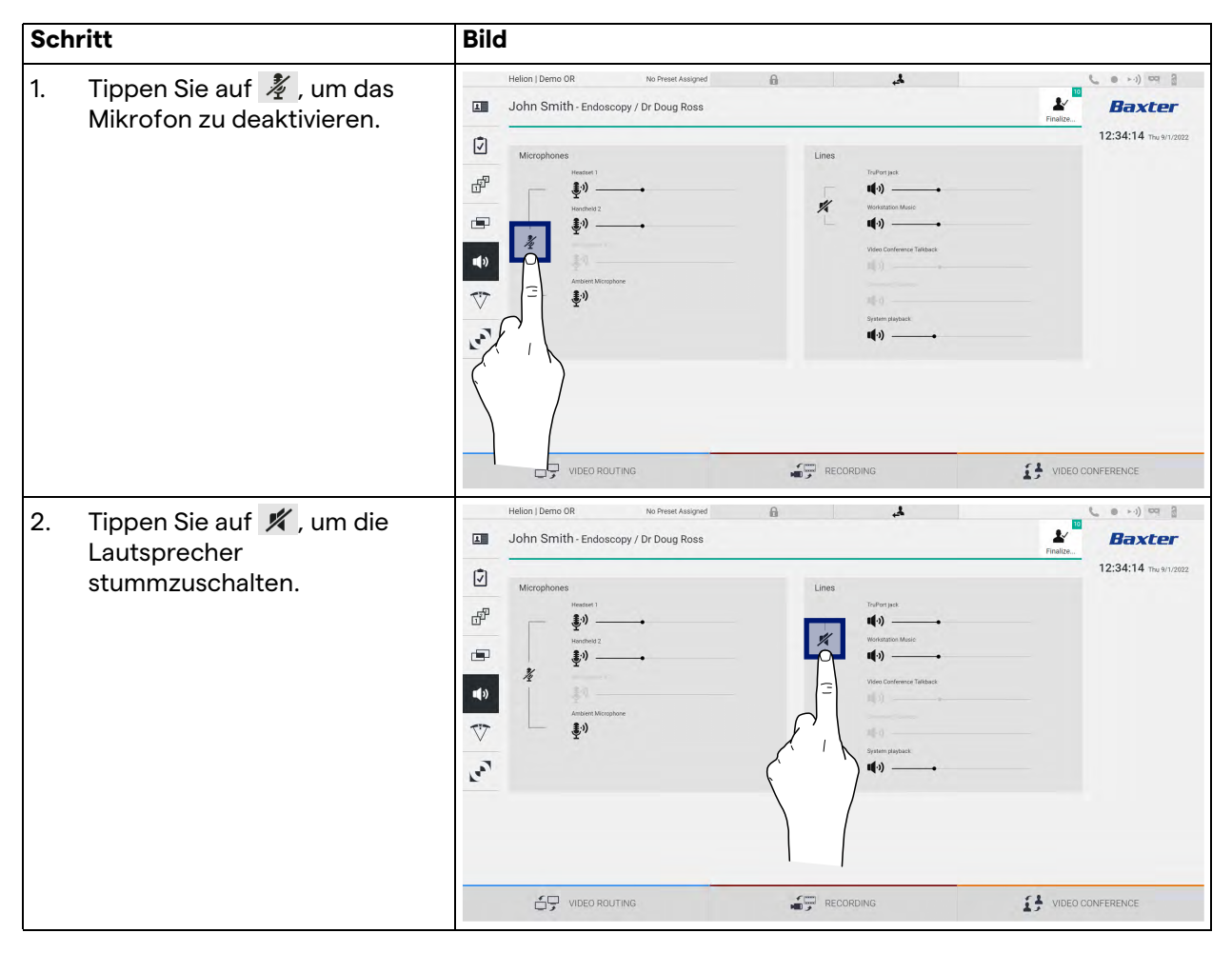

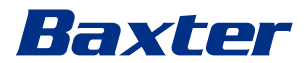

# 5.7.6

#### **Operationsleuchten-Management**

Tippen Sie im Seitenmenü auf das Symbol 🕅, um den Bildschirm für das Management der Geräte im Operationssaal aufzurufen. Der Hauptbildschirm ist in 2 Steuerungsbereiche unterteilt, die jeweils den 2 im Operationssaal installierten OP-Leuchten zugeordnet sind:

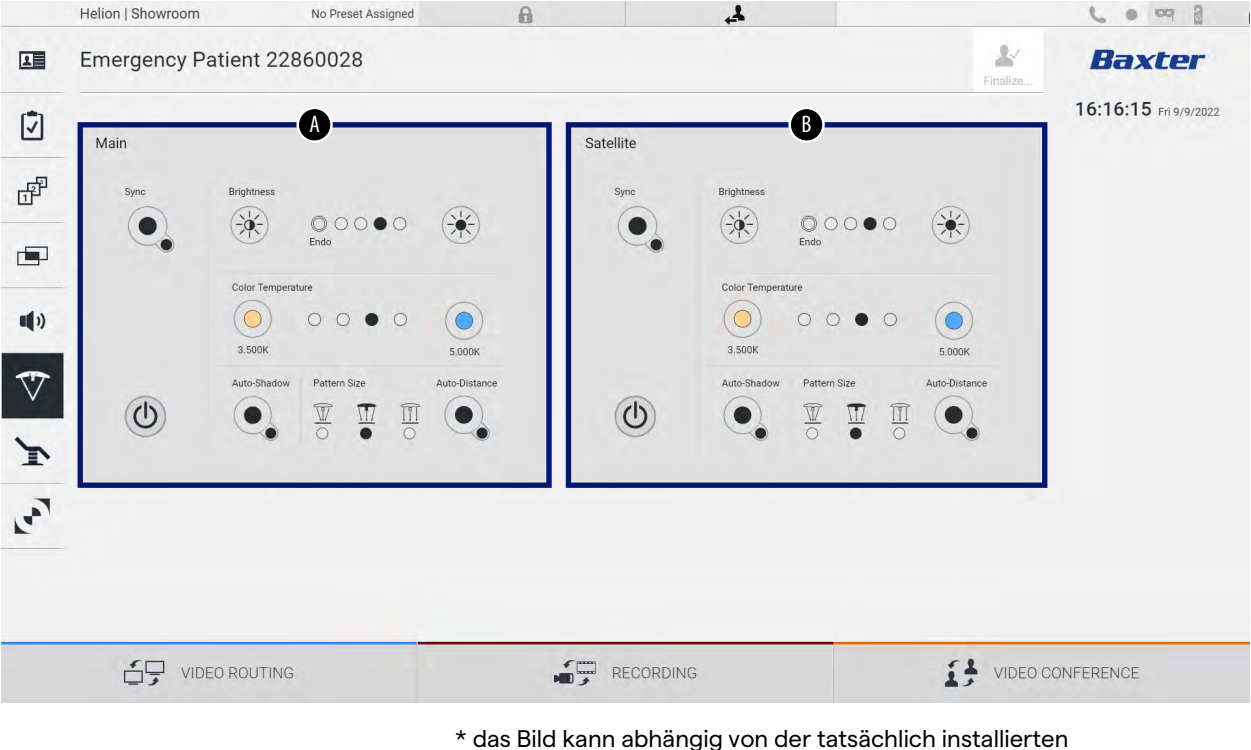

Operationsleuchte abweichen

- [A] OP-Leuchte 1
- [B] OP-Leuchte 2

Der Bildschirm unten veranschaulicht eine Situation, wenn das Steuerungssystem für die OP-Leuchten nicht aufgerufen werden kann.

|          | Helion   Showroom | No Preset Assigned             | A                                                  |                                                  | 4                                                    |               | 6 0 0 3               |
|----------|-------------------|--------------------------------|----------------------------------------------------|--------------------------------------------------|------------------------------------------------------|---------------|-----------------------|
|          | Emergency P       | atient 22860028                |                                                    |                                                  |                                                      | Finalize      | Baxter                |
| Ī        | Main              |                                |                                                    | Satelite                                         |                                                      |               | 16:22:28 Fri 9/9/2022 |
| ď        | ane<br>O          | Bightness<br>Bightness<br>Ends | 0                                                  | Sync                                             | Brightness<br>Brightness<br>Brightness<br>Brightness | ۲             |                       |
| •••      | -                 | Color Temperature              |                                                    |                                                  | Color Temperature                                    | 5.008         |                       |
| ♥        | ٢                 | Auto Shadow Pattern Size       | Auto Distance                                      |                                                  | Auto Shedow Pattern Size                             | Auto-Distance |                       |
| For<br>I |                   | р                              | lease check if TruRemi<br>the link to the Interfac | ote is operational and<br>ce Converter is active | 1                                                    |               |                       |
| _        |                   | EO ROUTING                     |                                                    |                                                  | 3                                                    | VIDEO C       | CONFERENCE            |

Das Helion Video-Management-System gewährleistet die Option der Steuerung der OP-Leuchten von Baxter (siehe Kapitel 3.10.1) durch die Reproduktion der Leuchtensteuerungskonsole auf der grafischen Benutzeroberfläche.

Das Bild zeigt die Funktionen, auf die über den Touchscreen zugegriffen werden kann, nämlich:

- Licht an/aus
- Aktivierung der Synchronisationsfunktion (Synchronisation der 2 Leuchten)
- Anpassung der Lichthelligkeit
- Anpassung der Farbtemperatureinstellung des Lichts
- Fokuseinstellung (darüber hinaus kann die automatische Funktion aktiviert werden)\*
- Größe des Lichtstrahls\*
- Schattenmanagement (darüber hinaus kann die automatische Funktion aktiviert werden)\*

\* Die Funktion könnte abhängig vom installierten Leuchtenmodell variieren.

#### 5.7.7 Bedienfeld für die Steuerung der Umgebungsbedingungen

Tippen Sie im Seitenmenü auf das Symbol 💽, um den Bildschirm für die Steuerung der Umgebungsbedingungen im Operationssaal aufzurufen.

|             | Helion   Showroom                               | No Preset Assigned                         | A   | \$ <b>4</b> |          | ( • • ·) ~ 8           |
|-------------|-------------------------------------------------|--------------------------------------------|-----|-------------|----------|------------------------|
|             |                                                 |                                            |     |             | Sinalize | Baxter                 |
| 7           | Operamed Touch Control Pa                       | anel                                       |     |             |          | 15:19:06 Wed 10/5/2022 |
| ď           | LIGHTS ALARMS                                   | SPACE HVAC HISTORY                         |     |             |          |                        |
|             | ZONE 1<br>WHITE LIGHT dimmin                    | ZONE 2<br>ng WHITE LIGHT dimming<br>t or + |     |             |          |                        |
| <b>II</b> ) | RGB LIGHT<br>ON/OFF<br>on<br>WHITE LIGHT dimmin | . 0                                        | _   |             |          |                        |
| $\nabla$    | ent 375<br>BACK LIGHT<br>ON/OFF                 | +                                          |     |             |          |                        |
| T           | dimmin<br>= 1025                                | •                                          |     |             |          |                        |
| 5           | STRIP LED<br>ON/OFF                             |                                            |     |             |          |                        |
|             | WHITE LIGHT dimmin                              | •<br>+                                     |     |             |          |                        |
|             | VIDEO ROL                                       | JTING                                      | REC | ORDING      | VIDEO O  | CONFERENCE             |

Das Bedienfeld für die Steuerung der Umgebungsbedingungen kann nur verwendet werden, wenn Operamed-Geräte im Operationssaal verwendet werden.

Mit dem Helion Video-Management-System von Videomed S.r.l. können nur Bedienpanels von Operamed verbunden werden.

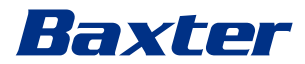

# 5.8 Funktion "Lock with PIN" (Mit PIN sperren)

Das Helion Video-Management-System beinhaltet eine Sperrfunktion zur Verriegelung des Touchscreens mittels einer PIN.

Gehen Sie zur Sperrung des Touchscreens wie folgt vor:

| Schritt |                                                                                                    | Bild                                                                                                    |
|---------|----------------------------------------------------------------------------------------------------|----------------------------------------------------------------------------------------------------|
| 1.      | Tippen Sie auf 🔒 , um den<br>Bildschirm zu sperren.                                                                                   | Helion Demo OR       No Preest Assigned       Image: Control of Control of Control |
| 2.      | Geben Sie mit Hilfe des<br>Zahlenblocks, der im Bild<br>hervorgehoben ist, den PIN-<br>Code ein, um den Touchscreen<br>zu entsperren. | Baxter<br>Ere Mic under Ander<br>1 2 3<br>4 5 6<br>7 8 9<br>0                                                                                                    |

# 5.9 "Login"-Funktion

Das Helion Video-Management-System beinhaltet eine Login/ Logout-Funktion zum Anmelden/Abmelden und zur Verwaltung des Benutzerzugangs. Die Anmeldefunktion kann so eingestellt werden, dass sie beim Hochfahren des Systems oder nur nach einer Abmeldung aktiv ist. Auf dem Anmeldebildschirm sind 2 Pflichtfelder auszufüllen – der Benutzername und das Passwort – um Zugang zum System zu erhalten.

| Helion   Showroom                                                                                                    |
|----------------------------------------------------------------------------------------------------|
| <b>Baxter</b>                                                                                                    |
| 0°                                                                                                    |
| lachdem die korrekten Angaben eingetragen wurden, zeigt das<br>ystem den Startbildschirm in Form der grafischen<br>enutzeroberfläche von Helion (Video-Routing-<br>enutzeroberfläche) an. |

Tippen Sie auf das Symbol , um sich abzumelden und zum Eingabebildschirm geführt zu werden.

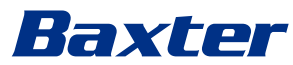

6

# Elektromagnetische Verträglichkeit

Das gelieferte Video-Management-System Helion umfasst elektronische Komponenten, die Bestimmungen zur elektromagnetischen Verträglichkeit unterliegen und durch abgestrahlte und leitungsgeführte elektromagnetische Störaussendungen beeinflusst werden.

Dank der Verwendung von Komponenten, die der Richtlinie über die elektromagnetische Verträglichkeit entsprechen, und geeigneter Anschlüsse und der Installation von Filtern (falls erforderlich) erfüllen die Emissionswerte die regulatorischen Anforderungen.

Das Video-Management-System Helion erfüllt daher die Richtlinie über die elektromagnetische Verträglichkeit (EMV).

# 

Werden an elektrischen Geräten Wartungsarbeiten auf eine nicht-ordnungsgemäße Weise durchgeführt oder falsche Komponenten verwendet, könnte die Effizienz des Systems beeinträchtigt sein.

Gemäß IEC 60601-1-2 (CISPR 11) ist Helion ein medizinisches elektrisches Gerät der Klasse A und für die Anwendung in einer spezifischen elektromagnetischen Umgebung geeignet. Der Käufer und/oder Anwender des Produkts muss sicherstellen, dass es in einer wie nachfolgend beschriebenen elektromagnetischen Umgebung verwendet wird.

| Aussendungs-Tests                                      | Übereinstimmung | Elektromagnetsiche Umgebung -<br>Leitlinien                                                                                                    |  |  |  |
|--------------------------------------------------------|-----------------|----------------------------------------------------------------------------------------------------|--|--|--|
| Gestrahlte und geleitete RF-<br>Aussendung<br>CISPR 11 | Gruppe 1        | Helion verwendet Hochfrequenz(HF)-<br>Energie ausschließlich zu seiner internen<br>Funktion. Daher ist seine RF-Aussendung<br>sehr gering und benachbarte elektronische<br>Geräte sollten nicht gestört werden. |  |  |  |
|                                                        | Klasse A        | Helion ist für den Gebrauch in anderen                                                                                                    |  |  |  |
| Oberschwingungen<br>IEC 61000-3-2                      | Nicht anwendbar | Einrichtungen als dem Wohnbereich und<br>solchen bestimmt, die unmittelbar an ein<br>öffentliches Versoraungsnetz                                                                                               |  |  |  |
| Spannungsschwankungen/Flicker<br>nach EN/IEC 61000-3-3 | Nicht anwendbar | angeschlossen sind, das auch Gebäude<br>versorgt, die zu Wohnzwecken genutzt<br>werden.                                                                                                    |  |  |  |

# Leitlinien und Herstellererklärung - Elektromagnetische Störfestigkeit

Das Produkt ist für den Betrieb in einer bestimmten elektromagnetischen Umgebung bestimmt. Der Kunde oder der Anwender des Produkts muss sicherstellen, dass es in einer wie unten angegeben elektromagnetischen Umgebung benutzt wird:

| Prüfung der<br>STÖRFESTIGKEIT                                                                                        | IEC-Prüfpegel                                                                                                    | Übereinstim-<br>mungspegel | Elektromagnetsiche Umgebung -<br>Leitlinien                                                                                                    |  |  |  |
|----------------------------------------------------------------------------------------------------|----------------------------------------------------------------------------------------------------|----------------------------|----------------------------------------------------------------------------------------------------|--|--|--|
| Elektrostatische<br>Entladungen<br>(ESD)<br>IEC 61000-4-2                                                            | ±8 kV<br>Kontaktentladung<br>±2, ±4, ±8, ±15 kV<br>Luftentladung                                                               | IEC 60601-1-2<br>Prüfpegel | Die Fußböden sollten aus Holz oder<br>Beton bestehen oder mit Keramikfliesen<br>versehen sein. Wenn der Fußboden mit<br>synthetischem Material versehen ist,<br>muss die relative Luftfeuchte mindestens<br>30 % betragen. Ein temporärer<br>Signalverlust ist möglich (ein paar<br>Sekunden).                                                                    |  |  |  |
| Gestrahlte<br>elektromagnetische<br>Felder<br>IEC 61000-4-3                                                          | 3 V/m<br>von 80 MHz bis<br>2,7 GHz                                                                                             | IEC 60601-1-2<br>Prüfpegel | Tragbare und mobile Funkgeräte sollten<br>in keinem geringeren Abstand zum EUT<br>verwendet werden. Dies schließt Kabel<br>mit ein.<br>Mindestabstand 30 cm.                                                                                                    |  |  |  |
| Elektrische Störgrößen<br>IEC 61000-4-4                                                                              | ±2 kV für<br>Netzleitungen<br>±1 kV für Eingangs-<br>und Ausgangs-<br>leitungen > 3 m                                          | IEC 60601-1-2<br>Prüfpegel | Die Qualität der Versorgungsspannung<br>sollte der typischen Geschäfts- oder<br>Krankenhausumgebung entsprechen.                                                                                                    |  |  |  |
| Impulse<br>IEC 61000-4-5                                                                                             | ± 0,5 ± 1 kV im<br>Differenzbetrieb<br>± 0,5 ± 1, ± 2 kV im<br>Gleichtaktbetrieb                                               | IEC 60601-1-2<br>Prüfpegel | Die Qualität der Versorgungsspannung<br>sollte der typischen Geschäfts- oder<br>Krankenhausumgebung entsprechen.                                                                                                    |  |  |  |
| Durch Funkfelder<br>induzierte<br>leitungsgeführte<br>elektromagnetische<br>Störaussendungen<br>IEC 61000-4-6        | 3 V<br>150 kHz bis 80 MHz<br>6V<br>ISM-Frequenzen                                                                              | IEC 60601-1-2<br>Prüfpegel | Tragbare und mobile Funkgeräte sollten<br>in keinem geringeren Abstand zum EUT<br>verwendet werden. Dies schließt Kabel<br>mit ein.<br>Mindestabstand 30 cm.                                                                                                    |  |  |  |
| Magnetfeld der<br>Netzfrequenz (50/<br>60 Hz)<br>IEC 61000-4-8                                                       | 30 A/m                                                                                                    | IEC 60601-1-2<br>Prüfpegel | Magnetfelder bei der Stromfrequenz<br>sollten den typischen Werten, wie sie in<br>einer Geschäfts- und<br>Krankenhausumgebung vorzufinden<br>sind, entsprechen.                                                                                                    |  |  |  |
| Spannungseinbrüche,<br>Kurzzeitunter-<br>brechungen und<br>Schwankungen der<br>Versorgungsspannung<br>IEC 61000-4-11 | 10 ms – 0 % bei 0°,<br>45°, 90°, 135°, 180°.<br>225°, 270°, 315°<br>20 ms – 0 % bei 0°<br>500 ms – 70 % bei<br>0°<br>5 s – 0 % | IEC 60601-1-2<br>Prüfpegel | Die Qualität der Netzspannung sollte der<br>typischen Geschäfts- oder<br>Krankenhausumgebung entsprechen.<br>Wenn der Anwender des Geräts<br>fortgesetzte Funktion auch beim<br>Auftreten von Unterbrechungen der<br>Energieversorgung fordert, wird<br>empfohlen, das Gerät aus einer<br>unterbrechungsfreien Stromversorgung<br>oder einer Batterie zu speisen. |  |  |  |

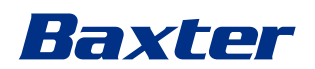

| Testfrequenz<br>(MHz) | Modulation                               | IMMUNITÄTSLEVEL,<br>Minimum (V/m) | IMMUNITÄTSLEVEL,<br>appliziert (V/m) |  |  |
|-----------------------|------------------------------------------|-----------------------------------|--------------------------------------|--|--|
| 385                   | ** Pulsmodulation: 18 Hz                 | 27                                | 27                                   |  |  |
| 450                   | $\Box$ * FM + 5 Hz Variation: 1 kHz sine | 28                                | 28                                   |  |  |
|                       | ⊠** Pulsmodulation: 18 Hz                |                                   |                                      |  |  |
| 710                   | ** Pulsmodulation: 217 Hz                | 9                                 | 9                                    |  |  |
| 745                   |                                          |                                   |                                      |  |  |
| 780                   |                                          |                                   |                                      |  |  |
| 810                   | ** Pulsmodulation: 18 Hz                 | 28                                | 28                                   |  |  |
| 870                   |                                          |                                   |                                      |  |  |
| 930                   |                                          |                                   |                                      |  |  |
| 1720                  | ** Pulsmodulation: 217 Hz                | 28                                | 28                                   |  |  |
| 1845                  |                                          |                                   |                                      |  |  |
| 1970                  |                                          |                                   |                                      |  |  |
| 2450                  | ** Pulsmodulation: 217 Hz                | 28                                | 28                                   |  |  |
| 5240                  | ** Pulsmodulation: 217 Hz                | 9                                 | 9                                    |  |  |
| 5500                  |                                          |                                   |                                      |  |  |
| 5785                  |                                          |                                   |                                      |  |  |

# Leitlinien und Herstellererklärung - Bereich und Frequenzwerte: Drahtlose RF-Funkgeräte

| Testfrequenz (KHz) | Modulation              | IMMUNITÄTSLEVEL,<br>Minimum (A/m) | IMMUNITÄTSLEVEL,<br>appliziert (A/m) |  |  |
|--------------------|-------------------------|-----------------------------------|--------------------------------------|--|--|
| 134,2              | Pulsmodulation: 2,1 kHz | 65                                | 65                                   |  |  |
| 13560              | Pulsmodulation: 50 kHz  | 7,5                               | 7,5                                  |  |  |

# 7 Entsorgung

Elektrische Geräte, die nicht mehr verwendet werden, dürfen nicht im normalen Haushaltsmüll entsorgt werden. Die darin enthaltenen Stoffe und Materialien müssen auf entsprechende Weise getrennt entsorgt werden. Somit wird sichergestellt, dass sie für die Produktion neuer Produkte wiederverwendet werden können. Videomed S.r.l. bietet die Abholung und ökologisch nachhaltige Entsorgung aller Produkte von Videomed S.r.l. an. Recycling und Entsorgung erfolgen durch Videomed S.r.l. ohne zusätzliche Kosten für den Betreiber.

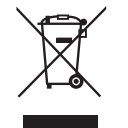

Bitte wenden Sie sich zwecks der Entsorgung von nicht mehr benötigten Geräten an die Telefonnummer +39 049 9819113. Dort erhalten Sie Informationen und Unterstützung hinsichtlich Recycling und Entsorgung der Produkte.

Elektro- und Elektronikgeräte-Abfall muss entsprechend den im jeweiligen Land geltenden Gesetzen und Bestimmungen entsorgt werden.

# 8 Besonders besorgniserregende Stoffe (Substances of Very High Concern, SVHC)

Gemäß Artikel 33 der REACH-Verordnung (EG) Nr. 1907/2006 können die Produkte Komponenten mit meldepflichtigen Inhaltsstoffen in Konzentrationen von mehr als 0,1 Massenprozent enthalten. Auf Anfrage stellt Videomed S.r.l. eine Liste mit den betroffenen Komponente zur Verfügung. Die Liste kann auch online unter hillrom.com eingesehen werden.

# Baxter

9

# Anhang I – Kurzanleitung

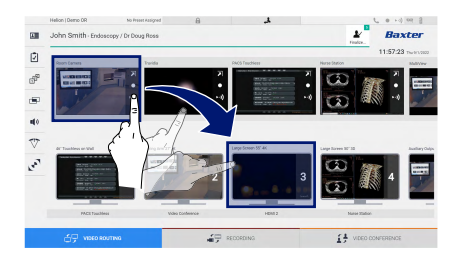

## Video-Routing

Ziehen Sie zur Übertragung eines Videosignals auf einen Monitor das gewünschte Bild aus der Liste der verfügbaren Quellen und verschieben Sie es zu einem der aktivierten Monitore. Die Vorschau des übertragenen Videosignals wird im dazugehörigen Monitorsymbol angezeigt und regelmäßig aktualisiert. Um das Signal vom Monitor zu entfernen, wählen Sie diesen aus der Monitorliste aus und drücken Sie ×.

# **Multiview**

In der Multiview-Sektion ist es möglich, eine Kombination von 2 oder 4 der in der Quellenliste verfügbaren Ansichten zu erstellen. Wählen Sie aus PiP, PaP, PoP und Quadview das gewünschte Layout. Fahren Sie fort mit dem Ausfüllen dieses Layouts, indem Sie die Bilder der Quellen nacheinander in die entsprechenden Felder ziehen und dort platzieren.

Tippen Sie auf X, das nach der Auswahl rechts oben im Feld erscheint, um das Bild aus dem Feld zu entfernen. Sobald das Raster fertig gestellt wurde, kehren Sie zur Video-Routing-Sektion zurück, indem Sie das entsprechende blaue Symbol antippen.

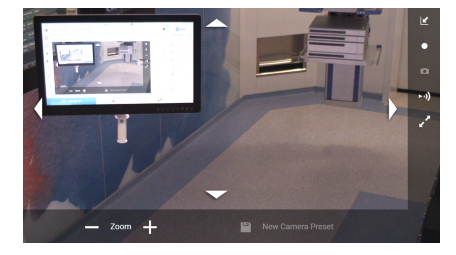

# **PTZ-Kamerasteuerung**

Tippen Sie in der Raumkamera-Vorschau auf , um die Live-Vorschau zu öffnen. Die Schaltflächen zur Steuerung der Kamera werden angezeigt. Das System ermöglicht Ihnen, Position und Zoomgrad der Kamera zu verändern.

## Aufzeichnung

Um ein Video oder Foto aufzuzeichnen, wählen Sie einen Patienten aus bzw. fügen Sie ihn in die jeweilige Sektion ein.

| _ | Helic | n   Demo O | R                    | No Proset Autograd | 8                  | الر       |               |                   |      | 5  | 0 1-0 00 3              |
|---|-------|------------|----------------------|--------------------|--------------------|-----------|---------------|-------------------|------|----|-------------------------|
| I | Joh   | in Smith   | 1 - Endoscopy / I    | Dr Doug Ross       |                    |           |               |                   | ¥.   |    | Baxter                  |
|   |       |            | recodures            |                    | Worklat            |           |               | percy Publicits ( | Hy   | 1: | 2:25:33 minto<br>Seatch |
|   | Loc   | al Saved S | Audice: 24           |                    |                    |           |               |                   |      |    |                         |
|   | ۲     | Act, Ho.   | Daily Date           | Patient D          | Nete               | Procedure | Date of Brit- | (ini              |      | -  | New Passes              |
|   | v     | 000885709  | 1/14/2022 08:50:08   | pi092342           | Ceneric Patient 35 | CLPNE     | 3,16,1800     | м.                |      | -  | Constant Contra         |
|   | v     | 00000179   | 1/14/2022 08:59:08   | pd92953            | Generic Patient 11 | COPPE     | 2161960       |                   |      |    | Companying              |
|   |       |            | 3(23)(202) 14 (22 10 | 125454795          | John Smith         | Endescopy | 2/8/1983      | м                 | - 14 | ~  | Workflat Ratheath       |
|   | v     | 000002896  | 5142019113508        | pidPett30          | Genetic Padreti 72 | CEPINE    | 2(16/1980     | м                 | 10   | ~  |                         |
|   |       |            | 015/2018 11:56/kZ    | Spe anewrise       | anevix             |           |               | м                 | 12   |    |                         |
|   |       |            | 015/2018 11:55:34    | strivbrid          | HIDRO              |           | 5/22/2000     | м                 | 2    |    |                         |
|   |       |            | 3/15/2018 11:53:37   | to centra          | CEREBROX           |           |               | м                 | 14   |    |                         |
|   | v     | 00080007   |                      | pidPR111           | Genetic Patient 37 |           | 7,16,1980     | м                 | -10  |    |                         |
|   | v     | 000029408  |                      | parants            | Generic Patient 41 |           | 316180        | м                 | . 1  |    |                         |
|   | ٧     | 000982228  |                      | pidP5121           | Generic Patient 24 |           | 3161900       | м                 | . 51 |    |                         |
|   | ۷     | 00088917   |                      | p(\$7753)          | Generic Patient 37 |           | 2/16/1980     | м                 |      |    |                         |
|   | v     | 00080917   |                      | podPCEES.          | Genetic Public 37  |           | 716,1980      | м                 |      |    |                         |
|   |       | 000805114  |                      | pidnesse           | Cenetic Publish 11 |           | 2161980       | M                 |      |    |                         |

# Patientendaten

Die Liste von bereits angelegten Patienten wird auf dem Hauptbildschirm angezeigt. Um einen neuen Patienten einzufügen, wählen Sie eine der Optionen auf der rechten Seite aus.

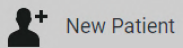

## Manuelles Hinzufügen

Geben Sie die Daten eines neuen Patienten ein (mit einem \* markierte Felder sind Pflichtfelder).

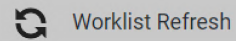

## Aufrufen der Arbeitsliste

Tippen Sie auf Worklist Refresh (Arbeitsliste aktualisieren), um die Patientenliste in der automatischen Betriebsart herunterzuladen.

4

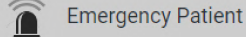

#### Einfügen eines Notfallpatienten

Durch diese Option ist es möglich, eine Untersuchung mit einer zufälligen ID unter dem Namen Emergency Patient (Notfallpatient) zu erstellen.

#### Auswahl der aufzuzeichnenden Signale

Ziehen Sie die gewünschte Quelle in das Aufnahmekanal-Feld, um grundlegende Aufzeichnungsfunktionen zu aktivieren:

# Start / Stopp der Aufzeichnung

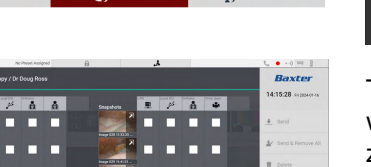

# Momentaufnahme

Tippen Sie auf 🔛 und dann 😰 (oder tippen Sie einfach auf 😰), wenn die Druckfunktion nicht aktiviert ist), um die Patientendaten zu schließen und die Dateien zu exportieren. Wählen Sie die zu

exportierenden Elemente aus, dann exportieren 👤 Send 🛛 , löschen

 Oder wählen Sie, die ausgewählten Daten zu exportieren und dann den Patienten aus der Patientenliste

▲ Send & Remove All zu löschen.

Diese Seite ist absichtlich leer.

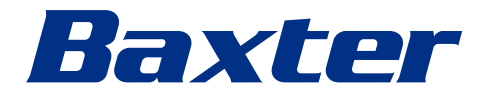